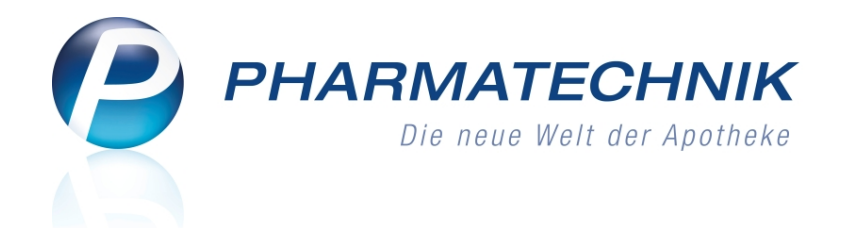

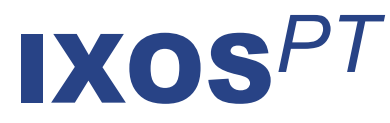

# Version 2014.2

Versionsbeschreibung

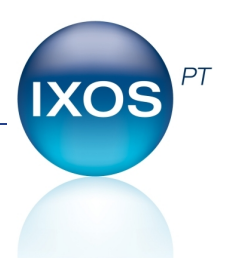

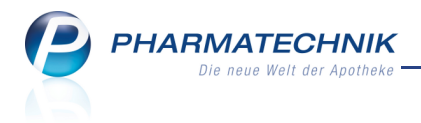

# Vorwort

Sehr geehrte **IXOS** - Anwenderin, sehr geehrter **IXOS** - Anwender,

wir freuen uns, Ihnen mit der neuen Version von **IXOS** wieder eine Vielzahl von Neuerungen und Verbesserungen bereitstellen zu können.

Scannen Sie Ihre Rezepte, um sich die Rezeptkontrolle mit Unterstützung der intelligenten IXOS-Erkennungs- und Prüflogik wesentlich zu erleichtern!

Das Modul **Rezeptmanagement** führt bei Nutzung eines Backoffice-Scanners mit der Lizenz 'Rezeptmanagement Profi' vielfältige pharmazeutische und abrechnungsrelevante Prüfungen durch und signalisiert den Prüfstatus mit dem Ampelsystem.

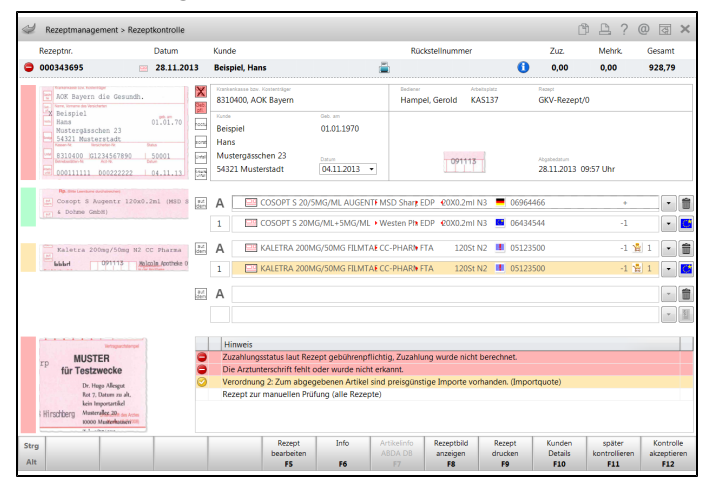

Viele weitere Verbesserungen wurden in anderen Modulen vorgenommen, wie bspw. die Erweiterung der Kontodaten bzgl. SEPA, der Ausbau der Kundenrabattmodelle, das Aufräumen von Preislisten, die Schnellansicht des gescannten Rezeptbildes, die Ausweisung des Mengenübertrags von Vorgänger- und Nachfolgemedikationen, die filialenspezifische Erstellung der Geburtstagsliste, sowie die Umgestaltung und Vereinfachung der Benutzerkontenund Berechtigungsverwaltung inklusive Authentifizierung per Fingerabdruck.

Damit Sie und Ihr Team **IXOS** optimal nutzen können, machen Sie sich bitte mit den Änderungen vertraut, die in diesem Dokument beschrieben sind. Weitere Informationen zum gesamten Funktionsumfang finden Sie einfach und schnell in der **IXOS**-Online-Hilfe, indem Sie auf das Hilfe-Icon am rechten Rand der Navigationsleiste bzw. am rechts in der Titelleiste von Fenstern klicken oder über **Onlinehilfe - Alt + F1**.

Hier können Sie sich jederzeit zu allen **IXOS**-Funktionen sowie speziell zu den Neuerungen der aktuellen Version informieren. Sollten Sie alleine nicht weiterkommen, dann erreichen Sie die **IXOS**-Service-Hotline unter **08151 / 55 09 295**, sowie den **Online-Support** unter **www.pharmatechnik.de/online-support** und direkt aus **IXOS** über das Icon in der Titelleiste von Hauptfenstern und aus dem Menü **Büro** über den Eintrag **Online-Support**.

Viel Freude und Erfolg mit Ihrer neuen **IXOS**-Version wünscht Ihnen Ihr **IXOS** Team

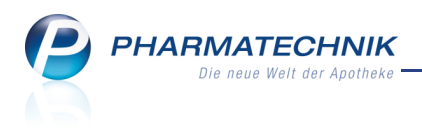

# Inhalt

| 1 Rezeptmanagement Profi                                                         | . 5       |
|----------------------------------------------------------------------------------|-----------|
| 1.1 Einführung ins 'Rezeptmanagement Profi'                                      | 5         |
| 1.2 Initiale Justierung der Einsortierung und Anzeige der Rezepte                | 6         |
| 1.3 Der Arbeitsablauf im Überblick                                               | . 7       |
| 1.4 Was Sie außerdem wissen sollten                                              | . 9       |
| 1.5 Unterstützung bei der Rezeptkontrolle mit 'Rezeptmanagement Profi'           | . 11      |
| 1.6 Aufbau der erweiterten Detailansicht der Rezeptkontrolle                     | 13        |
| 1.7 Rezept kontrollieren mit 'Rezeptmangement Profi'                             | .16       |
| 1.8 Einblenden des gescannten Rezeptbildes                                       | . 17      |
| 1.9 Rezeptkontrolle von Rezepturen, Parenteralia-Rezepturen u.ä.                 | .18       |
| 2 Rezeptmanagement                                                               | . 19      |
| 2.1 Kennzeichnung von der Kontrolle zurückgestellter Rezepte                     | . 19      |
| 2.2 Optimierung der Filtermöglichkeiten in der Rezeptkontrolle                   | .19       |
| 2.3 Prüfung auf Unterschrift bei Hilfsmittelrezepten nach §302 konfigurieren     | .20       |
| 2.4 Rezeptkontrolle von Rezepturen, Parenteralia-Rezepturen u.ä.                 | .21       |
| 2.5 Rezeptbild löschen                                                           | .22       |
| 3 Kasse                                                                          | .23       |
| 3.1 Schnellansicht des Rezeptbildes beim Rezeptscan                              | .23       |
| 3.2 Darstellung handschriftlicher Verordnungen im Rezeptscan vergrößert          | .23       |
| 3.3 Rezeptscan unterstützt Suche von Lagerartikeln                               | .24       |
| 3.4 Benennung der Spalte 'Nachliefermenge' optimiert                             | 25        |
| 4 Faktura                                                                        | .26       |
| 4.1 Detailliertere Vorablieferungsinformationen in der Auftragsübersicht         | .26       |
| 5 Artikelverwaltung                                                              | . 27      |
| 5.1 Trennzeilen der Vergleichssuche stärker hervorgehoben                        | 27        |
| 5.2 Auslaufkennzeichen auch nach Statistikübertrag noch aktivierbar              | .28       |
| 6 Warenlogistik                                                                  | . 29      |
| 6.1 Erweiterung der MSV3-Vertragsdaten um (Haupt-)Bestellzeit                    | .29       |
| 6.2 MSV3: Rückmeldung bei Verbundlieferung weist Tour aus                        | .30       |
| 6.3 Uberweiser-Auftrag berucksichtigt keine Angebote vom GH mehr                 | .31       |
|                                                                                  | 32        |
| 7.1 Umstellung und Erweiterung der Seite Zahlungsverkehr aufgrund von SEPA       | .32       |
| 7.2 Ausweisung der IBAN/BIC auf Druckformularen                                  | 33        |
| 7.3 Einblenden eines gescannten Rezeptbildes in der Abverkaufsliste eines Kunden | . 34      |
| 7.4 Verwaltung der Vorwannummern und Servicelines optimiert                      | .35       |
| 7.5 Spezifische Daten von Kostentragern aktualisiert                             | . 35      |
| 8 Kontakte - Mitarbeiter-Benutzerkonten                                          |           |
| 8.1 Benutzerkonto tur iviitarbeiter verwalten                                    | .30       |
| o.z ivutzung eines Fingeraburuck-Scanners                                        | . 39      |
| 9 Filiairunktionen                                                               | <b>4⊥</b> |
| 9.1 Geburtstagsliste auf Kontakte bestimmter Fillalen einschranken               | .4⊥<br>⊿⊃ |
| 9.2 Herkunnt eines Kontakts eunterbar                                            | .42       |
| <b>10 Modilationsmanagement</b>                                                  | .43       |
| IV ivieuikationsmanagement                                                       | 44        |

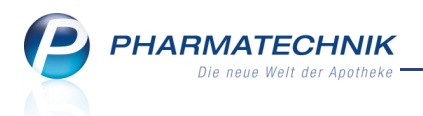

| 10.1 Medikationsdetails weisen Mengenübertrag vom Vorgänger / zum Nachfolger      |      |
|-----------------------------------------------------------------------------------|------|
| aus                                                                               | .44  |
| 10.2 Medikationsverlauf stellt Mengen statt Bestand dar                           | .46  |
| 10.3 Darstellung des Medikationsverlaufs konfigurierbar                           | .46  |
| 10.4 Darstellung der Medikationsübersicht konfigurierbar                          | .47  |
| 10.5 Reichweitenberechnung berücksichtigt Pausentage                              | .48  |
| 11 Kundenrabattmodelle                                                            | 50   |
| 11.1 Kundenrabattmodellverwaltung und -bearbeitung optimiert                      | . 50 |
| 11.2 Sortimentsauswahl und -zusammenstellung für Kundenrabattmodell               | .51  |
| 12 Preise und Kalkulation                                                         | .54  |
| 12.1 Kalkulationsregeln aufräumen                                                 | .54  |
| 12.2 Filter zum Aufräumen der Kalkulationsregel                                   | . 56 |
| 13 Arbeitsplatzschutz                                                             | 57   |
| 13.1 Optimierung der Berechtigungsverwaltung: Module 'Arbeitsplatzschutz' und     |      |
| 'Mein Profil'                                                                     | . 57 |
| 13.2 Modul 'Arbeitsplatzschutz'                                                   | . 58 |
| 13.3 Menüeintrag 'Mein Profil'                                                    | .60  |
| 13.4 Automatisches Sperren von IXOS bei Inaktivität                               | 60   |
| 13.5 Authentifizieren an IXOS oder berechtigungsgeschützter Funktion              | .61  |
| 13.6 Sperren des Zugriffs auf IXOS                                                | .62  |
| 14 Druckeinstellungen                                                             | .63  |
| 14.1 Druckeinstellungen pro Arbeitsplatz und pro Druckformular vornehmen          | .63  |
| 14.2 Druckeinstellungen aus der Druckvorschau speichern                           | 65   |
| 15 Sonstiges                                                                      | .66  |
| 15.1 Umstellung der Daten für den Zahlungsverkehr                                 | .66  |
| 15.2 GDPdU-Exportverzeichnis enthält PDF-Datei mit Erklärung der Felder der expor | _    |
| tierten Dateien                                                                   | 67   |
| 15.3 PT-Desktop vereinfacht                                                       | . 67 |
| 15.4 Ausweisung des Wirkstoffs auf BtM-Monatsausdruck                             | .68  |
| 15.5 Artikelklassifikation: Aufzählung muss immer mindestens einen Wert enthalten | .69  |
| 15.6 WinClient: Anstoßen eines automatischen Softwareupdates                      | .69  |
| 15.7 Große Bildschirme im Vollbildmodus starten                                   | .70  |
| 16 Unterstützung beim Arbeiten mit IXOS                                           | .71  |
| 16.1 Die IXOS Service-Hotline: 08151 / 55 09 295                                  | .71  |
| 16.2 Web-Portal des Online-Supports: www.pharmatechnik.de/online-support          | .71  |
| 16.3 Schnelle Hilfe - einfach das Hilfe-Icon oder 'Alt + F1 - Onlinehilfe' wählen | .71  |

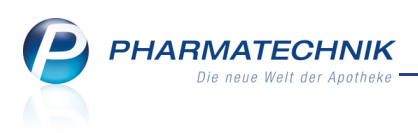

# 1 🚾 Rezeptmanagement Profi

## 1.1 Einführung ins 'Rezeptmanagement Profi'

Anwendung: Rezeptmanagement

**Anwendungsfall:** Rezeptbehandlung nach Abgabe der Präparate **Neu/geändert:** 

Mit dem **Rezeptmanagement** in der Ausprägung 'Rezeptmanagement Profi' steht Ihnen eine vollautomatisierte Lösung für Ihre professionelle Rezeptbearbeitung - vom Verkaufsabschluss über die Rezeptkontrolle bis zur Abrechnung - zur Verfügung. Durch die Scannerlösung mit dem Backoffice-Stapelscan (ca. 50 Rezepte pro Minute, auch Rückstellhüllen) sparen Sie deutlich Zeit bei der täglichen Rezeptkontrolle, denn erstmals haben Sie die Möglichkeit zur Überprüfung der Rezepte direkt und durchgängig am Bildschirm anhand des angezeigten Rezeptbildes. Nutzen Sie diesen Vorteil auch vom Homeoffice oder mobilen Arbeitsplatz!

Mit der Lizenz 'Rezeptmanagement Profi' werden die Rezepte von der intelligenten IXOS Erkennungslogik genauestens analysiert und bewertet. Dabei erfolgen zum einen formale Prüfungen, z.B. auf Zuzahlungspflicht, korrekt erfüllte Rabattverträge und Importabgaben. Zum anderen überprüft IXOS die Richtigkeit der Abgabe entsprechend der Verordnung sowie die korrekte pharmazeutische Substitution. Dabei kann die elektronische Rezeptvorprüfung durch Ihr Abrechnungszentrum via FIVE.RX ebenso integriert werden.

Aus all diesen Informationen wird ein Prüfungsstatus ermittelt, anhand dessen Sie auf einen Blick erkennen können, ob Sie das Rezept manuell kontrollieren sollten.

Somit sind Ihre Patienten vor Fehlabgaben und Sie umfassend vor Retaxierungen geschützt. Um Ihnen die Einsicht des Rezeptbildes bis zur vollständigen Abrechnung des Rezepts beim Kostenträger zu ermöglichen, werden die gescannten Rezeptbilder dem zugehörigen Verkauf zugeordnet und können jederzeit über die Verkaufsverwaltung und die Abverkaufslisten des Kunden für Recherchezwecke aufgerufen werden.

L Der Rezept-Scan ersetzt nicht Ihre pharmazeutische Verantwortung. Überprüfen Sie deshalb in jedem Fall alle erkannten und ermittelten Daten!

Sie finden das Modul **Rezeptmanagement** auf dem IXOS Desktop und in der IXOS

Menüleiste im Menü 🕒 Verkauf.

Das Modul **Rezeptmanagement** in der Ausprägung 'Rezeptmanagement Profi' wird als **kostenpflichtiges Zusatzmodul** angeboten. Wenden Sie sich bei Interesse an diesem Modul, sowie bei Interesse an der FIVE.RX-Anbindung Ihrer Apotheke an ein Abrechnungszentrum an Ihre **PHARMATECHNIK**-Hotline.

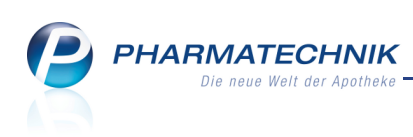

| Ş        | Rezeptmana                                              | geme   | ent              |              |          |      |             |               |           | ß     |          | 1?       | @ [     | ब्र <b>ॅ</b> |
|----------|---------------------------------------------------------|--------|------------------|--------------|----------|------|-------------|---------------|-----------|-------|----------|----------|---------|--------------|
| Suc      | Suche Filterkriterien Alle Rezepte, keine alten Rezepte |        |                  |              |          |      |             |               |           |       |          |          |         |              |
| Nich     |                                                         |        |                  |              |          |      |             |               |           |       |          |          |         |              |
| A (1)    | Alle 🔘 K                                                | ontro  | llierbare (7)    | Fehlerh      | afte (4) | •    | Später zu   | kontrollieren | de (3)    | Nich  | nt ges   | cannte   | (2)     |              |
|          | Rezeptnr.                                               |        | Datum            | Kunde        |          |      |             |               | Rückst.   |       |          |          | Gesa    | mt 🔺         |
| 9        | 00034387                                                | L 😐    | 12.11.2013 14:56 |              |          |      |             |               | 12345     | R     | 2 🛛      | i 😗      | 11,     | 42           |
| 9        | 00034374                                                | L 😐    | 12.11.2013 10:46 | Heuer, Elsbe | eth      |      |             |               |           |       |          | <b>7</b> | 928,    | 70           |
|          | 00034370                                                | ) 💷    | 12.11.2013 10:46 | Eibl, Karen  |          |      |             |               |           | •     | <b>1</b> | <b>1</b> | 159,    | 88           |
|          | 00034368                                                | 2 📟    | 12.11.2013 10:46 | Bahr, Rosem  | narie    |      |             | <b></b>       |           |       | 2        | <b>1</b> | 117,    | 79           |
|          | 00034372                                                | 5 📟    | 12.11.2013 10:46 |              |          |      |             | <b></b>       |           |       | 1        | <b>7</b> | 21,     | 35 🗉         |
|          | 00034376                                                | 7 😐    | 12.11.2013 10:46 | Koppe, Sieg  | ulf      |      |             | <b></b>       |           |       |          | Ø 🚯      | 10.093, | 00           |
|          | 000343754                                               | 1 📼    | 12.11.2013 10:46 | Kampe, Hub   | oertina  |      |             | =             |           |       |          | Ø        | 714,    | 96           |
|          | 00034373                                                | 3 🔤    | 12.11.2013 10:46 | Hörmann, A   | nselm    |      |             | -             |           |       |          | Ø        | 253,    | 73           |
|          | 00034371                                                | 2 📟    | 12.11.2013 10:46 | Bohn, Isabel | le       |      |             | -             |           |       |          | <b>7</b> | 12,     | 13           |
|          | 00034369                                                | 5 📟    | 12.11.2013 10:46 | Wessel, Lind | le       |      |             | <b></b>       |           |       |          | <b>8</b> | 29,     | 51           |
|          | 000343884                                               | 1 😐    | 12.11.2013 15:01 |              |          |      |             | -             |           | A     |          | - \$     | 249,    | 69           |
|          | 00034367                                                |        | 12 11 2013 10:46 |              |          |      |             | _             |           |       |          | Ø        | 24      | 00 🔻         |
|          | Artikelbez                                              | eichnu | ung              |              | PZN      |      | DAR         | Einheit NP    | Meng      | e Ani | oieter   |          |         | VK           |
| aile     | RAMIPRIL                                                | la ph  | IARMA 5 MG       | (            | 0766736  | 2    | TAB         | 20St N1       |           | 11A   | Phari    | na Gm    | ibH 1   | 1,42         |
| <b>D</b> |                                                         |        |                  |              |          |      |             |               |           |       |          |          |         |              |
|          |                                                         |        |                  |              |          |      |             |               |           |       |          |          |         |              |
| Strg     |                                                         | Suc    | chen             | Filtern      | Rezept   | Info | Artikelinfo | Rezept        | Übersicht | Kunde | en       |          |         |              |
| Alt      |                                                         | F      | F2               | F4           | F5       | F6   | F7          | F8            | F9        | F10   | 15       |          |         |              |

## 1.2 Initiale Justierung der Einsortierung und Anzeige der Rezepte

In den Einstellungen zum Rezeptmanagement, welche Sie über **Einstellungen - Alt+F12** erreichen, sind mit der Lizenz 'Rezeptmanagement Profi' die Standardeinstellungen so gewählt, dass Stehlerfreie Rezepte sofort nach dem Scannen im Backoffice im Reiter **Rezeptbox** angezeigt werden.

So können Sie sich auf die **Manuelle Kontrolle** der <sup>O</sup> verbesserbaren, <sup>●</sup> fehlerhaften und Ausnahmerezepte (hochpreisig (über 500€), BtM, pharmazeutische Bedenken, Notdienst, Hilfsmittel nach §302, Rezepturen, Parenteralia-Rezepturen, Sonderkennzeichen) konzentrieren, welche im Reiter Rezeptkontrolle angezeigt werden.

Bedenken Sie, dass Sie auch als fehlerfrei gemeldete Rezepte unter pharmazeutischen Gesichtspunkten kontrollieren müssen, z.B. bei der Endkontrolle aller Rezepte vor Abholung durch das Abrechnungszentrum.

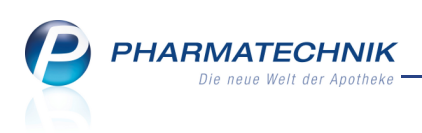

| Re              | ezeptmanager | nent > Rezeptkontrolle > Einstellungen                                         | ß   | ß | ? | @ | 라               | ×    |
|-----------------|--------------|--------------------------------------------------------------------------------|-----|---|---|---|-----------------|------|
| <u>R</u> ezeptn | management   | Rezeptmanagement                                                               |     |   |   |   |                 |      |
| FiveRx S        | teuerung     | Manuelle Kontrolle                                                             |     |   |   |   |                 |      |
|                 |              | alle Rezepte ab                                                                | pte |   |   |   |                 |      |
|                 |              | und zusätzlich                                                                 |     |   |   |   |                 |      |
|                 |              | ✓ BtM-Rezepte                                                                  |     |   |   |   |                 |      |
|                 |              | Rezepte mit pharmazeutischen Bedenken                                          |     |   |   |   |                 |      |
|                 |              | ✓ Notdienst-Rezepte                                                            |     |   |   |   |                 |      |
|                 |              | Hilfsmittelrezepte mit Abrechnung nach §302 (manuelle Unterschriftenkontrolle) |     |   |   |   |                 |      |
|                 |              | Rezepte mit Rezepturen (immer manuelle Kontrolle)                              |     |   |   |   |                 |      |
|                 |              | Rezepte mit Parenteralia-Rezepturen (immer manuelle Kontrolle)                 |     |   |   |   |                 |      |
|                 |              | Rezepte mit Sonderkennzeichen (OHNE PZN) (immer manuelle Kontrolle)            |     |   |   |   |                 |      |
|                 |              | Letzte Rezeptabholung am                                                       |     |   |   |   |                 |      |
|                 |              | 3 . Tag des Folgemonats                                                        |     |   |   |   |                 |      |
|                 |              |                                                                                |     |   |   |   |                 |      |
|                 |              |                                                                                |     |   |   |   |                 |      |
|                 |              | Rezeptmanagement Profi                                                         |     |   |   |   |                 |      |
|                 |              |                                                                                |     |   |   |   |                 |      |
|                 |              | Prüfung anpassen                                                               |     |   |   |   |                 |      |
|                 |              | mögliche Abgabe preisgünstiger Importe (Importquote) als verbesserbar anzeiger | 1   |   |   |   |                 |      |
|                 |              |                                                                                |     |   |   |   |                 |      |
|                 |              |                                                                                |     |   |   |   |                 |      |
|                 |              |                                                                                |     |   |   |   |                 |      |
|                 |              |                                                                                |     |   |   |   |                 |      |
| Stra            | Speichern    | Filter                                                                         |     |   |   |   | Spalt           | en-  |
| Alt             | F1           | löschen<br>F4                                                                  |     |   |   | e | instellu<br>F11 | ngen |

# 1.3 Der Arbeitsablauf im Überblick

Die vier Übersichten im Modul **Rezeptmanagement** spiegeln den Zustand der Bearbeitung der Rezepte wider. Mit der Lizenz 'Rezeptmanagement Profi' reduziert sich die Anzahl der manuell von Ihnen zu kontrollierenden Rezepte deutlich. In diesem Abschnitt werden die von Ihnen erforderlichen Arbeitsschritte kurz umrissen.

Wir empfehlen Ihnen, **mindestens ein Mal pro Tag** (z.B. am Ende jeden Tages) alle eingegangenen Rezepte der **Rezeptkontrolle** zu unterziehen, damit das Aufkommen an zu prüfenden Rezepten übersichtlich bleibt.

Die wichtigsten Arbeitsschritte sind Folgende:

- 1. Öffnen Sie das Modul **Rezeptmanagement**.
- 2. Legen Sie die nicht geprüften Rezepte in den Backoffice-Scanner im Querformat mit der Vorderseite nach oben ein.

Ab diesem Zeitpunkt, d.h. nach dem Scannen arbeiten Sie zur Rezeptprüfung nur noch am Bildschirm. Die (Papier-)Rezepte können Sie bspw. nach Tagen gebündelt bis zur vollständigen Kontrolle und ggf. Korrektur in die Rezeptbox/Rezeptschachtel legen. (Zukünftig wird IXOS Sie beim Auffinden eines fehlerhaften Rezeptes anhand der Nummer im gescannten Stapel unterstützen.)

Alle zu prüfenden Problem-Rezepte erscheinen im Reiter **Rezeptkontrolle** mit entsprechenden Prüfungsicons. Die fehlerfreien Rezepte gelangen sofort in die **Rezeptbox**.

3. Kontrollieren und korrigieren Sie alle im Reiter 'Rezeptkontrolle' aufgeführten Rezepte.

Es gibt folgende Kontrollvarianten:

- Einsehen mit Rezept Details F8 und akzeptieren von Sehlerfreien Rezepten.
   Diese Auswahl können Sie bspw. auf die Kontrolle hochpreisiger und BtM-Rezepte einschränken.
- Einsehen, kontrollieren und bedrucken zurückgestellter Rezepte.
- Einsehen mit Rezept Details F8, aktivieren und ggf. nochmaliges Bedrucken
   fehlerhafter oder verbesserbarer Rezepte.

Wenn es sich um einen Erkennungsfehler der Verordnung beim Rezeptscan handelt, genügt zur Fehlerbehebung oft die Auswahl des korrekten verordneten Artikels, um den richtig abgegebenen Artikel zu verifizieren und zu bestätigen.

Alle akzeptierten und alle beim Scannen als Schlerfrei eingestuften Rezepte erscheinen im Reiter **Rezeptbox**.

Beachten Sie, dass die Prüfstatus-Icons erst nach dem Backoffice-Scan der Rezepte den Gesamtstatus der automatischen IXOS- und der FIVE.RX-Prüfung angeben. Vor dem Scannen wird kein Prüfstatus angezeigt (selbst wenn ein fehlerhafter oder verbesserbarer FIVE.RX-Status vorläge).

4. Sollten Sie ein Rezept von der Kontrolle zurückstellen wollen, weil Sie das Rezept zu einem späteren Zeitpunkt bearbeiten möchten, wählen Sie in der Detailansicht zum

Rezept **später kontrollieren - F11**. Das Rezept wird mit einem **V** Icon versehen und verbleibt im Reiter **Rezeptkontrolle**. Hinterlegen Sie ggf. mit **Info - F6** eine Informationen zum Rezept, um später das Problem zügig und gezielt bereinigen zu können. Das Rezept wird mit dem **V** Info-Icon gekennzeichnet.

Sie werden in Ihrem Arbeitsablauf durch folgende Automatismen unterstützt:

- Wenn Sie FIVE.RX nutzen, werden alle Rezepte nach Total-Abschluss automatisch zur Rezeptvorprüfung an das Abrechnungszentrum gesendet. Ausgenommen sind nicht bedruckte Rezepte ohne Rückstellung, bei denen bspw. der Rezeptdruck abgebrochen wurde.
- Durch das erstmalige Scannen mit dem Backoffice-Scanner werden Rezepte ohne FIVE.RX-Rückmeldung vom Reiter Nicht bereit in den Reiter Rezeptkontrolle bzw.
   Rezeptbox verschoben, um Ihnen bereits die Rezeptkontrolle anhand der ggf. bei der IXOS-Prüfung festgestellten Fehler oder Verbesserungsvorschläge zu ermöglichen.
- Beim zweiten Scannen mit dem Backoffice-Scanner wird die Detailansicht zum Rezept geöffnet, um die manuelle Prüfung der Rezeptdaten anzubieten.
- Beim erstmaligen (Stapel-)Scan von Rückstellhüllen mit Rezepten wird die Detailansicht zum ersten Rezept aufgeblendet. Sie können mit Hilfe der Auswahlleiste durch alle gescannten Rezepte blättern und diese bearbeiten. Nach der Bearbeitung eines Rezepts wird das nächste Rezept zur Kontrolle angeboten.
- Manuell akzeptierte Rezepte des Vormonats werden nach letztmaliger Abholung der (Papier-)Rezepte des Vormonats durch das Abrechnungszentrum automatisch vom Reiter **Rezeptbox** in den Reiter **Abgerechnet** verschoben. Der Abholtag ist konfigurierbar.

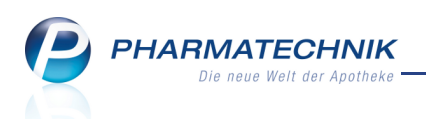

# 1.4 Was Sie außerdem wissen sollten

- Im eine korrekte Erkennung mit hoher Erkennungsrate aller Rezeptdaten mit dem Backoffice-Scanner zu gewährleisten, beachten Sie bitte Folgendes:
  - Verwenden Sie zum Aufbringen von Korrekturen oder handschriftlichen Vermerken auf dem Rezept nur **blauen** Kugelschreiber.
  - Achten Sie nach Möglichkeit darauf, dass die Verordnung des Arztes nicht handschriftlich überschrieben wird.
  - Um die Erkennung der Rezeptdaten beim Rezeptscan zu verbessern, sollten Sie einen verkürzten Apothekennamen auf das Rezept aufdrucken. Dies hat keine negativen Auswirkungen auf die Abrechnung des Rezepts. Tragen Sie dazu im Firmenstamm auf der Seite Stammdaten unter Weitere Daten im Feld Apothekenname auf Rezept den gewünschten verkürzten Apothekennamen ein (z.B.: Adler A. 81373).
- Bekleben Sie vor der Neubedruckung eines korrigierten Rezepts das Taxfeld mit einem Rezept-Korrekturetikett, sofern das Taxfeld fehlerhaft war.

Beachten Sie dabei die Technische Anlage 2 (Stand 01.03.2012): Bringen Sie Ihr Namenszeichen über die rechte, untere Ecke des Aufklebers und gleichzeitig über das Verordnungsblatt auf.

 Wenn Sie die Rezeptkontrolle mit IXOS noch nie oder nicht konsequent in Ihrer Apotheke genutzt haben, dann befinden sich im Reiter Rezeptkontrolle viele alte, unbearbeitete Rezepte, welche jedoch schon vom Abrechnungszentrum abgeholt wurden. Diese sollten Sie zunächst im Reiter Rezeptkontrolle die Funktion Rezeptkontr. aufräumen - Strg + F11 als abgerechnet kennzeichnen.

### • Selektion von Rezepten zur Kontrolle:

Sie haben folgende Möglichkeiten, die Rezepte in der **Rezeptkontrolle** (erweiterte Detailansicht) anzuzeigen:

- Stapel- oder Einzelscan der Rezepte
   Die Detailansicht zum ersten gescannten Rezept wird geöffnet. Mit Hilfe der Auswahlleiste oben rechts können Sie bei Stapelscan durch alle Verordnungen blättern.
- Markieren Sie die Rezepte in der Übersicht ...
  - einzeln
  - mit gedrückter Hochstell-Taste und Anklicken des ersten und letzten Rezepts zum Markieren aller Rezepte in der Auswahl
  - mit gedrückter Steuerung-Taste und einzelnem Anklicken der gewünschten Rezepte

... und wählen Sie Rezept Details - F8.

Die Detailansicht zum ersten Rezept wird geöffnet. Mit Hilfe der Auswahlleiste oben rechts können Sie durch alle Verordnungen blättern.

Wum ein spezielles Rezept in einer Mehrfachauswahl zu finden und anzuzeigen, können Sie das Rezept einfach (nochmals) scannen. • Wenn Sie im **Rezeptmanagement** eine Rückstellhülle mit dem Barcodescanner scannen, dann wird die Detailansicht zum Rezept angezeigt. Dies ist entweder die einfache Ansicht, wenn das Rezept noch nicht mit dem Backoffice-Scanner gescannt wurde, oder die erweiterte Ansicht, wenn das Rezept bereits gescannt wurde. Die Anzeige ist unabhängig vom Reiter, in welchem sich das Rezept befindet.

Im Reiter **Nicht bereit** werden alle Rezepte ohne FIVE.RX-Rückmeldungen angezeigt, sofern FIVE.RX aktiviert ist und sofern sie noch nicht mit dem Backoffice-Scanner gescannt wurden. Diese Anzeige ist rein informativ.

Bei eingegangenen FIVE.RX-Rückmeldungen werden die Rezepte automatisch aus dem Reiter **Nicht bereit** in den Reiter **Rezeptkontrolle** verschoben. Die Rezepte erhalten jedoch noch keinen Gesamt-Prüfstatus, solange der Backoffice-Rezeptscan noch aussteht.

Wenn Sie Rezepte scannen - unabhängig von einer FIVE.RX-Rückmeldung - werden sie ebenfalls in die **Rezeptkontrolle** verschoben.

- Alle Rezepte im Reiter **Rezeptbox** können Sie in diesem Reiter belassen und am Monatsende einer kurzen Prüfung hinsichtlich pharmazeutischer und abrechnungstechnischer Kriterien unterziehen.
- Ein mit dem Frontoffice-Scanner in der Offizin während eines Verkaufsvorgangs gescanntes Rezeptbild wird nicht für das Rezeptmanagement genutzt, um die wiederholte Prüfung mit erweiterten Prüfkriterien für das vollständige Rezept zu garantieren.

Wenn Sie jedoch nach dem Frontoffice-Scan den Kostenträger oder das Ausstellungsdatum manuell eingegeben haben, weil diese Daten nicht erkannt werden konnten, dann werden diese Daten in der Rezeptkontrolle mit Backoffice-Scan verwendet. Das Ausstellungsdatum kann danach manuell geändert werden. Danach wird eine erneute Prüfung durchgeführt.

Beim einem selbsterfassten Verkauf wird aber der eingegebene Kostenträger nicht als Vorschlag übernommen.

- Wenn Sie ein Rezept noch nicht mit dem Backoffice-Scanner gescannt haben, können Sie mit **Rezept Details F8** nur die einfache Rezeptansicht einblenden.
- Zum Abführen des Herstellerrabattes wird auch von den Privatkassen gefordert, dass entsprechend der Handhabung bei den GKV-Rezepten - bei privaten Parenteralia/Auseinzelung/Wochenblister-Rezepten die Datenübermittlung per FIVE.RX ans Rechenzentrum durchgeführt wird.
- Beim Rezeptdruck mit der Lizenz 'Rezeptmanagement Profi' kommt es auch bei anderer Druckformular-Konfiguration - zu folgenden Veränderungen:
  - Zuzahlung/Mehrkosten werden nicht gedruckt.
  - Die **Bedienernummer** wird, wenn sie gedruckt werden soll, immer in der letzten Zeile ganz rechts gedruckt.
  - Zusatzinformation für Rechenzentrum wird nicht gedruckt.
  - Es werden keine **Artikelnamen für Rezeptkontrolle** gedruckt, um die hohe Erkennungsrate beim Rezeptscan zu garantieren.

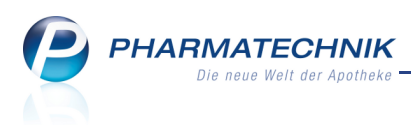

### 1.5 Unterstützung bei der Rezeptkontrolle mit 'Rezeptmanagement Profi'

#### **Anwendung:** Rezeptmanagement

Anwendungsfall: Rezepte kontrollieren mit 'Rezeptmanagement Profi' Neu/geändert:

In der erweiterten Detailansicht zum Rezept können Sie dieses bzgl. der pharmazeutischen Korrektheit der Abgabe und der Abrechnungsdaten detailliert kontrollieren. Dies gilt sowohl für die Rezepte, deren Bedruckung Sie beim Verkauf zurückgestellt haben, als auch für bereits bedruckte Rezepte.

Dabei werden Sie von der intelligenten IXOS Erkennungs- und Bewertungslogik komfortabel unterstützt.

Nutzen Sie zum Öffnen der Rezeptdetails in allen Übersichten des Rezeptmanagements die Funktion **Rezept Details - F8**, oder doppelklicken Sie das Rezept in der Übersicht oder tippen etwas länger auf das Rezept oder markieren Sie das Rezept und drücken die Enter-Taste. Farbige Balken am linken Bildrand, welche mit den farbigen Hervorhebungen der aufgedruckten Felder korrespondieren, signalisieren den Status der automatischen Prüfung. Die Anzeige wird vom Status mit der höchsten Priorität bestimmt.

• Eine grüne Hervorhebung bedeutet, dass die Daten wahrscheinlich richtig erfasst und zur Abrechnung aufgedruckt wurden.

Grün wird nur für die farbigen Balken am linken Bildrand verwendet. **Fehlerfreie Fel**der werden mit weißem Hintergrund dargestellt.

Prüfen Sie jedoch entsprechend Ihrer pharmazeutischen Verantwortung, ob die erkannten Daten mit der Verordnung und der Abgabe übereinstimmen.

• Eine gelbe Hervorhebung bedeutet, dass die Daten fehlerhaft sein könnten.

🔱 In dem Fall ist eine Prüfung der Daten unbedingt erforderlich.

 Eine rote Hervorhebung bedeutet, dass kritische fehlerhafte Daten auf das Rezept aufgedruckt wurden bzw. die Abgabe fehlerbehaftet war.
 Beispiel: Es wurde an der Kasse ein anderer Artikel abgegeben als die 5 Treffer der Rabattvertragssuche.

In dem Fall ist eine Prüfung der Daten unbedingt erforderlich, um eine Retaxation zu vermeiden.

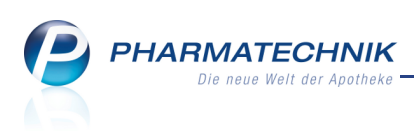

| Ş   | Rezeptmanagement > Rezeptkontro                                                                                                    | lle         |                                                                  |                                                                                                    |                                                                                             |                                                                                              |                                                                                                    |                                                      |                                                     | ľ                                                                       | 日?                                             | @ 3                 | ×                             |
|-----|----------------------------------------------------------------------------------------------------|-------------|------------------------------------------------------------------|----------------------------------------------------------------------------------------------------|---------------------------------------------------------------------------------------------|----------------------------------------------------------------------------------------------|----------------------------------------------------------------------------------------------------|------------------------------------------------------|-----------------------------------------------------|-------------------------------------------------------------------------|------------------------------------------------|---------------------|-------------------------------|
|     | Rezeptnr. Datun                                                                                                    | ı           | Kunde                                                            |                                                                                                    |                                                                                             | Rüc                                                                                          | kstellnummer                                                                                                    |                                                      |                                                     | Zuz.                                                                    | Mehrk.                                         | Gesan               | nt                            |
| ٢   | 000343695 🔤 28.11                                                                                                    | .2013       | Beispiel, Han                                                    | s                                                                                                    |                                                                                             |                                                                                              |                                                                                                    |                                                      | 0                                                   | 0,00                                                                    | 0,00                                           | 928,7               | '9                            |
|     | ADX Bayern die Gesundh.<br>ADX Bayern die Gesundh.<br>Beispiel<br>Hans 01.01.<br>Mustergäschen 23<br>Mustergäschen 23<br>Mustergäschen 23<br>Mustergäschen 23<br>Mustergäschen 23<br>Mustergäschen 23<br>Mustergäschen 23<br>Mustergäschen 23<br>Mustergäschen 23<br>Mustergäschen 24<br>Mustergäschen 24<br>Mustergäsch | TO D S Batt | A                                                                | Kastenräger<br>K Bayern<br>hen 23<br>rstadt<br>COSOPT S 20/5/<br>COSOPT S 20/6/<br>(ALETRA 200M<br>(ALETRA 200M) | Geb. am<br>01.01.1970<br>Datum<br>04.11.2013<br>MG/ML AUGEN<br>G/ML+5MG/ML<br>G/50MG FILMT/ | Bedener     Hampi      TF MSD Share E      Westen Ph E      Kec-PHARIN F      AE CC-PHARIN F | Andrew Constraints of the second second seco | itsplatz<br>S137<br>13<br>13<br>13<br>12<br>12<br>12 | A<br>2<br>06964466<br>0643454<br>0512350<br>0512350 | exept<br>5KV-Rezept/I<br>bgsbedatum<br>8.11.2013 09<br>6<br>4<br>0<br>0 | 0<br>9:57 Uhr<br>+<br>-1<br>-1<br>1<br>2<br>-1 |                     |                               |
|     |                                                                                                    |             |                                                                  |                                                                                                    |                                                                                             |                                                                                              |                                                                                                    |                                                      |                                                     |                                                                         |                                                |                     |                               |
|     | rp MUSTER<br>für Testzwecke<br>Dr. Hago Allegut<br>Ref. Datum zu alt,<br>kin Importantiel<br>Musteralie: 20. av Arten<br>1000 Musterkauset 201                                                                                                    |             | Hinweis<br>Zuzahlungs<br>Die Arztunt<br>Verordnung<br>Rezept zur | status laut Reze<br>erschrift fehlt o<br>g 2: Zum abgeg<br>manuellen Prüf                                        | ept gebührenpf<br>oder wurde nich<br>lebenen Artikel<br>fung (alle Rezep                    | lichtig, Zuzahlu<br>t erkannt.<br>sind preisgünst<br>ote)                                    | ng wurde nicht i<br>ige Importe vor                                                                                                    | berechne<br>handen.                                  | et.<br>(Importq                                     | uote)                                                                   |                                                |                     |                               |
| Str | g<br>t                                                                                                    |             |                                                                  | Rezept<br>bearbeiten<br><b>F5</b>                                                                                | Info<br>F6                                                                                  | Artikelinfo<br>ABDA DB<br>F7                                                                 | Rezeptbild<br>anzeigen<br><b>F8</b>                                                                                                    | Rezej<br>druck<br>F9                                 | pt<br>.en                                           | Kunden<br>Details<br><b>F10</b>                                         | später<br>kontrollieren<br><b>F11</b>          | Kont<br>akzep<br>F1 | rolle<br>tieren<br>. <b>2</b> |

Hinweistexte zu jedem gefundenen Fehler und Verbesserungsvorschläge werden in der **Hinweistabelle** rechts unten angezeigt. Folgende pharmazeutisch und abrechnungstechnisch relevante Daten werden mit der in IXOS integrierten automatischen Rezeptvorprüfung geprüft:

- Ausstellungs- und Abgabedatum des Rezepts
- Kostenträgerzuordnung
- Vorhandensein der Betriebsstätten- und Arztnummer
- Rezepttyp
- BtM-Nummer bei BtM-Rezepten, in Abhängigkeit vom Konfigurationsparameter 'Kunde und Arzt bei BtM-Verkauf abfragen'
- Kundendaten (Name, Vorname, Adresse, Geburtsdatum, Versichertennummer, Versichertenstatus)
- Kennzeichnung der Gebührenfreiheit, aut idem-Kennzeichnung, u.a.
- Korrekte Erkennung der Verordnungen Sonderfall: Wenn das Rezept an der Kasse ohne Scan erfasst wurde, so wird der eingegebene Ausgangsartikel als verordneter Artikel herangezogen. Ist dieser in der Menge der potentiellen Artikel der Backoffice-Erkennung enthalten, so wird dieser als verordneter Artikel ausgewählt.
- Korrekte Abgabe der Präparate

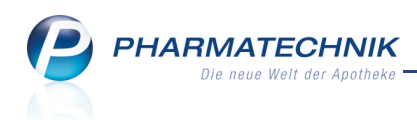

Sonderfall: Bei der Prüfung auf Einhaltung von Rabattverträgen, Beachtung der Importregelung oder Einhaltung der Preisgünstigkeit nach aut idem Regelung wird für den Vergleich immer der taxierte Artikel betrachtet. Liegt keine Stückelung vor, ist der taxierte Artikel gleich dem abgegebenen Artikel. Abgaben mit Stückelung werden immer mit gelber Hervorhebung gekennzeichnet.

- Prüfung auf Anzahl der verordneten und der abgegebenen Medikamente
- Unterschrift des Arztes

Für Rezepte mit Rezepturen, Parenteralia-Rezepturen, generischen Artikeln (OHNE PZN) sowie Auseinzelungen erfolgt keine automatische Rezeptprüfung. Deshalb werden sie nicht in dieser erweiterten, sondern in der einfachen Detailansicht mit Möglichkeit zum Einblenden des gescannten Rezeptbildes geöffnet.

# 1.6 Aufbau der erweiterten Detailansicht der Rezeptkontrolle

### Anwendung: Rezeptmanagement

Anwendungsfall: Rezepte kontrollieren mit 'Rezeptmanagement Profi' Neu/geändert:

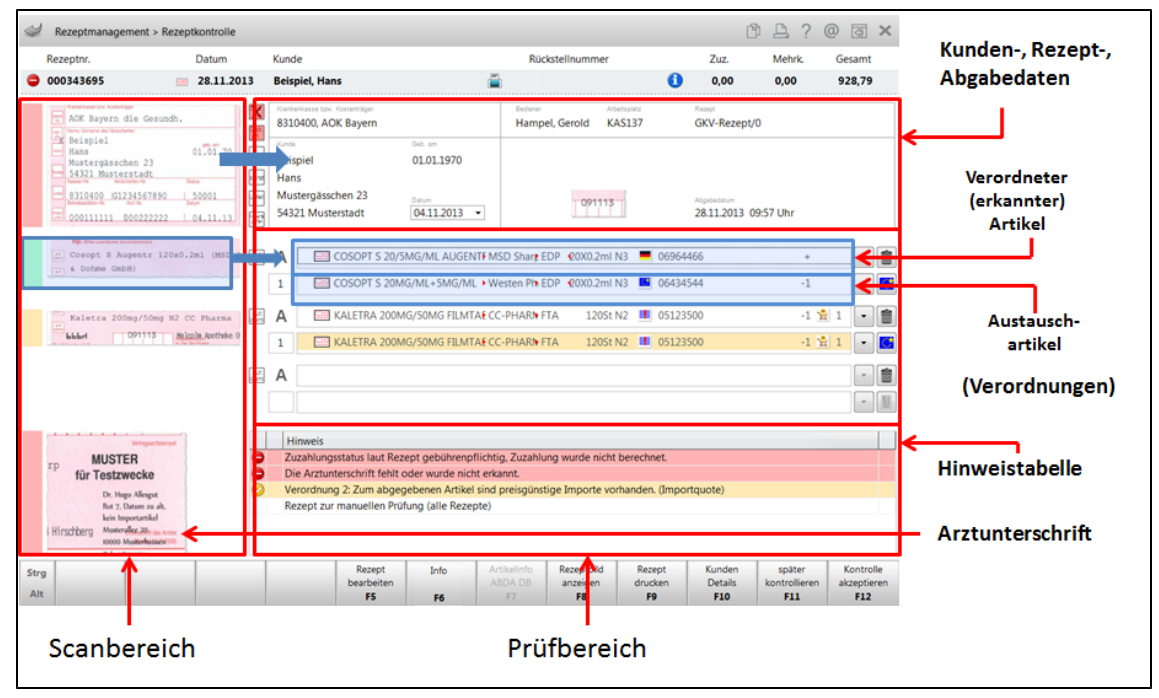

**PHARMATECHNIK** Die neue Welt der Apotheke

Das Fenster **Rezeptkontrolle** unterteilt sich in folgende Bereiche:

- Kopfbereich mit Auswahlleiste Im oberen Teil des Fensters werden Ihnen die wichtigsten Informationen zur aktuell bearbeiteten Verordnung angezeigt. Mit Hilfe der Auswahlleiste können Sie durch die Verordnungen der letzten Trefferliste **blättern**.
  - Icon Prüfstatus des Rezeptes: Abrechenbar, Hinweis, Fachlicher Fehler auf dem Rezept
  - **Rezeptnr.** Rezeptnummer
  - Icon Abgabebestimmungen: ICON Abgabebestimmungen: GKV-Rezept, ICON Abgabebestimmungen: GKV-Rezept, ICON BtM, ICON Parenteralia-Rezeptur auf GKV-Rezept, ICON Parenteralia-Rezeptur auf Privatrezept, ICON Stornierte Parenteralia-Rezeptur auf Privatrezept, ICON Stornierte Parenteralia-Rezeptur auf Pr
  - **Datum** Zeigt das Datum des Verkaufsabschlusses.
  - Kunde Zeigt den Kunden, der diesem Rezeptsubtotal zugeordnet wurde.
  - Icons:
    - 🖶 Das Rezept wurde bedruckt.
    - 🚨 Zu dem Rezept existiert eine Abholung.
    - 🖪 Zu dem Rezept existiert eine Rückstellung und ggf. eine Abholung.
  - Rückstellnummer Zeigt die Rückstellnummer, sofern vorhanden
  - Icons:
    - Icon Info 1 Zu dem Rezept wurde eine Rezeptinformation hinterlegt; nur im Reiter Rezeptkontrolle relevant: 2 Das Rezept wurde von der Kontrolle zurückgestellt; 2 Das Rezept wurde von der Kontrolle zurückgestellt und enthält eine Rezeptinformation
    - Icon Sendestatus < Sendestatus, 🌑 FIVE.RX-Rückmeldung empfangen
  - **Zuz.** Zeigt die Summe der Zuzahlungen des Rezeptes.
  - Mehrk. Zeigt die Summe der Mehrkosten des Rezeptes.
  - Gesamt Zeigt die Gesamtsumme des Rezeptes (= Bruttobetrag).

### Scanbereich

Im linken Teil des Fensters sehen Sie den Scanbereich. Hier werden die vom Rezept gescannten Bildausschnitte dargestellt, d.h. oben der Bereich mit den Kundendaten, in der Mitte die Verordnungen, unten der Bereich mit dem Stempel und der Unterschrift des Arztes.

Fahren Sie mit dem Mauszeiger über die angezeigten Felder, um diese per Zoom-Funktion zu vergrößern.

### • Prüfbereich

Im rechten Teil des Fensters sehen Sie den Prüfbereich. Hier werden alle von IXOS erkannten aufgedruckten Daten, der Bediener- und Arbeitsplatzname, das Abgabedatum sowie Hinweistexte zu erkannten Fehlern angezeigt.

Konfigurieren Sie die Anzeige der Artikelzeilen im Prüfbereich (bspw. Online-Verfügbarkeitsanfrage) nach Ihren Wünschen.

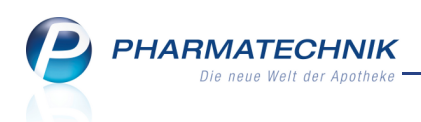

Diese Spaltenkonfiguration wirkt sowohl auf die Anzeige im Rezept-Scan an der Kasse als auch im Rezeptmanagement via Backoffice-Scan.

Der Prüfbereich enthält folgende Daten:

- Kennzeichnung der Gebührenpflicht, Noctu- und sonstiger Gebühren sowie Unfallkennzeichnung
- Kundendaten

Im Bereich Kundendaten erfolgt der Abgleich der Kundendaten, wie bspw. des Kostenträgers, des Namens und der Adresse des Kunden, sofern dieser in der Kontaktverwaltung als Kunde hinterlegt ist. Für nicht gespeicherte Kunden werden die erkannten Daten angezeigt. Außerdem wird hier das Ausstellungsdatum angezeigt.

- Vorgangsdaten und Rezeptstatus
  - Bediener Name des Bedieners im Verkaufsvorgang
  - Arbeitsplatz Bezeichnung des Arbeitsplatzes bei der Abgabe
  - Rezept Rezepttyp und Rezeptstatus der Verordnung: Typ der Verordnung. Mögliche Werte: GKV-Rezept, Privatrezept, Grünes Rezept, BtM-Rezept GKV, BtM-Rezept Privat.
  - Aufgedrucktes **Abgabedatum** des Rezepts und des Datum des Verkaufsvorgangs

### Verordnungen

Im Verordnungsbereich sehen Sie für bis zu drei Verordnungen und die abgegebenen Artikel folgende Informationen:

- dem aut idem-Kennzeichen Kennzeichnung zur Möglichkeit des Austauschs der Präparats
- **A** Es handelt sich um eine Artikelverordnung.
- 旲 Sonderkennzeichen gesetzt
- 1 Verordnete Menge.
- In den Artikelzeilen werden jeweils in der oberen Zeile der verordnete (erkannte) Artikel und darunter der abgegebene Artikel dargestellt, mit allen konfigurierten Artikelangaben.
  - 1. Artikelzeile Verordneter (erkannter) Artikel.
  - 2. Artikelzeile Aufgrund von Rabattverträgen, aut idem-Kennzeichnung oder über die Importsuche ermittelter Austauschartikel.

Doppelklicken Sie die Icons, um die entsprechenden Vergleichssuchen bzw. Artikelinformationen oder Artikeldetails zu öffnen.

• Drop-Down-Button - Ein eingabefähiger Button signalisiert, dass weitere Artikel zum Austausch des angezeigten Artikels zur Verfügung stehen.

Beachten Sie, dass diese Liste zum Zeitpunkt der Rezeptkontrolle aktualisiert wird, d.h. es werden u.U. andere Austauschartikel angeboten als zum Verkaufszeitpunkt. Deshalb sollte Sie die Rezeptkontrolle zeitnah zum Rezeptverkauf ausführen!

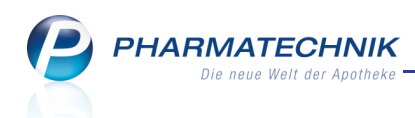

(Die Trefferliste für diese Zeile kann bei abgerechneten Rezepten nicht mehr eingesehen werden.)

Lösch-Button - Löscht den Ausgangsartikel. Danach ist eine manuelle Erfassung des verordneten Artikels möglich.

Diese Funktion steht bei abgerechneten Rezepten nicht mehr zur Verfügung.

Icon zum Grund des Austauschs des verordneten Artikels (Art der Vergleichssuche) Rabattvertragssuche, aut idem-Suche, Importsuche, Umkreissuche'.

🕼 Lagerartikel werden in **fetter Schrift** dargestellt.

### • Hinweise

Die Tabelle listet alle auf das Rezept zutreffenden Fehlerquellen und ggf. Hinweise mit vorangestellten Icons zum Prüf- und Sendestatus sowie bei FIVE.RX-Meldungen nach-

gestelltem 🗵 Icon zum Anpassen des FIVE.RX-Status auf.

## 1.7 Rezept kontrollieren mit 'Rezeptmangement Profi'

Anwendung: Rezeptmanagement

Anwendungsfall: Rezepte kontrollieren mit 'Rezeptmanagement Profi'

### Neu/geändert:

Prüfen Sie das Rezept anhand der ggf. farbig hinterlegten Markierungen.

Wenn im Prüfbereich fehlerhaft aufgedruckte Daten durch IXOS bzw. FiveRX ermittelt wurden, was durch eine rote Hervorhebung oder gelbe Hervorhebung gekennzeichnet wird, oder Sie stellen selbst Fehler fest, so müssen Sie die Daten manuell abgleichen. Fokussieren Sie sich dabei auf die farbig hinterlegten Felder und die parallel und ergänzend dazu in der Tabelle angezeigten Hinweise.

Dabei stehen Ihnen bspw. folgende Korrekturmöglichkeiten zur Verfügung:

• Kontrollieren Sie bei roter/gelber Hervorhebung im Artikelbereich bitte zuerst auf Artikelerkennungs-Fehler. Falls der angezeigte verordnete Artikel (1. Artikelzeile der Verordnung) nicht der Verordnung auf dem Rezept entsprechen sollte, so können Sie den

richtigen Artikel entweder aus der Trefferliste oder durch 🔟 Löschen des erkannten Artikels und Neuerfassen des verordneten Artikels eintragen.

Der abgegebene Artikel wird sofort automatisch geprüft und wieder entsprechend gekennzeichnet, ggf. farbig.

Sollte der abgegebene Artikel nicht der verschriebene bzw. ein zulässiger Austauschartikel sein, so müssen Sie das Rezept mit **Rezept bearbeiten - F5** bearbeiten.

• Wenn bei der Importsuche ein Artikel ausgewählt wurde, dessen GKV-VK höher ist als der des Originalartikels, ist der Artikel potentiell retaxierungsgefährdet. Dies wird mit

dem Importartikel-Icon mit rotem Ausrufezeichen und einer gelben Hervorhebung gekennzeichnet. Sie sollten in dem Fall die Abgabe des Originalartikels erwägen.

| La ZYTIGA 250MG     | JANSSEN-€ TAB  | 120St N2 💻 092281 | 147 上 | -       |
|---------------------|----------------|-------------------|-------|---------|
| <b>ZYTIGA 250MG</b> | axicorp Ph TAB | 120St N2 📕 099415 | 514   | <b></b> |

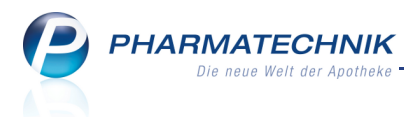

- Bei handschriftlichen Rezepten wird der an der Kasse eingegebene Artikel als verordneter Artikel angenommen, aber in jedem Fall gelb hinterlegt. Überprüfen Sie, ob Sie den richtigen Artikel eingegeben hatte.
- Aktivieren Sie zur Korrektur aller anderen Rezeptdaten den Verkaufsvorgang mit Rezept bearbeiten - F5, nehmen Sie die erforderlichen Änderungen am Rezept-Subtotal vor, bekleben das Rezept ggf. mit einem Rezept-Korrekturetikett im Taxe-Feld und bedrucken das Rezept erneut.

የ Nach der Korrektur des Rezepts wird dieses erneut zur Prüfung ans Rechenzentrum gesendet. Der IXOS-Prüfungsstatus wird direkt aktualisiert.

## Ausstellungsdatum anpassen

Im Bereich der Kundendaten wird das Ausstellungsdatum in der Apotheke angezeigt. Sollte dies fehlerhaft erkannt worden sein, passen Sie es über die vereinfachte Datums-

| а | inga         | abe p                   | ber                                 | •                       | l c           | )rc           | р             | do            | WI             | n-E            | But | ton | i. |
|---|--------------|-------------------------|-------------------------------------|-------------------------|---------------|---------------|---------------|---------------|----------------|----------------|-----|-----|----|
|   | Krank<br>831 | enkasse bzw<br>0400, A0 | r. Kostentr<br>O <mark>K Bay</mark> | <sup>äger</sup><br>/ern |               |               |               |               |                |                |     |     |    |
|   | Kunde        |                         |                                     |                         |               | (             | Geb. a        | IM            |                |                |     |     |    |
|   |              |                         |                                     |                         |               |               |               |               |                |                |     |     |    |
|   |              |                         |                                     |                         |               | ľ             | Datum         | 10.1          | 010            |                | 1   |     |    |
|   |              |                         |                                     | 4                       |               | Auc           | <u>01.0</u>   | 2013          | 013            | •              |     |     |    |
|   | А            |                         | CALC                                | <mark>Мо</mark><br>29   | Di<br>30      | Mi<br>31      | Do<br>1       | Fr<br>2       | Sa<br>3        | So<br>4        | Al  |     |    |
| [ | 1            |                         | CALC                                | 5<br>12<br>19           | 6<br>13<br>20 | 7<br>14<br>21 | 8<br>15<br>22 | 9<br>16<br>23 | 10<br>17<br>24 | 11<br>18<br>25 | AL  |     |    |
|   | А            |                         | ISOTF                               | 26<br>2                 | 27            | 28            | 29<br>5       | 30<br>6       | 31<br>7        | 1 8            | н   |     |    |
| ſ | 4            |                         | ICOT                                | CT I                    | IEV           | He            | ute:          | C 1           | .201           | 5              |     |     |    |

# 1.8 Einblenden des gescannten Rezeptbildes

Anwendung: Rezeptmanagement Anwendungsfall: Rezeptbild einblenden Neu/geändert:

Sie können das Scan-Bild des Rezepts vollständig und vergrößert einsehen. Diese Darstellung hilft Ihnen, die Rezeptdaten besser zu erkennen.

Nutzen Sie dazu im Rezeptmanagement in der Detailansicht zum Rezept die Schnellansicht-Funktion per Mausklick auf den Scan-Bereich oder die Funktion Rezeptbild anzeigen - F8. Sofern kein im Backoffice gescanntes Rezeptbild zum Vorgang gespeichert wurde, wird das an der Kasse gescannte Rezeptbild angezeigt. Es wird immer nur ein Bild gespeichert: das Frontoffice-Bild wird beim Backoffice-Scan mit dem Backoffice-Bild überschrieben.

Auch in der Verkaufsverwaltung und den Abverkaufslisten des Kunden können Sie die gescannten Rezeptbilder einsehen.

Sollte ein veraltetes Bild eines nochmals bearbeiteten Rezeptverkaufs angezeigt werden, wird dies mit dem Zusatz 'veraltetes Bild' in der Fensterbezeichnung gekennzeichnet.

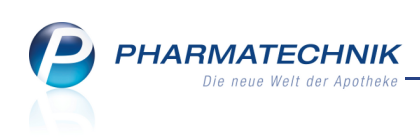

| Rezeptnr.                                                                                                    | Rezeptbild anzeigen - Rezeptscan Backoffice 💦 👔 👔                                                                                                    | Mehrk. Gesamt  |
|----------------------------------------------------------------------------------------------------|----------------------------------------------------------------------------------------------------|----------------|
| OUIS43695     OUIS43695     OUIS43695     OUIS460     OUIS460 | Krankerkasse bzv. Kosterritiger         O00001029           AOK Bayern die Gesundh.         6 7 8 9         000001029           Nume, Voraner des Weschetten         980 fb 200 hg 200 hg | 0,00 928,79    |
| Kaletra 200mg/<br>Libbit 091                                                                                                    | Museus       Museus       Museus <th< td=""><td>·1堂1、·</td></th<>                                                                                                    | ·1堂1、·         |
| rp MUSTER<br>für Testzweci<br>Dr. Hugo Alk<br>Ret 7. Datum<br>kein Importa<br>Hirschberg Musteralke, 2<br>Nooco Muster                                                                                                    | Bild<br>Ioschen<br>F4     Kopie<br>F4     Schießen<br>F12                                                                                                    | später Kontrol |

### 1.9 Rezeptkontrolle von Rezepturen, Parenteralia-Rezepturen u.ä.

Anwendung: Rezeptmanagement

Anwendungsfall: Rezeptkontrolle

### Neu/geändert:

Für Rezepte mit Rezepturen, Parenteralia-Rezepturen, generischen Artikel (OHNE PZN) sowie Auseinzelungen/Wochenblister erfolgt keine automatische Rezeptprüfung. Deshalb werden sie - auch wenn Sie mit der Lizenz 'Rezeptmanagement Profi' arbeiten - in der einfachen Detailansicht geöffnet.

Um jedoch Details des gescannten Rezepts noch einmal genauer und vergrößert betrachten zu können, klicken oder tippen Sie auf das angezeigte Rezeptbild oder nutzen Sie die Funktion **Rezeptbild anzeigen - F8**.

Diese Funktion steht nur mit der Lizenz 'Rezeptmanagement Profi' zur Verfügung.

| Rezeptmanageme                                                                                                    | nt > Rezeptkontrolle > Rezeptbild anzeigen - Rezeptscan Backoffice                                                                                                    |                                                                                                    | ľ                                                                                                    | ₽ ₽ ? (                      | 0 & ×                           |
|----------------------------------------------------------------------------------------------------|----------------------------------------------------------------------------------------------------|----------------------------------------------------------------------------------------------------|----------------------------------------------------------------------------------------------------|------------------------------|---------------------------------|
| Rezeptnr.                                                                                                    | Rezeptbild anzeigen - Rezeptscan Backoffice                                                                                                    |                                                                                                    |                                                                                                    | Mehrk.                       | Gesamt                          |
| 000452090                                                                                                    |                                                                                                    |                                                                                                    |                                                                                                    | 0,00                         | 13,92                           |
| ACK Bayern<br>X Understand to Kanadader<br>X Understand to Kanadader<br>X Understand to Kanadader<br>X Understand to Kanadader<br>Ackd. Sal. 4%, Ung. Cc<br>Composition to Kanadader<br>Ackd. Sal. 4%, Ung. Cc<br>Composition to Kanadader | Watekwarkase bzw. Kostentfäger         AOK Bayern die Gesundh.         And Bayern die Gesundh.         Watekwarkase bzw. Kostentfäger         Muschter         Schwäble       01.01.00         Im Feierabend 2         12345 Hanoi         Kassen-Nr.       Verscherten-Nr.         Bild Mode JI 2345 56007       50001         Beitebastätten-Nr.       Deturn         Ob0111111       000222222         04.09.13         Fip. Bitte Leerstume durchtrischert         Auger       Aug. Sal 4%         Umar       Od 100g         Zxtagl. auf die betr. Haustelle auftragen.         Und       Od 1013         Bild Konie       Od 1013 | Image: Intel State         Image: Intel State         Image: Intel State           0         0         0         0           0         0         0         0         0           0         0         0         0         0         0           0         0         0         0         0         0         0         0         0         0         0         0         0         0         0         0         0         0         0         0         0         0         0         0         0         0         0         0         0         0         0         0         0         0         0         0         0         0         0         0         0         0         0         0         0         0         0         0         0         0         0         0         0         0         0         0         0         0         0         0         0         0         0         0         0         0         0         0         0         0         0         0         0         0         0         0         0         0         0         0         0         0 | 000355881<br>+8412345+<br>1<br>1<br>1<br>1<br>1<br>1<br>1<br>1<br>1<br>1<br>1<br>1<br>1<br>1<br>1<br>1<br>1<br>1<br>1 | Uhr                          |                                 |
| Strg<br>Alt                                                                                                    | löschen drucken<br>F4 F9                                                                                                    |                                                                                                    | F12                                                                                                    | später<br>ntrollieren<br>F11 | Kontrolle<br>akzeptieren<br>F12 |

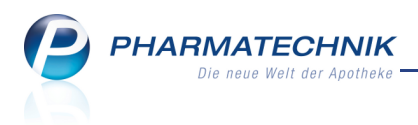

# 2 Rezeptmanagement

### 2.1 Kennzeichnung von der Kontrolle zurückgestellter Rezepte

Anwendung: Rezeptmanagement

Anwendungsfall: Rezeptkontrolle

### Neu/geändert:

Rezepte, welche Sie in der **Rezeptkontrolle** manuell mit **später kontrollieren - F11** von der Kontrolle zurückgestellt haben, werden mit folgenden speziellen Icons hervorgehoben:

- Icon 🞽 Das Rezept wurde von der Kontrolle zurückgestellt
- Icon 💕 Das Rezept wurde von der Kontrolle zurückgestellt und enthält eine Rezeptinformation

Auf diese Weise können Sie bspw. Rezepte, welche eine eingehendere Kontrolle benötigen, zielsicher erkennen.

| Ş    | Rezeptmanagement                                                       |           |             |              |                      |      |             |               |           |                |        |              |      |       |
|------|------------------------------------------------------------------------|-----------|-------------|--------------|----------------------|------|-------------|---------------|-----------|----------------|--------|--------------|------|-------|
| Su   | Suche Gilterkriterien Alle Rezepte, keine alten Rezepte                |           |             |              |                      |      |             |               |           |                |        |              |      |       |
| Nic  | Nicht bereit (10) Rezeptkontrolle (12) Rezeptbox (0) Abgerechnet       |           |             |              |                      |      |             |               |           |                |        |              |      |       |
| ۲    | Alle Controllierbare (7) Fehlerhafte (4) Spater zu kontrollierende (3) |           |             |              |                      |      |             |               |           |                |        |              |      |       |
| _    | Rezeptnr.                                                              | Datu      | im          | Kunde        |                      |      |             |               | Rückst.   |                |        |              | Gesa | amt 📤 |
| 6    | 00034387                                                               | 1 🧰 12.11 | .2013 14:56 | 12345 🔣 🖬 👔  |                      |      |             |               |           | 11             | ,42    |              |      |       |
|      | 00034374                                                               | 1 🖮 12.11 | .2013 10:46 | Heuer, Elsbe | eth                  |      |             | =             |           |                | (      | si 🔇         | 928  | ,70   |
|      | 00034370                                                               | 9 🧰 12.11 | .2013 10:46 | Eibl, Karen  |                      |      |             |               |           |                | 612    | si 🔇         | 159  | ,88   |
| (    | 00034368                                                               | 2 🔤 12.11 | .2013 10:46 | Bahr, Rosen  | narie                |      |             |               |           |                | 2      | si 🔇         | 117  | ,79   |
|      | 00034372                                                               | 5 🔤 12.11 | .2013 10:46 |              |                      |      |             |               |           | 21             | ,35 🗉  |              |      |       |
|      | 00034376                                                               | 7 🚃 12.11 | .2013 10:46 | Koppe, Sieg  | oppe, Siegulf 📳 🛞 10 |      |             |               |           | 10.093         | ,00    |              |      |       |
|      | 000343754                                                              | 4 🧰 12.11 | .2013 10:46 | Kampe, Hut   | pertina              |      |             | <b>—</b>      |           |                |        | ٩            | 14   | ,96   |
|      | 00034373                                                               | 8 🧰 12.11 | .2013 10:46 | Hörmann, A   | inselm               |      |             | <b>—</b>      |           |                |        | ) ( <u>)</u> | 253  | ,73   |
|      | 00034371                                                               | 2 🧰 12.11 | .2013 10:46 | Bohn, Isabe  | lle                  |      |             | -             |           |                |        | si 😗         | 12   | ,13   |
|      | 00034369                                                               | 5 🧰 12.11 | .2013 10:46 | Wessel, Linc | ie                   |      |             | -             |           |                |        | si 🔇         | 29   | ,51   |
|      | 000343884                                                              | 4 🧰 12.11 | .2013 15:01 |              |                      |      |             |               |           | A              |        | \$           | 249  | ,69   |
|      | 00034367                                                               | 9 📼 1211  | 2013 10:46  |              |                      |      |             |               |           |                |        | Ø            | - 24 |       |
|      | Artikelbez                                                             | eichnung  |             |              | PZN                  |      | DAR         | Einheit NP    | Meng      | ge An          | bieter |              |      | VK    |
|      | KAMIPRIL                                                               | IA PHARM  | A 5 MG      | (            | 00766736             | 1    | TAB         | 20St N1       |           | - <u>1 1</u> A | Phāri  | ma Gm        | DH   | 11,42 |
| Ľ    |                                                                        |           |             |              |                      |      |             |               |           |                |        |              |      |       |
| Stra |                                                                        | Suchen    |             | Filtern      | Rezept               | Info | Artikelinfo | Rezept        | Übersicht | Kund           | en     |              |      |       |
| Alt  |                                                                        | F2        |             | F4           | bearbeiten<br>F5     | F6   | ABDA DB     | Details<br>F8 | drucken   | Deta<br>F10    | ils    |              |      |       |
|      |                                                                        |           |             |              |                      |      |             |               |           |                |        |              |      |       |

Sobald Sie die Kontrolle akzeptieren und damit das Rezept in die **Rezeptbox** 'verschieben', wird der grüne Rückstellungspfeil entfernt. Eine ggf. vorhandene Rezeptinformation wird weiterhin signalisiert.

# 2.2 Optimierung der Filtermöglichkeiten in der Rezeptkontrolle

Anwendung: Rezeptmanagement

Anwendungsfall: Ansicht in der Rezeptkontrolle filtern

### Neu/geändert:

Damit Sie die Anzeige der Rezepte im Reiter **Rezeptkontrolle** noch zielgerichteter an Ihren momentanen Informationsbedarf anpassen können, wurden die Filtermöglichkeiten wie folgt optimiert:

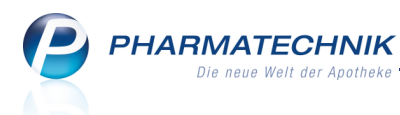

- **Alle** Zeigt wie bisher alle zur Kontrolle bereiten Rezepte an. Dies sind bei Nutzung von FIVE.RX alle ans Rechenzentrum gesendeten Rezepte. Die Abbildung finden Sie im vorherigen Kapitel.
- **Kontrollierbare** Zeigt alle nicht von der Kontrolle zurückgestellten Rezepte ohne Abholung und ohne Rückstellung.

| Rezeptmanagement                                                                        |                                                                                                |          | ₿₽?            | @ 🗄 🗙     |
|-----------------------------------------------------------------------------------------|------------------------------------------------------------------------------------------------|----------|----------------|-----------|
| Suche Suche Suche Suche Suche Suche Suche Suche Such Such Such Such Such Such Such Such | ilterkriterien Alle Rezepte, keine alten Rezepte<br>Rezept <u>b</u> ox (0) <u>A</u> bgerechnet |          |                | Î         |
| Alle Kontrollierbare (7)                                                                | Fehlerhafte (4)                                                                                | ende (3) |                |           |
| Rezeptnr. Datum                                                                         | Kunde                                                                                          | Rückst   |                | Gesamt    |
| 😑 000343741 😑 12.11.2013 10:46                                                          | Heuer, Elsbeth                                                                                 | ä        |                | 928,70    |
| 000343725 = 12.11.2013 10:46                                                            |                                                                                                |          | 1              | 21,35     |
| 000343767 = 12.11.2013 10:46                                                            | Koppe, Siegulf                                                                                 |          | © <sup>-</sup> | 10.093,00 |
| 000343754 = 12.11.2013 10:46                                                            | Kampe, Hubertina                                                                               |          | •              | 14,96     |
| 000343738 = 12.11.2013 10:46                                                            | Hörmann, Anselm                                                                                |          | 6              | 253,73    |
| 000343712 = 12.11.2013 10:46                                                            | Bohn, Isabelle                                                                                 |          |                | 12,13     |
| 000343695 im 12.11.2013 10:46                                                           | Wessel, Linde                                                                                  |          |                | 29,51     |
|                                                                                         |                                                                                                |          |                |           |

• Option 'Status': Selektieren Sie den Prüfstatus der anzuzeigenden Rezepte aus der Liste.

| • | Fehlerhafte - | Ξ | Nicht abrechenbare Rezept |
|---|---------------|---|---------------------------|
|---|---------------|---|---------------------------|

| Sezeptmanagement                                                                                                    | Ē       | ₽?        | @ & ×  |
|----------------------------------------------------------------------------------------------------|---------|-----------|--------|
| Suche         G         Filterkriterien         Alle Rezepte, keine alten Rezepte           Nicht bereit (10)         Rezeptkontrolle (12)         Rezeptbox (0)         Abgerechnet |         |           |        |
| Alle Kontrollierbare (7) Fehlerhafte (4) Später zu kontrollierenc                                                                                                    | le (3)  |           |        |
| Rezeptnr. Datum Kur Verbesserbare (1)<br>Manuelle Kontrolle (5)                                                                                                    | Rückst. |           | Gesamt |
|                                                                                                    | 12345 🔛 | R         | 11,42  |
| 😑 000343741 🔤 12.11.2013 10:46 Heuer, Elsbeth                                                                                                    |         | 0         | 928,70 |
| 😑 000343709 📷 12.11.2013 10:46 Eibl, Karen                                                                                                    | 1       | <b>(1</b> | 159,88 |
| 😑 000343682 🔤 12.11.2013 10:46 Bahr, Rosemarie                                                                                                    |         | 2         | 117,79 |
|                                                                                                    |         |           |        |

- Verbesserbare 🥝 Verbesserbare Rezepte
- Manuelle Kontrolle Zur manuellen Kontrolle angeforderte Rezepte.
- Später zu kontrollieren Von der Rezeptkontrolle mit später kontrollieren F11 zurückgestellte Rezepte

### 2.3 Prüfung auf Unterschrift bei Hilfsmittelrezepten nach §302 konfigurieren

Anwendung: Rezeptmanagement Anwendungsfall: Rezeptkontrolle Neu/geändert:

Viele Hilfsmittelverträge sehen für die Abrechnung von Hilfsmittelrezepten §302 eine Empfangsbestätigung des Patienten per Unterschrift auf der Rückseite des Rezepts vor. Die Abgabe eines Hilfsmittels ohne Empfangsbestätigung des Kunden kann zu einer Retaxierung führen.

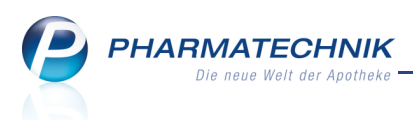

Um das Vorhandensein dieser Unterschrift in der Rezeptkontrolle noch einmal zu überprüfen, können Sie in den Einstellungen die Checkbox **Hilfsmittelrezepte mit Abrechnung nach §302 (manuelle Unterschriftenkontrolle)** aktivieren. In diesem Fall würde ein Hilfsmittelrezept mit Abrechnung nach §302 immer im Reiter **Rezeptkontrolle** angezeigt werden.

Initial ist diese Option nicht aktiviert.

Sicher erinnern Sie sich, dass Sie bereits beim Verkaufsvorgang eine Hinweismeldung zur Notwendigkeit der Empfangsbestätigung durch den Kunden einblenden lassen können. Die Anzeige des Hinweises stellen Sie mit dem Konfigurationsparameter 'Hinweis Empfangsbestätigung Hilfsmittel' ein.

| 🥩 Rezeptmanagem          | ent > Einstellungen                                                                                                    | Þ | 8 | ? | @ | 4                              | ×                        |
|--------------------------|----------------------------------------------------------------------------------------------------|---|---|---|---|--------------------------------|--------------------------|
| Rezeptmanagem            | ent > Einstellungen  Rezeptmanagement  Manuelle Kontrolle  alle Rezepte  und zusätzlich  BtM-Rezepte  Rezepte mit pharmazeutischen Bedenken  Notdienst-Rezepte Hilfsmittelrezepte mit Abrechnung nach \$302 (manuelle Unterschriftenkontrolle) Rezepte mit Parenteralia-Rezepturen (immer manuelle Kontrolle) Rezepte mit Sonderkennzeichen (OHNE PZN) (immer manuelle Kontrolle) Letzte Rezeptabholung am |   |   | ? | 0 |                                | ×                        |
|                          | Letzte Rezeptabholung am         3         . Tag des Folgemonats    Rezeptmanagement Profi          Prüfung anpassen         ✓ mögliche Abgabe preisgünstiger Importe (Importquote) als verbesserbar anzeiger                                                                                                    | n |   |   |   |                                |                          |
| Strg Speichern<br>Alt F1 | Filter<br>Iöschen<br>F4                                                                                                    |   |   |   | 6 | Spalt<br>instelli<br><b>F1</b> | en-<br>ungen<br><b>2</b> |

### 2.4 Rezeptkontrolle von Rezepturen, Parenteralia-Rezepturen u.ä.

Anwendung: Rezeptmanagement

Anwendungsfall: Rezeptkontrolle

#### Neu/geändert:

Unabhängig von den **Einstellungen** im Rezeptmanagement werden wie bisher Rezepte mit Rezepturen, Parenteralia-Rezepturen und Rezepte mit Sonderkennzeichen immer zur manuellen Kontrolle angeboten.

In der Rezeptkontrolle werden <mark>gelb hinterlegte Meldungen</mark> zur manuellen Kontrolle dieser Rezepte angezeigt, da keine automatische Erkennung und Kontrolle durchgeführt werden kann. Dadurch wird Ihre Aufmerksamkeit nochmals auf die Notwendigkeit zur genauen Kontrolle gelenkt.

| Rü      | ckm | eldungen                                                             |   |
|---------|-----|----------------------------------------------------------------------|---|
|         |     | Hinweis                                                              |   |
|         |     | Krankenkassen IK weicht von Verordnung ab oder wurde nicht angegeben | _ |
| $\odot$ | )   | Verordnung 1: Rezeptur zur manuellen Prüfung.                        |   |

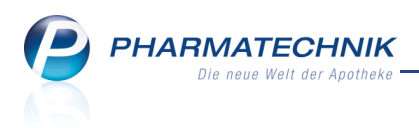

# 2.5 Rezeptbild löschen

Anwendung: Rezeptmanagement Anwendungsfall: Rezeptbild löschen Neu/geändert:

Mit **Rezeptbild löschen - Alt + F8** können Sie aus den Übersichten des Rezeptmanagements das gespeicherte Rezeptbild löschen. Dies ist entweder das gescannte Bild von der Kasse oder das im Backoffice gescannte Bild. Auch eine Vielfachselektion der Rezepte zur Löschung ist möglich. Es erscheint eine Löschabfrage.

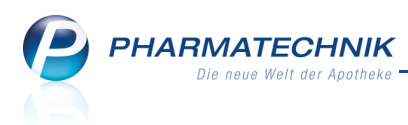

# 3 Kasse

### 3.1 Schnellansicht des Rezeptbildes beim Rezeptscan

**Modul:** Kasse > Rezeptscan

Anwendungsfall: Abgabe von Artikeln auf Rezept

### Neu/geändert:

Um beim Rezeptscan an der Kasse eine Schnellansicht des Rezeptbildes zu erhalten, klicken Sie mit der linken Maustaste im Scanbereich auf einen der angezeigten Ausschnitte der Verordnung (Kundendaten, verordneter Artikel oder Arztunterschrift). Das Rezeptbild wird so lange angezeigt, wie Sie die Maustaste gedrückt halten.

Damit haben Sie einen schnellen unkomplizierten Zugang zum Rezeptbild, wenn die Erkennung der Rezeptdaten im Scan-Bereich oder auf dem Originalrezept schwierig ist.

|                                                                                                    |                                                                                                    | <u> </u>                                                                                                    |
|----------------------------------------------------------------------------------------------------|----------------------------------------------------------------------------------------------------|----------------------------------------------------------------------------------------------------|
| Control of the state of the state of th                                                                                                    | Provensace pro: Footbardiger     DAK GESUNDHEIT     Max     Max | Victorian<br>Victorian<br>Prof. Dr. med. Heinz<br>Missensad<br>Prof. Dr. med. Heinz<br>Missensad<br>Prof. Dr. med. Heinz<br>Missensad<br>Prof. Dr. med. Heinz<br>Missensad<br>Prof. Dr. med. Heinz<br>Missensad<br>Prof. Dr. med. Heinz<br>Missensad<br>Prof. Dr. med. Heinz<br>Missensad<br>Prof. Dr. med. Heinz<br>Missensad<br>Prof. Dr. med. Heinz<br>Missensad<br>Prof. Dr. med. Heinz<br>Missensad<br>Prof. Dr. med. Heinz<br>Missensad<br>Prof. Dr. med. Heinz<br>Missensad<br>Prof. Dr. med. Heinz<br>Missensad<br>Prof. Nor. Med. H. 3, 2557<br>Ports WestBilde<br>Heinz<br>Heinz Missensad<br>Heinz Missensad<br>Heinz Missens |
| March met Mins<br>March met Mins<br>MARANTECHNE Genet 16, 165<br>Nagen Med Ale March 11, 1820<br>Nagen Med Ale March 11, 1820<br>Nagen Med Ale March 11, 1820<br>Nagen Med Ale March 11, 1820<br>Nagen Med Ale March 11, 1820<br>Her Ball March 11, 1820<br>Her Ball March 11, 18 | Arztunterschrift 13.10.2012 Inder Apgabedatum                                                                                                    |                                                                                                    |
| Strg<br>Alt                                                                                                    | Rezepterk. Rezept-<br>ungenügend ansicht<br>F6 F8                                                                                                    | Idem zum An Kasse<br>erk. Artikel übernehmen<br>F11 F12                                                                                                    |

### 3.2 Darstellung handschriftlicher Verordnungen im Rezeptscan vergrößert

#### Modul: Kasse > Rezeptscan

Anwendungsfall: Abgabe von Artikeln auf Rezept

### Neu/geändert:

Auch bei handschriftlichen Verordnungen ist es hilfreich, das Rezept mit Rezeptscanner an der Kasse zu scannen. So sparen Sie sich bspw. die Eingabe der Kundendaten und der IK-Nummer bei einer GKV-Verordnung und profitieren bspw. von der Prüfung auf Arztunterschrift.

Um auch die handschriftliche Verordnung besser erkennbar zu gestalten, wurde der angezeigte Ausschnitt im Scanbereich vergrößert. Falls dieser Ausschnitt doch noch nicht genügt, nutzen Sie bitte die im vorherigen Kapitel beschriebene Funktion oder **Rezeptansicht - F8**.

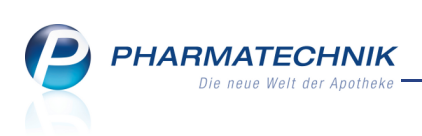

| ✓ Kasse → Rezept-Scan                                                                                                    | ů L ? @ a ×                                                                                                    |
|----------------------------------------------------------------------------------------------------|----------------------------------------------------------------------------------------------------|
| Norderate to:         Norderate to:         Norderat to:         Norderate to:         Norderate | ■         Rezeptyp           GKV-Rezept         ▼           Rezeptsatus         ■           □         1 - ZUpfi/MKpfi.           ▼         ■ |
| Por 20 Comp Vision A                                                                                                    |                                                                                                    |
|                                                                                                    |                                                                                                    |
| <ul> <li>▲</li> <li>▲</li> <li>0</li> </ul>                                                                                                    |                                                                                                    |
| Busch Hurchen Angeler<br>Strg Recepter:<br>ungenügend                                                                                                    | statum<br>potheke<br>Rezept-<br>ansicht erk: Artiket übernehmen                                                                              |

### 3.3 Rezeptscan unterstützt Suche von Lagerartikeln

**Modul:** Kasse > Rezeptscan

Anwendungsfall: Abgabe von Artikeln auf Rezept

### Neu/geändert:

Wenn Sie aufgrund einer unsicheren Erkennung den verordneten Artikel austauschen müssen oder wenn eine handschriftliche Verordnung vorliegt, dann können Sie jetzt die aus der Artikelsuche bekannte Tastenkombination zur Auswahl von Lagerartikeln nutzen - die **Ende**-Taste.

Löschen 🗐 Sie ggf. den erkannten Artikel und erfassen Sie dann den verordneten Artikel.

|     | IETFORMDOC 500MG        | FTA | 120St | N2   | ADL Pharma Gmb    | Av 😐 | 25 |
|-----|-------------------------|-----|-------|------|-------------------|------|----|
| N N | IETFORMDOC 500MG        | FTA | 120St | N2   | docpharm Arznei + |      |    |
| XA  | IETFORMDOC 850MG        | FTA | 120St | N2   | ADL Pharma Gmb    |      |    |
|     | IETFORMDOC 850MG        | FTA | 120St | N2   | docpharm Arznei + | Av 😐 |    |
|     | IETFORMDOC 850MG FILMTA | FTA | 120St | N2   | docpharm Arznei   |      | Ľ  |
|     | IETFORMDOC 1000MG       | FTA | 120St | N2   | ADL Pharma Gmb    |      |    |
|     | IETFORMDOC 1000MG FILMT | FTA | 120St | N2   | docpharm Arznei   |      | H  |
| 0 N | IETFORMIN 500-1A PHARMA | FTA | 30St  | N1 😏 | 1 A Pharma Gmb +  | 0 🛄  | -  |

Mit Drücken der Taste **Ende** wird die Artikelsuche mit Lagerartikel-Treffern eingeblendet.

| Kasse > Rezept-Scan > Artikelsud                            | che       |                   |               |               | [             | ₽ ₽ ? (          | 0 g × |
|-------------------------------------------------------------|-----------|-------------------|---------------|---------------|---------------|------------------|-------|
| Artikelbezeichnung METFORM<br>Filterkriterien Typ: Lagerart | ikel /Suc | • Q               |               |               |               |                  |       |
| <u>1</u> Standard <u>2</u> Anbieter <u>3</u> Lag            | jerort    | <u>4</u> Langname | <u>5</u> Frei | <u>6</u> Frei | <u>7</u> Frei | <u>F</u> ilialen |       |
| Artikelbezeichnung                                          | DAR       | Einheit NP        | Info          | EK            | VK            | Status           |       |
| 🔜 METFORMIN 500-1A PHARMA                                   | FTA       | 120St N2          | i, 🤧          | 2,16 *        | 12,84 🌉 🎫     | 1                | A     |
| METFORMIN 1000-1 A PHARMA                                   | FTA       | 180St N3          | ڪ 🛃           | 6,30 *        | 17,93 🏭 🎫     | 1                | A     |
| METFORMIN AXCOUNT 1000MG                                    | FTA       | 120St N2          | j             | 3,40 *        | 14,40 🏭 🂶     | 1                | A     |
| METFORMIN HEXAL 1000MG                                      | FTA       | 180St N3          | 1             | 6,87 *        | 18,78 🏭 💶     | 1                | A     |
| METFORMIN LICH 850MG                                        | FTA       | 120St N2          | j. 🤧          | 2,72 *        | 13,53 🏭 💵     | 1                | A     |
| METFORMIN LICH 1000MG                                       | FTA       | 120St N2          | j. 🤧          | 3,21 *        | 14,16 💋 💵     | 1                | A     |
| METFORMIN LICH 1000MG                                       | FTA       | 180St N3          | j. 🤒          | 4,92 *        | 16,31 🌽 💵     | 2                | A     |
| METFORMIN RATIO 850MG FTA                                   | FTA       | 1205t N2          | j             | 4,06 *        | 15,24 🌠 🎞     | 1 📃              | A     |

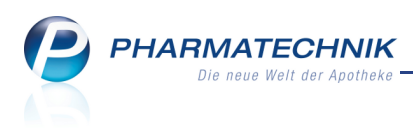

# 3.4 Benennung der Spalte 'Nachliefermenge' optimiert

#### Modul: Kasse, Faktura

Anwendungsfall: Abgabe eines Artikels

### Neu/geändert:

Die Benennung der Spalte 'Nachliefermenge' im Verkaufsfenster wurde von 'Na' auf **NL** geändert, um die Benutzeroberfläche von IXOS zu harmonisieren.

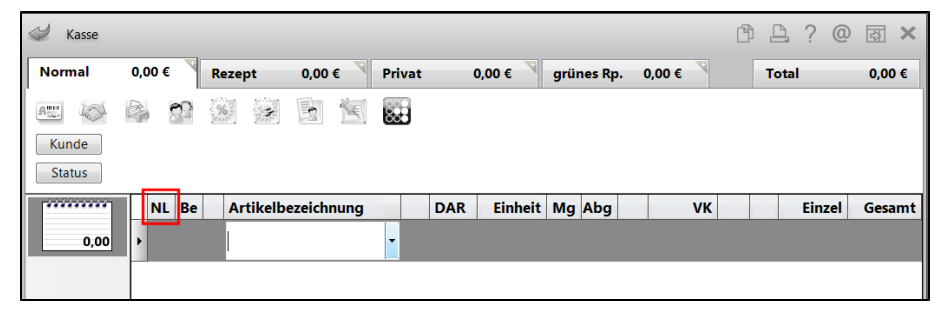

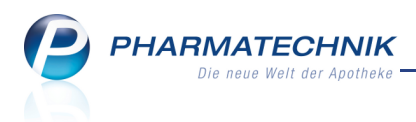

# 4 Faktura

### 4.1 Detailliertere Vorablieferungsinformationen in der Auftragsübersicht

#### Modul: Faktura

Anwendungsfall: Auftragsübersicht einsehen

### Neu/geändert:

In der Auftragsübersicht werden im Detailbereich detailliertere Informationen angezeigt. Es wird nun ausgewiesen, in welchem **Vorgang** ein Auftrag erfasst bzw. abgerechnet wurde. Das kann ein Kassenvorgang (**Total**) oder ein Fakturaauftrag (**Auftrag**) sein. Außerdem wird die jeweilige Belegnummer ausgewiesen.

In unserem Beispiel (siehe Abbildung) wurde der Artikel in einem (Vorablieferungs-)Auftrag (VA 🗹) mit der Belegnummer 2638 erfasst (Kopfzeile), aber abgerechnet wurde eine Teilmenge an der Kasse in einem Total mit der Belegnummer 1205068439 und in einem anderen Auftrag mit der Belegnummer 2639. Die abgerechneten Mengen werden jeweils ausgewiesen.

| Faktura > Auftragsdetails           |                                                                                        |                                  |                 |                                              | ß                     | ₽?@                                               | ।<br>द्व × |
|-------------------------------------|----------------------------------------------------------------------------------------|----------------------------------|-----------------|----------------------------------------------|-----------------------|---------------------------------------------------|------------|
| Kunde                               | Datum                                                                                  | Auftragsnummer                   | VA U Bearbeiter | Status                                       |                       | Auftrage                                          | summe      |
| Mustermann, Max                     | 26.11.2013                                                                             | 2638                             | 🗸 📃 Hampel      | Geliefert                                    |                       | 133,38                                            |            |
| Auftrag<br>Lieferschein<br>Rechnung | bezeichnung<br>ANTS NORMAL LARG<br>ANTS NORMAL LARG<br>ALLARG<br>1205068439<br>Ig 2639 | PZN<br>SE 00561336<br>NL Fehlmer | DAR DAR         | Einheit M<br>18St<br>Abgerechnet S<br>3<br>3 | enge Kunda<br>6 Muste | e<br>rrmann, Max<br>Kundenpreis<br>66,69<br>66,69 |            |
| Strg<br>Alt                         |                                                                                        |                                  |                 | Drucken                                      |                       | Per Bote<br>liefern<br>F11                        |            |

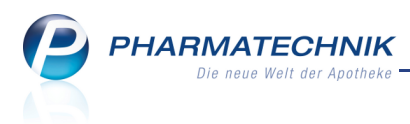

# 5 Artikelverwaltung

### 5.1 Trennzeilen der Vergleichssuche stärker hervorgehoben

Modul: Artikelverwaltung, Kasse, Faktura

**Anwendungsfall:** Einsehen von Artikeltrefferlisten der Vergleichssuche **Neu/geändert:** 

Bei der Anzeige von Artikeltrefferlisten werden Lagerartikel in **fetter Schrift** und mit der Farbe des Bedienerreiters hinterlegt angezeigt.

Darunter litt manchmal die Übersichtlichkeit von Trefferlisten der Vergleichssuche, da die Trennzeilen zu schwach hervorgehoben waren.

Nun werden diese in der Farbe des Bedienerreiters (im inaktiven Zustand) hervorgehoben und heben sich so deutlich von den Lagerartikeln ab.

| Artikelsuche                         | e > Vergleio        | chssuche Ra   | battvert  | rag        |            |                |                      |                 |              | Ĺ          | ₽₽?@                   | <u>द</u> ्य × |
|--------------------------------------|---------------------|---------------|-----------|------------|------------|----------------|----------------------|-----------------|--------------|------------|------------------------|---------------|
| Artikelbe                            | ezeichnung          |               |           |            | •          |                |                      |                 |              |            | G-BA-gereg             | elt           |
| Fi                                   | Iterkriterien       | Typ: Alle Ar  | tikel /Su | iche: Rat  | battvertra | g /gl. Wirksto | offstärke /DA        | R: austauscl    | hbar /IK: 10 | 8310400    | )                      |               |
| Ausgangsartikel                      |                     |               |           | [          | DAR        | Einheit        | PZN                  | 1               |              | Apo-VK     | Preisg                 | ruppe         |
| MARCUMAR                             |                     |               |           | 1          | ТАВ        | 98St           | 055                  | 541338          |              | 23,88      | 4108                   |               |
| <u>1</u> Standard                    | <u>2</u> Anbieter   | · <u>3</u> Li | gerort    | <u>4</u> 1 | angnam     | e <u>5</u> F   | rei                  | <u>6</u> Frei   | Z            | Frei       | <u>F</u> ilialen       |               |
| Artikelbe                            | ezeichnung          |               | DAR       | Einheit    | NP         | PZN            | Anbieter             | Zu+MK           | VK           |            | Status                 |               |
| 🔤 MARCUI                             | MAR                 |               | ТАВ       | 9851       | t N3       | 05541338       | MEDA Pha             | 10,99           | 23,88        | <b>4</b> E | 1                      | A)            |
| Rabattar                             | rtikel              |               |           |            |            |                |                      |                 |              |            |                        |               |
|                                      | OGAMMA 3            |               | ТАВ       | 1005       | t N3       | 02704917       | Wörwag P             | 5,00            | 18,03        | 4          | 1                      | A             |
| Rabattar                             | rtikel, ohne Ir     | ndikationer   |           |            |            |                |                      |                 |              |            |                        |               |
| kein Treff                           | fer gefunden        |               |           |            |            |                |                      |                 |              |            |                        |               |
|                                      |                     |               |           |            |            |                |                      |                 |              |            |                        |               |
|                                      |                     |               |           |            |            |                |                      |                 |              |            |                        |               |
| Inhaltsstoffe Do                     | sierung <u>a</u> ut | idem-Indik    | ationen   | Gelbe      | Liste - Te | eilbar / Mörse | erbar <u>P</u> reisi | information     | ]            |            |                        |               |
| MARCUMAR                             |                     |               | т         | АВ         | 98St       |                |                      |                 |              |            |                        |               |
| 1 Tabl. enthält:                     |                     |               |           |            |            | 3 mg A         | usgangsartikel       | ist selektiert. |              |            |                        | *             |
| (H) Lactose-1-Wa<br>(H) Magnesium st | sser<br>tearat      |               |           |            |            | + +            |                      |                 |              |            |                        |               |
| (H) Maisstärke<br>(H) Talkum         |                     |               |           |            |            | +              |                      |                 |              |            |                        |               |
|                                      |                     |               |           |            |            | ÷              |                      |                 |              |            |                        | Ŧ             |
| Strg Speichern                       | Suchen              | Neu           | Lösch     | nen W      | arenkorb   | Info           | ABDA-DB              | Details         | Drucken      |            | Vergleichs-<br>artikel | Idem          |
| Alt F1                               | F2                  | F3            | F4        |            | F5         | F6             | F7                   | F8              | F9           | F1         | 0 F11                  | F12           |

Beispiel: Artikeltrefferliste der Vergleichssuche im grünen Bedienerreiter

| Ausgangsartikel                                 |         | DAR           |      | Einheit     | PZ       | N             |          | Apo- | VK | Pre              | eisgruppe |
|-------------------------------------------------|---------|---------------|------|-------------|----------|---------------|----------|------|----|------------------|-----------|
| MARCUMAR                                        |         | ТАВ           |      | 98St        | 05       | 541338        |          | 23,8 | 8  | 41               | 08        |
| <u>1</u> Standard <u>2</u> Anbieter <u>3</u> Li | agerort | <u>4</u> Lang | name | <u>5</u> Fr | ei       | <u>6</u> Frei | <u>Z</u> | Frei |    | <u>F</u> ilialen |           |
| Artikelbezeichnung                              | DAR     | Einheit NP    |      | PZN         | Anbieter | Zu+MK         | VK       |      |    | Status           |           |
| 😬 MARCUMAR                                      | ТАВ     | 98St N3       |      | 05541338    | MEDA Ph  | 10,99         | 23,88    | 4    | FI | 1                | A         |
| Rabattartikel                                   |         |               |      |             |          |               |          |      |    |                  |           |
| PHENPROGAMMA 3                                  | ТАВ     | 100St N3      |      | 02704917    | Wörwag F | 5,00          | 18,03    | 4    | 11 | 1                | A         |
| Rabattartikel, ohne Indikationer                |         |               |      |             |          |               |          |      |    |                  |           |
| kein Treffer gefunden                           |         |               |      |             |          |               |          |      |    |                  |           |
|                                                 |         |               |      |             |          |               |          |      |    |                  |           |
|                                                 |         |               |      |             |          |               |          |      |    |                  |           |

Beispiel: Artikeltrefferliste der Vergleichssuche im violetten Bedienerreiter

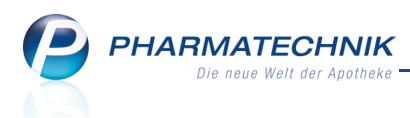

## 5.2 Auslaufkennzeichen auch nach Statistikübertrag noch aktivierbar

Modul: Artikelverwaltung

Anwendungsfall: Auslaufkennzeichen nach Statistikübertrag setzen

### Neu/geändert:

Wenn Sie für einen Artikel mit Lagerstatus **POS** (oder POR) einen Statistikübertrag mit **Statistikübertrag - Strg+F6** durchgeführt haben, dann können Sie auf der Seite **Bestelloptimierung** auch nachträglich noch das Auslaufkennzeichen setzen. Damit stellen Sie sicher, dass dieser Artikel in Verkaufsvorgängen bevorzugt abgegeben wird, falls noch Bestand vorhanden ist.

| N.              | Artikelsuche            | > Artikel | daten        |                |               |        |          |          |                    | ß,           | ₽?(    | D 3    | ×     |
|-----------------|-------------------------|-----------|--------------|----------------|---------------|--------|----------|----------|--------------------|--------------|--------|--------|-------|
| A               | tikelbezeichn           | ung       |              | DA             | R Einheit     | NP     | PZN      | Status   | Verfall            | Bestand      | Res.Mg |        | 1     |
| G               | ELOMYRTOL               | Kapseln   |              | 🥫 KA           | P 20St        | N1     | 02707614 | POS      |                    | 13           |        |        | 8     |
| <u>A</u> BDA    | -Basisinfo 🧧            | Bes       | telloptin    | nierung        |               |        |          |          |                    |              |        |        |       |
| ABDA            | -Abgabeinfo             | Men       | genoptimie   | rung allgen    | nein          |        |          | N        | lengenoptim        | ierung POR   |        |        |       |
|                 |                         |           | Opti         | mierungsm      | odell Alle A  | rtikel |          |          |                    | Lagerzeit    | 1063   | Tage   |       |
| ABDA            | -Ver <u>t</u> riebsinfo | Fest      | er/Variabler | Mindestbes     | stand         |        |          |          |                    |              |        |        |       |
|                 |                         | N         | laximale/Fes | te Bestellm    | enge          |        |          | N        | <b>Nengenoptim</b> | nierung POS  | ;      |        |       |
| AB <u>D</u> A   | -Lagerinfo              |           |              | Fester Lief    | erant         |        |          |          | Maxim              | aler Bestand |        |        |       |
| ABDA            | -Änderungsir            | nfo       |              | Letzter Lief   | erant Liefera | ant 15 |          |          |                    |              |        |        |       |
|                 |                         |           |              | Vorrate        | stage         | 0      |          |          |                    |              |        |        |       |
| E <u>i</u> nkau | If / Retoure            |           | Anza         | ahl Bestellu   | ngen          | 1      |          |          |                    |              |        |        |       |
|                 |                         |           | [            | Dauerbesor     | gung          |        |          |          |                    |              |        |        |       |
| ЕІЛКАЦ          | IT / Angebote           |           |              | Auslaufa       | rtikel 🗹      |        |          |          |                    |              |        |        |       |
| <u>V</u> erkau  | ıf                      |           | Sta          | tistik ist übe | ertragen auf  | 0147   | 9157 i   |          |                    |              |        |        |       |
| Bedar           | fs <u>s</u> tatistik    |           |              |                |               |        |          |          |                    |              |        |        |       |
| Bestel          | l <u>o</u> ptimierung   |           |              |                |               |        |          |          |                    |              |        |        |       |
| Preisg          | estaltung               |           |              |                |               |        |          |          |                    |              |        |        |       |
| <u>L</u> agero  | laten                   |           |              |                |               |        |          |          |                    |              |        |        |       |
| Lageri          | nfo Filialen            |           |              |                |               |        |          |          |                    |              |        |        |       |
| Rabat           | tvereinbarum            | ren       |              |                |               |        |          |          |                    |              |        |        |       |
| Strg            | Speichern               | Suchen    | Neu          | Löschen        | Warenkorb     | Info   | ABDA-DB  | Anbieter | Etiketten          | Status       |        | Überne | ehmen |
| Alt             | F1                      | F2        | F3           | F4             | F5            | F6     | F7       | F8       | F9                 | F10          | F11    | F1     | 2     |

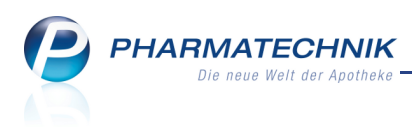

# 6 Warenlogistik

## 6.1 Erweiterung der MSV3-Vertragsdaten um (Haupt-)Bestellzeit

### Modul: Kontakte

**Anwendungsfall:** MSV3-Vertragsdaten im Lieferantenkontakt bearbeiten **Neu/geändert:** 

Bisher waren in den vom Lieferanten gemeldeten Vertragsdaten nur Bestellschlusszeiten vorgesehen. Mit der einstellbaren Nachrufzeit konnten Sie steuern, ab wann, d.h. mit welcher Vorlaufzeit zum Bestellschluss die bis dahin aufgelaufenen Bestellungen gesendet werden sollten. Diese Nachrufzeit galt jedoch für alle Bestellschlusszeiten einheitlich. Dies führte dazu, dass die Lieferanten bei knappen Nachrufzeiten zunehmend ein gehäuftes Bestellaufkommen vor Bestellschluss hatten.

Damit beim Großhändler nicht die Bestellungen aller Apotheken praktisch gleichzeitig kurz vor Beschlusszeit eintreffen, werden zwischen Apotheken und Großhändler Hauptbestellzeiten vertraglich vereinbart, zu denen der Großteil der Ware bestellt werden soll. Diese Hauptbestellzeiten entsprechen im Normalfall den bisher bekannten Bestellzeiten unter MSV2. Bisher mussten diese Bestellzeiten als zusätzliche Bestellzeiten in den Lieferparametern eingetragen werden. Mit der zusätzlichen gemeldeten **Hauptbestellzeit** wird dies überflüssig, sobald der Großhändler die Meldung der Hauptbestellzeit umgesetzt hat. Ihre Warenwirtschaft sendet nun Ihre Hauptbestellung zu dieser Zeit an den Großhändler; weitere Bestellungen können bis zum Ende des Bestellschlusses folgen. Der Bestellbeginn wird mit variablen Zeitfenstern zum Bestellschluss festgelegt, so dass nicht alle Apotheken gleichzeitig bestellen. Die Zeitspanne zwischen der Hauptbestellzeit und dem Bestellschluss kann zwischen 5 Minuten und 1 Stunde betragen. Meistens sind dies Zeitfenster von 10, 15 oder 30 Minuten (zum Bestellschluss). Die Nachrufzeit entfällt.

Die Zeit zwischen der Hauptbestellzeit und der Bestellschlusszeit stellt damit die bisherige Nachrufzeit dar, in der einzelne, wichtige Medikamente für die aktuelle Tour noch bestellt werden können. Medikamente, die nicht dringend sind, sollten zur Hauptbestellzeit des nächsten Bestellfensters bestellt werden.

Die **Hauptbestellzeit** findet sich als **Bestellzeit** in der Tabelle wieder. Die Hauptbestellzeit ist jedoch optional, d.h. sie muss nicht gemeldet werden. Sollte das der Fall sein, so wird als Bestellzeit automatisch eine Zeit eingetragen, die 10 Minuten vor dem Bestellschluss liegt. Manuell eingetragene Bestellzeiten können nicht mit einem Bestellschluss versehen werden; sie dienen lediglich zum automatischen Anlegen eines Warenkorbs. Der Bestellschluss ist in dem Fall der Bestellschluss der nächsten Bestellzeit und entsprechend auch die Lieferzeit. Im Detailbereich unter der Tabelle werden die Hauptbestellzeiten und die Bestellschlusszeiten gelistet: in der linken Tabelle die Werte des Lieferanten, in der rechten Tabelle die in den Kontaktdaten bereits hinterlegten Bestellzeiten des Lieferanten. Neben der Kennzeichnung einer Substitutionsvereinbarung wird nun auch die **Anzahl der** 

**Unteraufträge (Auftragskennungen)** angegeben. Die hier angezeigte Zahl gibt an, wie viele Unteraufträge außer "Übrige Artikel" der Lieferant berücksichtigt und die Lieferung

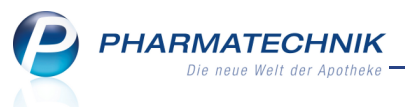

dementsprechend in Teillieferscheine aufteilt. Diese Zahl ist bindend, d.h. auch wenn Sie in IXOS mehr Unteraufträge hinterlegt haben und für die Bestellung nutzen, wird der Lieferant nur so viele Unteraufträge berücksichtigen, wie in den Vertragsdaten hinterlegt ist. Alle übrigen Artikel werden zusammen mit einem gemeinsamen Lieferschein geliefert.

Sollten Sie mehr Unteraufträge als die angegebene Zahl benötigen, setzen Sie sich bitte mit dem betreffenden Großhändler in Verbindung.

|                  | ertragsdatenauskunft Sanacorp 🔤 🕐                                                                                                    |                   |                  |        |                          |                            |           |              |    |          |    |  |  |
|------------------|----------------------------------------------------------------------------------------------------|-------------------|------------------|--------|--------------------------|----------------------------|-----------|--------------|----|----------|----|--|--|
| Ve               | Vertragsdaten gültig seit: 02.05.2012                                                                                                    |                   |                  |        |                          |                            |           |              |    |          |    |  |  |
| Fo<br>eir<br>Bit | Folgender Vorschlag der Bestellzeiten wurde aufgrund des Abgleichs zwischen den Vertragsdaten und Ihren bisher<br>eingetragenen Bestellzeiten ermittelt.<br>Bitte prüfen Sie die Angaben und übernehmen Sie diese mit OK (F12) als Bestellzeiten in die Lieferparameter. |                   |                  |        |                          |                            |           |              |    |          |    |  |  |
| Be               | Bestellzeit Bestellschluss Lieferzeit Mo Di Mi Do Fr Sa So                                                                                                    |                   |                  |        |                          |                            |           |              |    |          |    |  |  |
|                  | 10:00                                                                                                    | 10:15             |                  | ~      | ✓                        | ✓                          | ✓         | ✓            |    |          |    |  |  |
|                  | 11:45                                                                                                    | 12:15             |                  |        |                          |                            | ✓         |              |    |          |    |  |  |
|                  | 12:20                                                                                                    | 12:30             |                  |        |                          |                            |           |              | ✓  |          | =  |  |  |
|                  | 12:45                                                                                                    | 13:15             |                  |        | ✓                        |                            |           |              |    |          |    |  |  |
|                  | 15:30                                                                                                    |                   | 19:00            |        | ✓                        | ✓                          | ✓         | ✓            |    |          |    |  |  |
|                  | 17:15                                                                                                    | 17:30             | 19:00            | ✓      |                          | ✓                          |           |              |    |          |    |  |  |
|                  | 17:20                                                                                                    | 17:30             |                  |        |                          |                            |           | ✓            |    |          |    |  |  |
| *                |                                                                                                    |                   |                  |        |                          |                            |           |              |    |          | -  |  |  |
|                  |                                                                                                    |                   |                  |        |                          |                            |           |              |    |          |    |  |  |
| g                | emeldete Haupti<br>es Lieferanten                                                                                                    | pestellzeiten und | Bestellschlussze | iten 🔶 | aktuell ei<br>Bestellsch | ngetragene<br>1 lusszeiten | Hauptbest | elizeiten ur | nd |          | ^  |  |  |
| 1                | 0:00 bis 10:15                                                                                                    | Mo, Di, Mi, Do,   | Fr               |        |                          |                            |           |              |    |          |    |  |  |
| 1                | 1:45 bis 12:15                                                                                                    | Do                |                  |        |                          |                            |           |              |    |          |    |  |  |
|                  | bis 12:30                                                                                                    | Sa                |                  | =      |                          |                            |           |              |    |          |    |  |  |
| 1                | 2:45 DIS 13:15                                                                                                    | DI<br>Mo Mi       |                  |        |                          |                            |           |              |    |          |    |  |  |
|                  | bis 17:30                                                                                                    | Fr                |                  |        |                          |                            |           |              |    |          |    |  |  |
| :                | Substitutionsver                                                                                                    | reinbarung 📈      |                  | ·      |                          |                            |           |              |    |          | *  |  |  |
|                  | Anzahl der Unte                                                                                                    | eraufträge (Auft  | ragskennungen    | ): 1   |                          |                            |           |              |    |          |    |  |  |
|                  |                                                                                                    |                   |                  |        |                          |                            |           | (            | ОК | Abbreche | en |  |  |
|                  |                                                                                                    |                   |                  |        |                          |                            |           | F            | 12 | Esc      |    |  |  |

Wenn Sie bisher eine Nachrufzeit eingetragen hatten, so bleibt zunächst die daraus ermittelte Bestellzeit erhalten, bis Sie die Vertragsdaten aktualisieren. Wenn Sie keine Nachrufzeit eingetragen hatten, so wird eine Bestellzeit 10 Minuten vor Bestellschluss für alle Bestelltermine eingetragen.

Die Bestellzeiten und Lieferzeiten sind eingabefähig, die Bestellschlusszeit dagegen nicht, diese muss vom Lieferanten gemeldet werden.

# 6.2 MSV3: Rückmeldung bei Verbundlieferung weist Tour aus

### Modul: Warenlogistik

Anwendungsfall: Rückmeldung für Verbundlieferung einsehen Neu/geändert:

Die Rückmeldungen zu Verbundlieferungen werden nun auch bei deaktivierter Checkbox **auch lieferbare Artikel anzeigen** angezeigt, so dass Sie gleich sehen, wann der Artikel mit welcher Tour bei Ihnen ankommt.

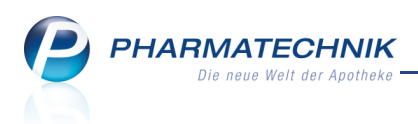

# 6.3 Überweiser-Auftrag berücksichtigt keine Angebote vom GH mehr

Modul: Warenlogistik

Anwendungsfall: ÜW Auftrag absetzen

Wird eine Bestellung von einem Direktlieferanten als Überweiser Auftrag gebucht, wurden bis jetzt die Angebote von dem GH berücksichtigt.

Dies wirkt sich vor allem bei Existenz eines Verhandlungssacheangebots negativ aus, da in diesem Fall im Wareneingang vergebene Rabatte nicht zur Berechnung des Effektiven EK berücksichtigt werden können.

Bei einem ÜW Auftrag werden daher die Angebote von dem GH nicht mehr berücksichtigt.

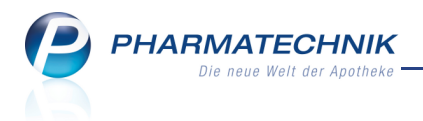

# 7 Kontakte

# 7.1 Umstellung und Erweiterung der Seite 'Zahlungsverkehr' aufgrund von SEPA

Modul: Kontakte

Anwendungsfall: Daten für Zahlungsverkehr verwalten

### Neu/geändert:

Im Zuge der Umstellung des Zahlungsverkehrs auf SEPA (**S**ingle **E**uro **P**ayments **A**rea - Einheitlicher Euro-Zahlungsverkehrsraum) werden für die Daten der Apotheke als auch für die deutschen Kontodaten Ihrer Kunden die IBAN und die BIC automatisch aus der hinterlegten Bankleitzahl und der Kontonummer ermittelt und in der Kontaktverwaltung angezeigt. Internationale Kontodaten werden nicht umgestellt.

Aus diesem Anlass wurde die Anzeige der Daten für Konten in die reinen Daten der Bankverbindungen (**Konten**) und allgemeine Daten (**Allgemein**) aufgeteilt. Dementsprechend sehen Sie nun drei Übersichten.

Im ersten Reiter **Konten** verwalten Sie die Bankverbindungen des Kunden und kennzeichnen, ob diese als Standardkonto oder für Lastschriften verwendet werden sollen.

| I Kontakte > Kunde        |               |               |         |           |            |              | ß     | ₽?       | <b>@</b> 🕄  | × |
|---------------------------|---------------|---------------|---------|-----------|------------|--------------|-------|----------|-------------|---|
| Name                      | Vorname       | Geb           | Datum   | PLZ       | Ort        | Telefo       | nnumn | her      |             | 2 |
| Mustermann                | Max           | 05.0          | 05.1955 | 10000     | Musterstad | <b>۱</b>     |       |          |             | 2 |
| Stammdaten                | Zahlungsver   | kehr          |         |           |            |              |       |          |             |   |
| Spezifische <u>D</u> aten | Konten        | Allgemein     | Faktura |           |            |              |       |          |             |   |
| Medikationsmanagement     | Bankverbindun | gen           |         |           |            |              |       |          |             |   |
| Medikatorismanagement     | Geldinstitut  | BIC           | IBAN    | _         |            | Kontoinhaber |       | Standard | Lastschrift |   |
| Risikomanagement          |               |               |         |           |            |              |       |          |             |   |
| <u>V</u> erkaufsdaten     |               |               |         |           |            |              |       |          |             |   |
| Zahlungsverkehr           |               |               |         |           |            |              |       |          |             |   |
| <u>R</u> abatt            |               |               |         |           |            |              |       |          |             |   |
| <u>B</u> onuskonten       |               |               |         |           |            |              |       |          |             |   |
| <u>A</u> nschriften       |               |               |         |           |            |              |       |          |             |   |
|                           | Gelo          | linstitut     |         |           |            |              |       |          |             |   |
|                           |               | BIC*          |         |           |            |              |       |          |             |   |
|                           | Bank          | IBAN*         |         |           |            |              |       |          |             |   |
|                           | Konton        | ummer         |         |           |            |              |       |          |             |   |
|                           | Kontoi        | inhaber       |         |           |            |              |       |          |             |   |
|                           | Det           |               |         |           |            |              |       |          |             |   |
|                           |               |               |         |           |            |              |       |          |             |   |
| Strg Speichern Suchen     | Neu Là        | ischen Offene | Info    | Bankkonto |            | Drucken      |       |          |             |   |
| Alt F1 F2                 | F3            | F4 F5         | F6      | F7        |            | F9           |       |          |             |   |

Bei Neuanlage eines Kunden oder bei erstmaligem Eingeben der (alten) Kontodaten wird die BIC automatisch generiert.

Um aus der Bankleitzahl und der Kontonummer die IBAN nach dem Standardverfahren generieren zu lassen, wählen Sie die Funktion **IBAN generieren - Strg+F8**.

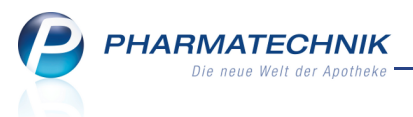

Wit dem Modul **Reports** wird eine Auswertung von Kunden mit IBAN und BIC möglich sein. Zudem stellen wir Ihnen in Kürze eine **Serienbrief-Funktion** zur Verfügung, mit deren Hilfe Sie Ihre Kunden über die Umstellung ihrer Kontodaten auf den Zahlungsverkehr per SEPA informieren und die gespeicherten SEPA-Daten überprüfen lassen können.

Im zweiten Reiter **Allgemein** verwalten Sie das Forderungslimit, das Debitorenkonto und Ihr Apothekenkonto, auf welches Lastschriften von diesem Kunden eingezogen werden sollen.

| 🥩 Kontakte > Kunde            |                |                                |         |           |             |         | ß <u>L</u> | ? | @ 3 | × |
|-------------------------------|----------------|--------------------------------|---------|-----------|-------------|---------|------------|---|-----|---|
| Name                          | Vorname        | Datum                          | PLZ     | Ort       | Telefo      | nnummer |            |   | 2   |   |
| Mustermann                    | Max            | 05.05                          | 5.1955  | 10000     | Musterstadt |         |            |   | -   | 2 |
| <u>S</u> tammdaten            | Zahlungsverke  | hr                             |         |           |             |         |            |   |     |   |
| Spezifische <u>D</u> aten     | Konten         | Allgemein                      | Faktura |           |             |         |            |   |     |   |
| <u>M</u> edikationsmanagement | Allgo          | emeine Daten<br>orderungslimit |         |           |             |         |            |   |     |   |
| R <u>i</u> sikomanagement     | Offene         | Forderungen                    |         |           |             | 0,00    |            |   |     |   |
| Madacufadatas                 |                | Buchhaltung                    |         |           |             |         |            |   |     |   |
| verkaufsdaten                 | D              | ebitorenkonto                  |         |           |             |         |            |   |     |   |
| Zahlungsverkehr               | Lastschrift ar | Firmenkonto                    |         |           |             | •       |            |   |     |   |
| Rabatt                        |                |                                |         |           |             |         |            |   |     |   |
| Tanau                         |                |                                |         |           |             |         |            |   |     |   |
| <u>B</u> onuskonten           |                |                                |         |           |             |         |            |   |     |   |
| <u>A</u> nschriften           |                |                                |         |           |             |         |            |   |     |   |
|                               |                |                                |         |           |             |         |            |   |     |   |
|                               |                |                                |         |           |             |         |            |   |     |   |
|                               |                |                                |         |           |             |         |            |   |     |   |
|                               |                |                                |         |           |             |         |            |   |     |   |
|                               |                |                                |         |           |             |         |            |   |     |   |
|                               |                |                                |         |           |             |         |            |   |     |   |
|                               |                |                                |         |           |             |         |            |   |     |   |
| Strg Speichern Suchen         | Neu Lösch      | en Offene<br>Posten            | Info    | Bankkonto |             | Drucken |            |   |     |   |
| Alt F1 F2                     | F3 F4          | F5                             | F6      | F7        |             | F9      |            |   |     |   |

Im dritten Reiter **Faktura** verwalten Sie wie bisher die Faktura-bezogenen Daten des Kunden. Diese Ansicht wurde nicht verändert.

Beachten Sie, dass auch der Zahlungsverkehr mit Lieferanten analog umgestellt wurde, was die Eingabe von BIC und IBAN betrifft.

# 7.2 Ausweisung der IBAN/BIC auf Druckformularen

**Modul:** Druckformulare aller betreffenden Module **Anwendungsfall:** Ausdruck mit Bankdaten erstellen **Neu/geändert:** 

Im Zuge der Umstellung des Zahlungsverkehrs auf SEPA (**S**ingle **E**uro **P**ayments **A**rea - Einheitlicher Euro-Zahlungsverkehrsraum) werden Ihre als auch die Kontodaten Ihrer Kunden auf allen betreffenden Druckformularen dahingehend angepasst, dass sie in leichter lesbaren 4er-Blöcken aufgedruckt werden.

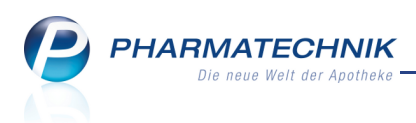

# 7.3 Einblenden eines gescannten Rezeptbildes in der Abverkaufsliste eines Kunden

Modul: Kontakte Anwendungsfall: Rezeptbild einblenden Neu/geändert:

Auf der Seite **Verkaufsdaten** von Kundenkontakten können Sie mit **Rezeptbild anzeigen -Strg+F8** das letzte gescannte Rezeptbild (von der Kasse oder aus dem Rezeptmanagement) zum markierten Artikel anzeigen. Es stehen die bereits bekannten weiterführenden Funktionen zur Verfügung.

| eptbild anzeigen - Rezeptscan Kasse                                                                                                    |                                                                                                    |
|----------------------------------------------------------------------------------------------------|----------------------------------------------------------------------------------------------------|
|                                                                                                    |                                                                                                    |
| Krankenkasse bzw. Kostenträger                                                                                                    | Hilfs- Impf- SprSt. Begr<br>BVG mittel stoff Bedar/ Pflicht Apotheken-Nummer / IK                                                                                                    |
| Gebühr<br>tei<br>BMW BKK<br>Geb.<br>Name, Vorname des Versicherten                                                                                   | 6940 16 7 8 9 2                                                                                                    |
| Mustermann<br>Max<br>Musterstraße 12<br>Baster<br>Kassen-Nr.                                                                                         | 12.06.56<br>Arowinitel-Millsontiel-Ne Faktor Taxe<br>12/14<br>Status                                                                                                    |
| Untal         9028535         1023456789           Betriebsstätten-Nr.         Arzt-Nr.         12345678                                             | 2. Verofining<br>1. 2. 0. 0. 1. 2. 0. 0. 1. 2. Verofining<br>1. 2. 0. 0. 1. 2. 0. 0. 1. 2. 0. 0. 1. 2. 0. 0. 0. 0. 0. 0. 0. 0. 0. 0. 0. 0. 0.                                                                                                    |
| (Bite Leerräume durchstreichen)<br>aut. Nif Ten 50 REK100 ST N3<br>aut. Nifedipin AL 10 Aliud K<br>aut. Durafenat Mylan KAP 100<br>Bei Arbeitsunfall | CAP 100 ST N3<br>ST N3<br>ST N3<br>ST N3<br>ST N3<br>ST N3<br>ST N3<br>St Cape of the state of the state |
| Unfalltag Unfallbetrieb oder Arbeitgebernummer                                                                                                    | 638147100¥                                                                                                    |
| Bild Kopie<br>löschen drucken<br>F4 F9                                                                                                    | Schließer<br>F12                                                                                                    |

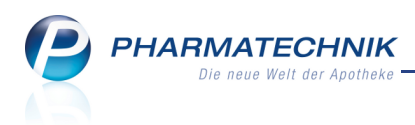

# 7.4 Verwaltung der Vorwahlnummern und Servicelines optimiert

Modul: Kontakte Anwendungsfall: Telefonnummern pflegen

#### Neu/geändert:

Die Vorwahlnummern werden automatisch mit jedem Preisänderungsdienst von der ABDATA im Artikelstamm eingelesen. Damit sind diese nun verlässlich hinterlegt.

Angaben zu Servicelines werden nun im Anbieterkontakt auf der Seite ABDATA angezeigt.

| 🥩 Kontakte > An     | bieter      |                    |                 |           |             |              | ð l          | ?      | @ 🛛 ×    |
|---------------------|-------------|--------------------|-----------------|-----------|-------------|--------------|--------------|--------|----------|
| Name                |             |                    |                 | PLZ       | Ort         | Telefo       | onnummer     |        | ▲ 2      |
| 1 A Pharma GmbH     |             |                    |                 | 82041     | Oberhaching | +49/         | (0)7186/75   |        | 4182     |
| <u>S</u> tammdaten  | ABDATA      |                    |                 |           |             |              |              |        |          |
| ABDATA              |             | ABDA Name          | 1 A Pharma GmbH |           |             |              |              |        |          |
|                     | 1           | Name               | 1 A Pharma GmbH |           |             |              |              |        |          |
| <u>A</u> nschriften |             | Name 2             |                 |           |             |              |              |        |          |
|                     |             | Name 3             |                 |           |             |              |              |        |          |
|                     |             | Kurzbez.           | 1A PHARMA       |           |             |              |              |        |          |
|                     |             |                    |                 |           |             |              |              |        |          |
|                     |             | Adresse            |                 |           | V           | Neitere Date | en           |        |          |
|                     |             | Straße / Nr.       | Keltenring 1+3  |           | Großhar     | ndelserlaubn | iis Ja       |        | <b>v</b> |
|                     |             | PLZ / Ort          | Oberhaching     |           | Herstell    | lungserlaubn | nis Nein     |        | -        |
|                     | PL7         | Z / Ort (Postfach) |                 |           |             |              |              |        |          |
|                     |             |                    |                 |           |             |              |              |        |          |
|                     |             |                    |                 |           |             |              |              |        |          |
|                     | Serviceline |                    |                 |           |             |              |              |        |          |
|                     | Adresse     | Adress             | typ             | Servio    | ce          |              | Zusatzinfo z | um Ser | vice     |
|                     |             |                    |                 |           |             |              |              |        |          |
|                     |             |                    |                 |           |             |              |              |        |          |
|                     |             |                    |                 |           |             |              |              |        |          |
|                     |             |                    |                 |           |             |              |              |        |          |
|                     |             |                    |                 |           |             |              |              |        |          |
|                     |             |                    |                 |           |             |              |              |        |          |
|                     |             |                    |                 |           |             |              |              |        |          |
|                     |             |                    |                 |           |             |              |              |        |          |
| Stra Speichern Su   | chen Neu    | Löschen            | Info            | Kontaktty | p           | Drucken      |              |        |          |
|                     |             |                    |                 |           |             |              |              |        |          |

### 7.5 Spezifische Daten von Kostenträgern aktualisiert

### Modul: Kontakte

Anwendungsfall: Kostenträger-Kontakte pflegen

#### Neu/geändert:

Auf der Seite **Spezifische Daten** von Kostenträgerkontakten wurden die Felder für die **Sonderzuzahlung** (bei sonstigen Kostenträgern) und die **A+V-Zuordnung** entfernt, da diese nicht mehr relevant sind. Die A+V-Zuordnung wird, wie Sie sicher wissen, seit 01.04.2013 von der ABDATA geliefert. Ihnen stehen die Daten über das Modul **Artikelstamm Plus V** zur Verfügung.

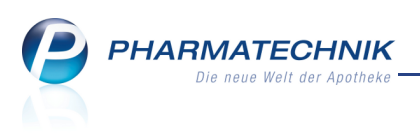

# 8 🚾 Kontakte - Mitarbeiter-Benutzerkonten

### 8.1 Benutzerkonto für Mitarbeiter verwalten

Modul: Kontakte

Anwendungsfall: Benutzerkonto verwalten

### Neu/geändert:

Im Modul **Kontakte** gibt es für Mitarbeiterkontakte eine neue Seite **Benutzerkonto**. Auf dieser Seite können Sie für einen Mitarbeiter ein Benutzerkonto aktivieren, wodurch ihm der Zugang zu IXOS prinzipiell ermöglicht wird.

Einige nachfolgende Funktionen wurden aus dem ehemaligen Modul 'Berechtigungsverwaltung' übernommen, überarbeitet und übersichtlicher gestaltet:

- Sie weisen dem Mitarbeiter nach Aktivierung eines Benutzerkontos einen Bedienerreiter zu und vergeben eine Bezeichnung dafür.
  - Voraussetzung zum Aktivieren eines Benutzerkontos ist, dass der Mitarbeiterkontakt im Status **Aktiv** ist.
  - Die vergebene Bezeichnung des Bedienerreiters wird nun überall in IXOS angezeigt, statt wie bisher der Benutzerkontoname. Sollte kein Bedienreitername vergeben worden sein, wird der Mitarbeitername angezeigt.
- Wenn Sie in Ihrer Apotheke das Berechtigungskonzept zum Schutz bestimmter Funktionen im Modul **Arbeitsplatzschutz** umgesetzt haben, dann kann ein **Leiter** oder ein **Benutzerverantwortlicher** eintragen, auf welche berechtigungsgeschützten IXOS-Module und Funktionen dieser Mitarbeiter Zugriff haben soll. Wenn Sie das Berechtigungskonzept nicht nutzen, dann hat der Mitarbeiter uneingeschränkten Zugriff auf IXOS, bis auf die Benutzerkontoverwaltung und das Modul **Arbeitsplatzschutz**.

Beachten Sie, dass einige Rollen und Rechte hinzugekommen sind, um die Granularität der Berechtigungen zu verbessern. Auf die Auflistung der Rollen-Rechte-Matrix in der Online-Hilfe wurde verzichtet, da die Zuordnung in IXOS transparent gestaltet ist.

• Für eine schnellere Authentifizierung an IXOS bzw. an berechtigungsgeschützten Funktionen können Sie einen Fingerabdruck-Scanner an Ihr System anschließen. Auch ohne eingestellten Kennwortschutz erleichtert der Fingerabdruck-Scanner das Wechseln in den eigenen Bedienerreiter. Auf der Seite **Benutzerkonto** verwalten Sie mit **Fin-**

**gerabdrücke - F8** oder Klick auf den Singerabdruck-Button das Einlesen und Ändern der Fingerabdrücke des Mitarbeiters.

- Mit Auswahl des 📟 Browse-Buttons hinter dem Benutzerbild können Sie wie bisher ein vorgefertigtes schematisches oder ein Foto des Mitarbeiters als Benutzerbild hinterlegen.
- Mit Kennwort vergeben F10 können Sie außerdem für Ihr eigenes Benutzerkonto, sowie mit der Berechtigungsrolle Leiter oder Benutzerverantwortlicher für andere Benutzer das Kennwort eingeben und verändern.

Petaillierte Informationen und Abhängigkeiten der Felder lesen Sie bitte in der Onlinehilfe nach.

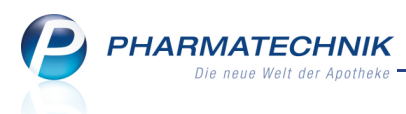

Die Seite **Benutzerkonto** für den angemeldeten Benutzer erreichen Sie ebenso im Menü Systempflege über den Eintrag **Mein Profil**.

In den Trefferlisten der Kontaktsuche für Mitarbeiter steht zum Öffnen der Seite der Kontextmenü-Eintrag **Benutzerkonto** (Strg+Alt+B) zur Verfügung.

La Zum Bearbeiten des Benutzerkontos benötigen Sie die Berechtigungsrolle Leiter oder Benutzerverantwortlicher, unabhängig von einem Kennwortschutz.

| Kontakte >                | Mitarbeiter                                                                                                    |                                                                                                    |                             |                                                                                                    |                                                                                                    | Ĥ,                                                                                                    | ₽?                                                                                    | @ \$                      | ×    |
|---------------------------|----------------------------------------------------------------------------------------------------|----------------------------------------------------------------------------------------------------|-----------------------------|----------------------------------------------------------------------------------------------------|----------------------------------------------------------------------------------------------------|----------------------------------------------------------------------------------------------------|---------------------------------------------------------------------------------------|---------------------------|------|
| Name                      | Vorname                                                                                                    | Berufsbezei                                                                                                    | chnung                      | PLZ                                                                                                    | Ort                                                                                                    | Telefonnumme                                                                                           | r                                                                                     |                           | 1    |
| Hampel                    | Gerold                                                                                                    |                                                                                                    |                             | 99706                                                                                                    | Sondershaus                                                                                                    | en                                                                                                    |                                                                                       |                           | 1    |
| <u>S</u> tammdaten        | Konto                                                                                                    | aktiv 🗸                                                                                                    |                             |                                                                                                    |                                                                                                    | Letzte Är                                                                                              | nderung                                                                               | 26.11.2                   | 2013 |
| Spezifische <u>D</u> aten | Po                                                                                                    | sition 3 - Nec                                                                                                    | ongrün 👻                    |                                                                                                    |                                                                                                    |                                                                                                    |                                                                                       |                           |      |
| Zahlungsverkehr           | Berechtigun                                                                                                    | ame* Hampel                                                                                                    |                             |                                                                                                    |                                                                                                    | 2000                                                                                                   |                                                                                       |                           |      |
| <u>A</u> nschriften       | Rollen                                                                                                    | jen                                                                                                    |                             | <u>•</u>                                                                                                    | Rechte                                                                                                    |                                                                                                    |                                                                                       |                           |      |
| <u>B</u> enutzerkonto     | Leiter<br>Apothek<br>PTA<br>PKA<br>Artikel: D<br>Artikel: D<br>Artikel: C<br>Auswertu<br>Auswertu<br>Benutzer<br>BtM-Vere<br>BtM-Vere<br>Cockpit s<br>Cockpit s | ubletten bearbei<br>mm Plus V - Vera<br>ngen: "IbV" durch<br>ngen: "Lieferante<br>ngen: "Notdienst<br>ngen: "Rezeptab<br>verantwortlicher<br>antwortlicher<br>tarten | en<br>)" durchf<br>chführen | <ul> <li>Arbeitsp</li> <li>Artikel: f</li> <li>Artikel: G</li> <li>Artikel: G</li> <li>Artikel: G</li> <li>Artikel: G</li> <li>Artikel: G</li> <li>Artikel: G</li> <li>Auswert</li> <li>Auswert</li> <li>Auswert</li> <li>Cockpit</li> <li>Cockpit</li> <li>DATEV-1</li> <li>DATEV-1</li> <li>DATEV-1</li> </ul> | Ilatzschutz starten<br>Bestand und Status bea<br>Dubletten bearbeiten<br>27N eines selbst angele<br>Selbst angelegten Artik<br>amm Plus V: Vertrag be<br>ungen: "IBV" durchführ<br>ungen: "ILieferantenum:<br>ungen: "Notdienstfond<br>ungen: "Rezeptabrechn<br>starten<br>Fillalapotheke sehen<br>Export starten<br>nitationsverwaltung: Bt | rbeiten<br>egten ode<br>el auf Ve<br>earbeiten<br>en<br>sätze" du<br>sSelbster<br>iung (AR2<br>M-Dokur | er vorerfass<br>rbund ausw<br>rchführen<br>klärung" du<br>Z)" durchfül<br>nentation s | Ite<br>veti<br>ure<br>hrk |      |
|                           | einer Fil<br>auch ph<br>verantw<br>Apothe                                                                                                    | ibung: Der Leiter<br>ialapotheke) ist s<br>armazeutisch für<br>ortlich. Apotheke<br>kengesetz nur vor                                                                | o auch<br>als               | Beschreibung: Im Modul Arbeitsplatzschutz können<br>Sie fürjeden Arbeitsplatz die Rollen und Rechte, die für<br>alle Benutzergeiten vergeben.<br>Enthalten in den Rollen: Leiter,<br>Benutzerverantwortlicher                                                                                                    |                                                                                                    |                                                                                                    |                                                                                       |                           |      |
| Strg Speichern<br>Alt F1  | Suchen Neu<br>F2 F3                                                                                                    | Löschen<br>F4                                                                                                    | Info<br>F6                  | Kontakttyp<br>ändern<br>F7                                                                                                    | Finger-<br>abdrücke<br>F8                                                                                                    | Drucken Kennwort<br>vergeben<br>F9 F10                                                                 |                                                                                       |                           |      |

### Was bedeutet das für Sie?

Wenn Sie bisher das Berechtigungskonzept zum Schutz bestimmter Module und Funktionen noch nicht angewendet hatten, d.h. der Konfigurationsparameter **Schutztyp der Apotheke** stand auf **Offen**, dann wird mit den neuen IXOS-Version auch kein genereller Berechtigungsschutz eingestellt. Im neuen Modul **Arbeitsplatzschutz** ist das Feld **Kennwortschutz** mit **Deaktiviert** belegt.

Da jedoch der Zugriff auf die Benutzerkonten und das Modul **Arbeitsplatzschutz** immer als berechtigungsgeschützte Funktionen betrachtet werden, sind nur Personen mit der Berechtigungsrolle **Leiter** oder **Benutzerverantwortlicher** zugriffsberechtigt. Wenn Sie diese Funktionen benutzen möchten und vor Installation der neuen Version keine Person als **Leiter** oder **Benutzerverantwortlicher** festgelegt hatten, wenden Sie sich bitte an Ihre *PHARMATECHNIK* -Hotline. Nach Festlegung der berechtigten Person in Ihrer Apotheke wird für diese der Zugriff auf die Benutzerkonten und das Modul **Arbeitsplatzschutz** freigeschaltet. Diese Person kann dann, wenn nötig weitere Benutzer autorisieren.

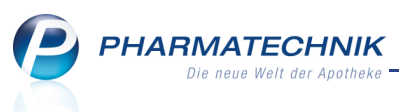

Wenn Sie jedoch das Berechtigungskonzept angewendet hatten, d.h. der Konfigurationsparameter **Schutztyp der Apotheke** stand auf **Geschützt**, dann wird der eingeschränkte Kennwortschutz, welcher den Zugriff auf berechtigungsgeschützte Module und Funktionen regelt, eingestellt.

Im neuen Modul **Arbeitsplatzschutz** ist das Feld **Kennwortschutz** mit **Eingeschränkt** belegt und die für die Benutzerkonten eingestellten Berechtigungen werden übernommen. Neu hinzugekommene Rollen, welche bisher unter einer größeren Rolle zusammengefasst waren, werden zusätzlich zur bisher vergebenen (bisher umfassenderen) Rolle zugewiesen. Beispiel Cockpit: Die neuen Rollen 'Cockpit starten' und 'Cockpit: Filialapotheke sehen' werden bei Installation der neuen IXOS-Version automatisch zusätzlich zur Rolle 'Umsatzverantwortlicher' vergeben und sind auch in dieser enthalten.

# Wehr Informationen zum neuen Modul **Arbeitsplatzschutz** erhalten Sie im Kapitel **Arbeitsplatzschutz**.

Folgende Rechte wurden **zusätzlich** als Rollen definiert, um diese Rechte gezielter vergeben zu können. Die bestehenden Rollen, bspw. Umsatzverantwortlicher inkludieren die entsprechenden abgespaltenen Rechte jedoch wie bisher auch.

- Auswertungen: "Rezeptabrechnung (ARZ)" durchführen
- Auswertungen: "Lieferantenumsätze" durchführen
- Auswertungen: "Notdienstfonds-Selbsterklärung" durchführen
- Rezepturen: Rezeptur mit freigegebenem Herstellungsprotokoll löschen
- Rezepturen: Herstellungsprotokoll freigeben
- Rezepturen: Plausibilitätsprüfung freigeben
- Kontakte>Lieferant: "Konditionen" sehen und bearbeiten
- DATEV-Export starten
- Kasse>Abschluss-/Summenbon: Abschlussbon-Details sehen
- Dubletten bearbeiten
- Kasse>Abschluss-/Summenbon: X-Bon erstellen
- Kasse>Abschluss-/Summenbon: Z- und S-Bon erstellen
- GDPdU-Export starten
- Kasse>Abschluss-/Summenbon: J-Bon erstellen, sehen und drucken
- Kasse: Kassenbuch sehen und bearbeiten
- Kasse>Abschluss-/Summenbon: M-Bon erstellen, sehen und drucken
- Parenteraliarezepturen starten
- Preise und Kalkulation starten
- Kasse>Abschluss-/Summenbon: Schicht-Bon erstellen, sehen und drucken
- Systemeinstellungen starten
- Kasse>Abschluss-/Summenbon: T-Bon erstellen, sehen und drucken
- Kasse>Abschluss-/Summenbon: X-Bon sehen und drucken
- Kasse>Abschluss-/Summenbon: Z- und S-Bon sehen und drucken

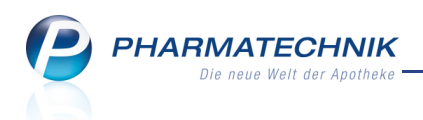

- Cockpit starten
- Cockpit: Filialapotheke sehen

Das Arbeiten mit mehreren Benutzerkonten für einen Mitarbeiter ist nicht mehr möglich. Wenn Sie bisher unter einem Mitarbeiterkontakt mit **mehreren Benutzerkonten** gearbeitet haben, werden diese mit der Installation der neuen IXOS-Version **auf ein Benutzerkonto zusammengeführt**.

An allen Stellen in IXOS, an denen bisher der Name des Benutzerkontos angezeigt wurde, wird jetzt die Bezeichnung des Bedienerreiters angezeigt, z.B. im Authentifizierungsfenster und in der Bestands- und Bestellkontrolle.

| Benutzerkonto<br>Kennwort*                                                                                                    |                                                                                                    |                                                                                                    |                                                                                                    |                                                                                                    |
|----------------------------------------------------------------------------------------------------|----------------------------------------------------------------------------------------------------|----------------------------------------------------------------------------------------------------|----------------------------------------------------------------------------------------------------|----------------------------------------------------------------------------------------------------|
| Anmelden                                                                                                    |                                                                                                    |                                                                                                    |                                                                                                    |                                                                                                    |
|                                                                                                    |                                                                                                    |                                                                                                    |                                                                                                    |                                                                                                    |
| Flohr Dahlke 🕶 Baumbach 👻 Ham                                                                                                    | pi 👻 Hopf                                                                                                    | Wedel S                                                                                                    | trehl Pfe                                                                                                    | iffer                                                                                                    |
| Control     Dahlke     Control     Baumbach     Ham       Image: Control     Image: Control     Image: Control     Image: Control     Image: Control     Image: Control                                                                                                    | Pi Hopf<br>P Neue IXOS-V<br>Es wurde die                                                                                                    | Vedel S<br>Version installiert<br>neue IXOS-Version 2014.2                                                                | .0 installiert.                                                                                                    | iffer                                                                                                    |
| Flohr     Dahlke     Baumbach     Ham       Image: Second state of the second state of the second st | PI Hopf<br>P Neue IXOS-V<br>Es wurde die<br>ontrolle                                                                                               | Vedel S Version installiert neue IXOS-Version 2014.2                                                                      | .0 installiert.                                                                                                    | iffer 0                                                                                                    |
| Point result     Dahlke     Baumbach     Ham       Image: Second second seco | PI Hopf P Neue IXOS- Es wurde die ontrolle DAR                                                                                                    | Vedel S Version installiert neue IXOS-Version 2014.2 t Einheit                                                            | .0 installiert.                                                                                                    | e contraction of the second second se |
| Flohr     Dahlke     Baumbach     Ham       Image: Strategy of the strategy of the strategy  | PI PI Hopf PI PI Hopf PI PI PI PI PI PI PI PI PI PI PI PI PI P                                                                                     | Vedel S Version installiert neue IXOS-Version 2014.2 Einheit A 5X3ml                                                      | Installiert.                                                                                                    | iffer<br>@ 굱 ×<br>845                                                                                                    |
| Flohr     Dahlke     Baumbach     Ham       Image: Strate Strate Stra | PI PI Hopf PI PI Hopf PI PI PI PI PI PI PI PI PI PI PI PI PI P                                                                                     | Vedel S Version installiert neue IXOS-Version 2014.2 Einheit A 5X3ml                                                      | Installiert.                                                                                                    | û ॡ ×                                                                                                    |
| Flohr     Dahlke     Baumbach     Ham       Image: Stand Stand Sta | PI PI Hopf Peressent Picture 1XOS-1 Es wurde die DAR ZAM um Uhrzeit Vorgang                                                                        | Vedel S Version installiert neue IXOS-Version 2014.2 Einheit A SX3ml                                                      | Ittehl     Pfe       .0 installiert.     PZN       PZN     089222       Programm     I                                                   | effer<br>a a a a a a a a a a a a a a a a a a a                                                                                                     |
| Flohr       Dahlke       Baumbach       Ham         Image: State of the state of the state                   | PI Hopf<br>Pi Hopf<br>Pi Hopf<br>Neue IXOS-1<br>Es wurde die<br>DAR<br>ZAM<br>Uhrzeit Vorgang<br>1.2013 14:51 Statusan<br>5 Statusan               | Wedel     S       /ersion installiert        neue IXOS-Version 2014.2        k     Einheit       A     5X3ml       derung | Itrehl     Pfe       .0 installiert.     PZN       PZN     089222       Programm     Warenlogistik       Warenlogistik     Warenlogistik | @     31       &     33                                                                                                    |
| Flohr     Dahlke     Baumbach     Ham       Image: Second second seco | PI Hopf<br>Pi Hopf<br>Pi Hopf<br>Neue IXOS-1<br>Es wurde die<br>DAR<br>ZAN<br>I 2013 14:51 Vorgang<br>12013 14:51 Manuelle<br>12013 14:51 Manuelle | Vedel S Version installiert neue IXOS-Version 2014.2 t Einheit A 5X3ml derung e Warenkorbmengenänder ung                  | Al installiert.                                                                                                    | ediener<br>Hampi<br>Hampi<br>Hampi                                                                                                    |

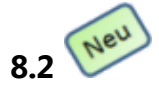

# Nutzung eines Fingerabdruck-Scanners

Modul: Kontakte

Anwendungsfall: Fingerabdrücke der Mitarbeiter verwalten

### Neu/geändert:

Für die Authentifizierung eines Benutzers in IXOS können Sie einen Fingerabdruck-Scanner verwenden.

Sofern Sie das Berechtigungskonzept zum Schutz bestimmter Module nicht einsetzen, können Sie den Fingerabdruck-Scanner einfach zum Bedienerwechsel benutzen.

Diese Funktion steht zur Verfügung, sobald ein Fingerabdruck-Scanner am System angeschlossen ist.

In der Verwaltung des Benutzerkontos kann mit der Funktion **Fingerabdrücke - F8** oder Auswahl des 
Fingerabdruck-Buttons die Eingabe oder Änderung der Fingerabdrücke gestartet werden.

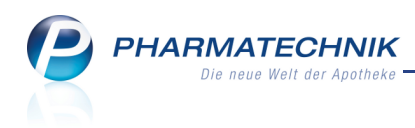

Diese Funktion ist wie folgt berechtigungsgeschützt:

- Zum Eingeben oder Ändern der Fingerabdrücke sind unabhängig vom Kennwortschutz nur der betreffende **Mitarbeiter selbst**, der **Leiter** und der **Benutzerverantwortliche** berechtigt.
- Bei eingerichtetem Kennwortschutz müssen Sie als **Leiter** oder **Benutzerverantwortlicher** die Verwaltung der Fingerabdrücke an einem Arbeitsplatz mit Kennwortschutz vornehmen, um unberechtigten Zugriff zu vermeiden. Der Mitarbeiter selbst kann dies an jedem Arbeitsplatz vornehmen.

| Fingerabdrücke verwalten |          |                |           |
|--------------------------|----------|----------------|-----------|
| Linke Hand               |          | Rechte Hand    |           |
| Daumen                   |          | Daumen         |           |
| Zeigefinger              | <b>@</b> | Zeigefinger    |           |
| Mittelfinger             | <b>@</b> | Mittelfinger   |           |
| Ringfinger               | <b>@</b> | Ringfinger     |           |
| Kleiner Finger           | <b>@</b> | Kleiner Finger |           |
|                          |          |                |           |
| Alle                     |          | ОК             | Abbrechen |
| löschen<br>F4            |          | F12            | Esc       |

Mit Auswahl des <a>
 </a>

 Fingerabdruck-Buttons beim gewünschten Finger wird die Erfassung der Abdrücke gestartet.

| Fingerabdruck er | fassen                |                      |                | 2                |
|------------------|-----------------------|----------------------|----------------|------------------|
| Bitte fünf Mal   | den <b>linken Dau</b> | <b>men</b> auf den S | canner auflege | n.               |
| Ś                | <i></i>               | <i></i>              | <i></i>        | Ś                |
| Noch 5 Abdrü     | cke                   |                      |                |                  |
|                  |                       |                      |                | Abbrechen<br>Esc |

Der Mitarbeiter muss den ausgewählten Finger fünf mal hintereinander auf den Fingerabdruck-Scanner legen.

Es wird geprüft, dass dieser Fingerabdruck noch nicht im System gespeichert wurde.

Wenn die Erfassung erfolgreich abgeschlossen wurde, wird auf der Seite Benutzerkonto ein

grüner Dingerabdruck-Button gezeigt.

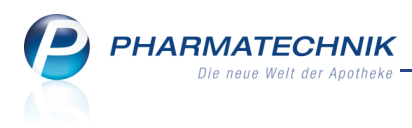

# 9 Filialfunktionen

### 9.1 Geburtstagsliste auf Kontakte bestimmter Filialen einschränken

Modul: Auswertungen, Reports

**Anwendungsfall:** Geburtstagsliste auf Kontakte bestimmter Filialen einschränken **Neu/geändert:** 

Mit der Auswertung und dem Report **Geburtstagsliste** können Sie nun auf die Filialapotheke einschränken, in welcher der Kundenkontakt angelegt wurde. Dies wird als die Herkunft des Kundenkontakts bezeichnet. Initial wird die Geburtstagsliste für alle Kunden, unabhängig davon, in welcher Filiale sie angelegt wurden, erstellt.

Nutzen Sie zum gezielten Einschränken der Liste in der Auswertung **Geburtstagsliste** unter **Umfang** die Checkbox und zugehörige Liste **Nur Kunden mit Herkunft**.

| uswertungen > Kriterien Geburtstagsliste                |     | 2         |
|---------------------------------------------------------|-----|-----------|
| Alter                                                   |     |           |
| von bis                                                 |     |           |
| Nur Jubiläen ermitteln                                  |     |           |
| Alle Jubiläen                                           |     |           |
|                                                         |     |           |
| Zeitraum, in dem Geburtstage der Kunden liegen          |     |           |
| Relativer Zeitraum                                      |     |           |
| In den nächsten 2 Wochen -                              |     |           |
| 30.10.2013 13.11.2013                                   |     |           |
| O Absoluter Zeitraum                                    |     |           |
| von 💌 bis 💌                                             |     |           |
|                                                         |     |           |
| Umfang                                                  |     |           |
| Nur aktive Kunden                                       |     |           |
| Nur Heimkunden                                          |     |           |
| Nur Kunden mit Verkauf innerhalb der letzten Monate     |     |           |
| Nur Kunden mit Umsatz von mind. € innerhalb der letzten | Mor | nate 💌    |
| Nur Kunden mit Herkunft Adler Apotheke                  |     |           |
|                                                         |     |           |
| Ale Standard                                            | ОК  | Abbrechen |
| speichern                                               |     | Numeenen  |
| F1                                                      | F12 | Esc       |

Im vordefinierten Report Geburtstagsliste nutzen Sie die Variable Herkunft.

| MMR-Übersicht                     | Geburtstage     | +       |               |                             |                   |             |                           |                       |            |                   |            |                               |                       |
|-----------------------------------|-----------------|---------|---------------|-----------------------------|-------------------|-------------|---------------------------|-----------------------|------------|-------------------|------------|-------------------------------|-----------------------|
| Artikel                           | Kunden          | Mitarbe | eiter         | Lieferanten                 | Anbie             | ter         | Wareneingänge Gu          | schriften Ve          | erkäufe    | Apotheken/Fili    | ialen      |                               |                       |
| Suchen                            |                 | ρ       | Diese<br>anpa | Abfrage liefert al<br>ssen. | le aktiven Kunder | n, die in d | en nächsten 14 Tagen Gebu | tstag haben. Über die | Abfragekri | terien "Geburtsta | ig" und "A | lter" können Sie das Ergebnis |                       |
| vordefinierte A                   | btragen         |         | Stat          | us Aktiv                    | •                 |             |                           |                       |            |                   |            |                               | $\mathbf{\mathbf{z}}$ |
| <ul> <li>Basisauswertu</li> </ul> | ngen            |         |               |                             |                   | -           |                           | 21                    |            |                   |            |                               |                       |
| Alle Kunden                       |                 |         | Geb           | urtstag In den              | nächsten 14       | lagen       | (31.10.2013 - 13.11.20)   | .3)                   |            |                   |            |                               |                       |
| Geburtstage                       |                 |         | Alte          | r von                       | 0 🖨               | bis un      | begrenzt 🖨                |                       |            |                   |            |                               |                       |
| Kunden mit                        | Zuzahlungsbefre | iung    | Hor           | unft Faal                   |                   |             |                           |                       |            |                   |            |                               |                       |
| Kunden nac                        | h Krankenkasse  |         | Her           | cunit Egai                  |                   |             |                           |                       |            |                   |            |                               |                       |
| Kunden ohn                        | e Umsätze im    |         |               | Name                        | Vorname           | PLZ         | Ort                       | Telnr.                | Status     | GebTag 🔺          | Alter      |                               | -                     |
| Zeitraum                          |                 |         |               | Deckert                     | Emmi              | 56412       | Ruppach-Goldhausen        |                       | Aktiv      | 31.10.1990        | 22         |                               |                       |
| Kunden zu a                       | bgegebenem Ar   | tikel   |               | Eisele                      | Wolfbardt         | 88677       | Markdorf                  | +49/(0)7936/13        | Aktiv      | 21 10 1050        | 52         |                               |                       |
| Stammkund                         | en-Renner       |         |               |                             | *                 | 57644       |                           | 145/(0)1550/15        | ANUV       | 04.40.4050        | 55         |                               | - 11                  |
| Datennflege                       |                 |         |               | := Grenz                    | Ivana             | 5/614       | Borod                     |                       | AKtiv      | 31.10.1960        | 52         |                               | - 11                  |
| outenpriege                       |                 |         |               | Hillenhrand                 | Evelore           | 27336       | Frankenfeld               | +49/(0)7936/69        | Aktiv      | 01 11 1991        | 21         |                               |                       |

Klicken Sie den Wert **Egal** an, um die Auswahl der Herkunft einzuschränken. Hier können Sie auch mehrere Filialapotheken selektieren.

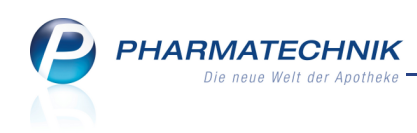

| Herkur       | ift ändern               |                   |      |  |    |           |
|--------------|--------------------------|-------------------|------|--|----|-----------|
| Beschr       | eibung: Filiale, aus wel | cher der Kunde st | ammt |  |    |           |
| Cush         |                          |                   |      |  |    |           |
| Such         |                          |                   |      |  |    |           |
| $\checkmark$ | Filiale                  | Abkürzung         |      |  |    |           |
| $\checkmark$ | Adler Apotheke           | ADL               |      |  |    |           |
| $\checkmark$ | Burg Apotheke            | BUR               |      |  |    |           |
| $\checkmark$ | Karwendel Apotheke       | KAR               |      |  |    |           |
| $\checkmark$ | Sendel Apotheke          | SEN               |      |  |    |           |
|              |                          |                   |      |  |    |           |
|              |                          |                   |      |  |    |           |
|              |                          |                   |      |  |    |           |
|              |                          |                   |      |  |    |           |
| 🖌 Er         | gebnisse ohne Wert an    | zeigen            |      |  |    |           |
|              |                          |                   |      |  |    |           |
|              |                          |                   |      |  |    |           |
|              |                          |                   |      |  |    |           |
|              |                          |                   |      |  |    |           |
|              |                          |                   |      |  | OK | Abbrechen |
|              |                          |                   |      |  |    |           |

## 9.2 Herkunft eines Kontakts editierbar

### Modul: Kontakte

Anwendungsfall: Kundenkontakte pflegen Neu/geändert:

Falls die **Herkunft** eines Kundenkontaktes fehlerhaft gesetzt ist, können Sie diese jetzt in den Kontaktdetails auf der Seite **Stammdaten** unter **Weitere Daten** ändern. Selektieren Sie dazu das Kürzel der korrekten Herkunftsapotheke aus der Liste.

| Kontakte > Kunde          |                   |                   |              |                          | ů (           | 1?     | @ 3        | × |
|---------------------------|-------------------|-------------------|--------------|--------------------------|---------------|--------|------------|---|
| Name                      | Vorname           | GebDatum          | PLZ          | Ort T                    | elefonnummer  |        |            | 1 |
| Mustermann                | Max               | 05.05.1955        | 10000        | Musterstadt              |               |        | -          | 1 |
| <u>S</u> tammdaten        | Stammdaten        |                   |              |                          | A             | : ~    | ¢, 93      | 1 |
| Spezifische <u>D</u> aten | Kontaktdaten      |                   |              | Kontaktrolle             |               |        |            |   |
|                           | Anrede            | -                 |              | Status                   | Aktiv         | -      |            |   |
| Medikationsmanagement     | Titel             |                   |              | Anlage                   | 22.10.2013    | Flohr, | Zenzi      |   |
| Disikomanagamant          | Vorname           | Max               |              | Änderung                 | 26.11.2013    | Hamp   | el, Gerold |   |
| Riskomanagement           | Name*             | Mustermann        |              | Kunde (Person)           | ~             |        |            |   |
| <u>V</u> erkaufsdaten     | Geburtsdatum      | 05.05.1955        |              | Тур                      | Person (      | Firma  |            |   |
|                           |                   |                   |              |                          |               |        |            |   |
| Zahlungsverkehr           | Standardanschrift |                   | St           | tandardkommunikation     | 1             |        |            |   |
| Dahatt                    | Adressat          | Max Mustermann    |              | Telefon                  |               |        |            | ] |
| Vapati                    | Zusatz            |                   |              | Mobil                    |               |        |            |   |
| Bonuskonten               |                   |                   |              | Telefax                  |               |        |            |   |
|                           | Postfach          |                   |              | E-Mail                   |               |        |            |   |
| <u>A</u> nschriften       | Straße / Nr.      | Beispielgässchen  | 1a           | Homepage                 |               |        |            |   |
|                           | PLZ / Ort         | 10000 Musterstadt |              | Weitere Daten            |               |        |            |   |
|                           | Land              | Deutschland       |              | Kundennummer             | 8407          | 57352  |            |   |
|                           | Bemerkung         |                   |              | Einwilligungserklärung   | nicht erteilt |        |            | - |
|                           |                   |                   |              | Faktura-Erlaubnis        |               |        |            |   |
|                           |                   |                   | Re           | chnung m. Nettopreisen   |               |        |            |   |
|                           |                   |                   |              | Getrennte Statistik      |               |        |            |   |
|                           |                   |                   |              | Herkunft / geändert von  | ADL 🔻 / Al    | DL     |            |   |
|                           |                   |                   | Ko           | ontaktaustausch zulassen | $\checkmark$  |        |            |   |
| Strg Speichern Sucher     | Neu Löschen       | Offene Info       | Kontaktty    | p Drucken                |               |        |            |   |
| Alt F1 F2                 | <b>F3</b> F4      | F5 F6             | ändern<br>F7 | F9                       |               |        |            |   |

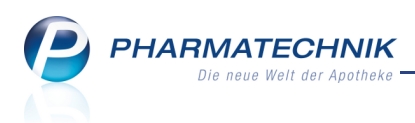

### 9.3 Lagerausgleich nur für selektierte Filialapotheken

Modul: Lagerausgleich

Anwendungsfall: Lagerausgleich durchführen

### Neu/geändert:

Bisher wurde im Detailbereich des Auswertungsergebnisses des Lagerausgleichs jede Filialapotheke des Filialverbunds aufgeführt, selbst wenn Sie diese zur Auswertung nicht selektiert hatten. Hintergrund war, dass Sie die Daten der Apotheke einsehen sollten, um diese ggf. anhand der überhöhten/zu niedrigen Bestände doch in die Auswertung einzubeziehen. Dies wurde nun geändert, um die Darstellung transparent zu halten. Es werden nur noch die Filialapotheken angezeigt, für die auch die Auswertung durchgeführt wurde.

Bei der Bearbeitung des Umlagerungsvorschlags können nur Umlagerungen an Filialapotheken ausgeführt werden, welche Sie beim Starten des Lagerausgleichs selektiert hatten.

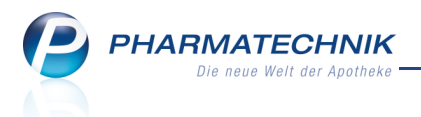

# **10 Medikationsmanagement**

# 10.1 Medikationsdetails weisen Mengenübertrag vom Vorgänger / zum Nachfolger aus

**Modul:** Medikationsmanagement **Anwendungsfall:** Medikationsdetails eingeben **Neu/geändert:** 

Beim Einbuchen einer Medikation in einen Medikationsverlauf kann es vorkommen, dass bei der Vorgängermedikation ein Restbestand übrig geblieben ist, oder dass bei der aktuellen Medikation voraussichtlich ein Restbestand übrig bleibt. Interessant ist in diesem Zusammenhang auch, welche Menge des Präparats aktuell bis zum Medikationsende noch eingenommen werden muss. Diese Mengen werden nun im oberen Bereich des Fensters **Medikationsdetails** als **Übertrag von Vorgänger**, **Noch einzunehm. Mg.** und **Restmenge** 

ausgewiesen.

Sie können nun entscheiden, ob der Restbestand vom Vorgänger (**Übertrag von** 

**Vorgänger**) übernommen werden soll, indem Sie die Checkbox **W** übernehmen aktivieren. Handelt es sich beim Vorgänger um das gleiche Präparat oder das gleiche Präparat mit anderer Packungsgröße, aber gleicher M2-Nummer (gleicher Anbieter, gleiches Medikament, gleiche Stärke und gleiche Darreichungsform), dann ist die Checkbox initial aktiviert, d.h. der Restbestand des Vorgängers wird übernommen. Der Bestand im Detailbereich wird entsprechend aufaddiert.

| Ş        | Kasse > M        | edikationso          | details         |               |          |             |        |            |         |      |              | ß (        | 3?      | @ 🗄 🗙       |
|----------|------------------|----------------------|-----------------|---------------|----------|-------------|--------|------------|---------|------|--------------|------------|---------|-------------|
| Name     | e                | Vorna                | me              | Art           | ikelbeze | eichnung    |        | DA         | R Einh  | neit | PZN          | ABD        | A-WGS   | ▲ 0         |
| Fabe     | r                | Dolor                | es              | PA            | RACETA   | MOL 500M    | G HEU  |            | B 205   | it   | 0110654      | 5 AN0      | 2BE01   | • 0         |
| Medik    | ationsdetails    | 5                    |                 |               |          |             |        |            |         |      |              |            |         |             |
| Abo      | gegeben am       | 06                   | .11.2013        | 13:51         | Kein D   | osiersystem | -      |            |         | Daue | ermedikation |            |         |             |
|          | Abgegeben        | e Menge /            | Packungen       | 20,00         | St       |             | 1      |            | Arzt    |      |              |            |         |             |
|          | Üb               | oertrag von          | Vorgänger       | 2,00          | St       | v übernehm  | nen    | CI         | nB.     |      |              |            | Verfall |             |
| N        | Noch einzune     | ehm. Mg. /           | Restmenge       | 21,00         | St       | 1,00        | St     | Zusatz     | info    |      |              |            |         |             |
| Do       | sierung <u>E</u> | <u>B</u> listerinfor | mationen        |               |          |             |        |            |         |      |              |            |         |             |
| Abso     | hnitte           |                      |                 |               |          |             |        |            |         |      |              |            |         |             |
| Start    | Enc              | te l                 | Dosierung       |               |          |             |        |            |         |      |              |            |         | Resthestand |
| 12.11    | .2013 18.1       | 11.2013              | 0 St - 0 St - 3 | St - 0 St     |          |             |        |            |         |      |              |            |         | 1.00        |
| aben     | ds abe           | ends                 | täglich         |               |          |             |        |            |         |      |              |            |         | 1,00        |
|          |                  |                      |                 |               |          |             |        |            |         |      |              |            |         |             |
|          | Wochentage       | •                    |                 |               |          | - Tage      | szeite | n (*       | Uhrzeit | en   |              |            |         |             |
|          |                  |                      |                 |               | 20       | • Tuge      |        |            | -       |      |              |            |         |             |
|          |                  |                      |                 | • 30 • .      | 50       | Tagesz      | teit   |            | D       | OSIS |              |            |         |             |
|          |                  | Start                |                 | Ende          |          | nüchter     | m      |            |         | 0,00 | St           |            |         |             |
|          |                  | ✓ Frü                | ihestmöglich    | Reichw        | eite     | morger      | ns     |            |         | 0,00 | St           |            |         |             |
|          | Da               | itum                 | 12.11.2013 -    | 18.1          | 1.2013 • | r<br>mittag | 5      |            |         | 0.00 | St           |            |         |             |
|          | Tage:            | szent aben           | 22.00 S+        | abends<br>1.0 | 0 5+     |             |        |            |         | 2.00 | <b>C</b> 1   |            |         |             |
| <u>~</u> | Desi             | anu<br>Z Be          | rechneter Sta   | rthestand     | 0 51     | abends      |        |            |         | 3,00 | St           |            |         |             |
| eta      |                  | • 00                 | reenneter sta   | ribestaria    |          | zur Nac     | ht     |            |         | 0,00 | St           |            |         |             |
| Ď        |                  |                      |                 |               |          |             |        |            |         |      |              |            |         |             |
|          |                  |                      | Neue            | Dosierung     | 1        |             |        | lorgänger- | Aktuo   |      | -            | Eolge-     | Lotzte  | Übernehmer  |
| Strg     |                  |                      | Dosierung       | löschen       |          |             | ,      | medikation | Medikat | tion |              | medikation | Medikat | ion         |
| Alt      |                  |                      | F3              | F4            |          |             |        | F7         | F8      |      |              | F10        | F11     | F12         |

Bei Verordnung eines Präparats mit anderer M2-Nummer als beim Vorgänger (bspw. wegen geändertem Rabattvertrag) werden Restmengen initial nicht übernommen.

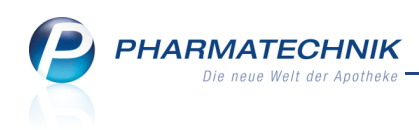

| Ş          | Kasse > N     | ledikationsc          | details       |             |             |            |            |       |          |             | ß       | ß     | ? @    | )<br>3  | ×     |
|------------|---------------|-----------------------|---------------|-------------|-------------|------------|------------|-------|----------|-------------|---------|-------|--------|---------|-------|
| Nam        | ne            | Vornar                | me            | Arti        | ikelbezeich | nung       | D/         | AR    | Einheit  | PZN         | А       | BDA-W | GS     |         | 0     |
| Fabe       | er            | Dolore                | es            | PAI         | RACETAM     | OL AL      | LS         | E     | 100ml    | 07569       | 720 A   | N02BE | 01     | -       | 0     |
| Medil      | kationsdetail | s                     |               |             |             |            |            |       |          |             |         |       |        |         |       |
| 🔲 Ab       | gegeben am    | 06                    | .11.2013 👻    | 14:34       | Kein Dosi   | ersystem   | •          |       | 📃 Dau    | ermedikatio | on      |       |        |         |       |
|            | Abgegeber     | ne Menge /            | Packungen     | 100,00      | ml          | 9          | 1          | Arz   | t        |             |         |       |        |         |       |
|            | Ü             | bertrag von           | Vorgänger     | 1,00        | St 📃 ü      | ibernehmen | C          | ChB   | 3.       |             |         | Ve    | rfall  |         |       |
|            | Noch einzun   | ehm. Mg. /            | Restmenge     | 96,00       | ml          | 4,00 ml    | Zusat      | zinfo | o        |             |         |       |        |         |       |
| <u>D</u> c | osierung      | <u>B</u> listerinforr | mationen      |             |             |            |            |       |          |             |         |       |        |         |       |
| Abs        | chnitte       |                       |               |             |             |            |            |       |          |             |         |       |        | +       | Ê     |
| Star       | rt En         | de                    | Dosierung     |             |             |            |            |       |          |             |         |       | F      | estbest | and   |
| 19.1       | 1.2013 04.    | .12.2013              | 0 ml - 0 ml - | 6 ml - 0 ml |             |            |            |       |          |             |         |       |        |         | 4 00  |
| aber       | nds ab        | ends                  | täglich       |             |             |            |            |       |          |             |         |       |        |         | 100   |
|            |               |                       |               |             |             |            |            |       |          |             |         |       |        |         |       |
|            | Wochentag     | e                     |               |             | •           | Tageszei   | ten 🤇      | Uh    | ırzeiten |             |         |       |        |         | 2     |
|            | ✓ Mo ✓ D      | i 🗸 Mi 🗸              | 🗸 Do 🗹 Fr     | 🗸 Sa 🗸 S    | 0           | Tageszeit  |            |       | Dosis    |             |         |       |        |         |       |
|            |               | Start                 |               | Ende        |             | nüchtern   |            |       | 0,00     | ml          |         |       |        |         |       |
|            |               | ✓ Frü                 | hestmöglich   | Reichwe     | eite        | morgens    |            |       | 0,00     | ml          |         |       |        |         |       |
|            | Di            | atum                  | 19.11.2013 •  | 04.12       | 2.2013 -    | mittags    |            |       | 0,00     | ml          |         |       |        |         |       |
|            | Bes           | tand 1                | .00,00 ml     | 4,00        | 0 ml        | abends     |            |       | 6,00     | ml          |         |       |        |         |       |
| ails       |               | 🗸 Ber                 | rechneter Sta | rtbestand   |             | Tur No cht |            |       | 0.00     | ml          |         |       |        |         |       |
| ) et       |               |                       |               |             |             | zur Macht  |            |       | 0,00     |             |         |       |        |         |       |
|            |               |                       |               |             |             |            |            |       |          |             |         |       |        |         |       |
| Strg       |               |                       | Neue          | Dosierung   |             |            | Vorgänger- | A     | ktuelle  |             | Folge   |       | .etzte | Übern   | ehmen |
|            |               |                       | Dosierung     | löschen     |             |            |            | Me    |          |             | medikat | on Me |        |         |       |

Wenn Sie alternative Einheiten verwenden, dann werden die Mengen entsprechend umgerechnet.

| N I    | Kasse > Medikations          | details         |                 |            |            |            |              | 6                 | 1?       | @ <b>3</b> | ×     |
|--------|------------------------------|-----------------|-----------------|------------|------------|------------|--------------|-------------------|----------|------------|-------|
| Name   | e Vorna                      | me              | Artikelbezeich  | inung      | DA         | R Einheit  | PZN          | ABDA              | -WGS     |            | 0     |
| Fabe   | r Dolor                      | es              | PARACETAM       | OL AL      | LSE        | 100ml      | 0756972      | 20 AN02           | BE01     | -          | 0     |
| Medik  | ationsdetails                |                 |                 |            |            |            |              |                   |          |            |       |
| 📃 Abg  | gegeben am                   | 5.11.2013       | 14:41 Kein Dosi | ersystem - | •          | 📃 Dau      | ermedikatior | 1                 |          |            |       |
|        | Abgegebene Menge /           | Packungen       | 200,00 Tro      | ] 1        | . ,        | Arzt       |              |                   |          |            |       |
|        | Übertrag von                 | Vorgänger       | 4,00 ml 🗸 (     | übernehmen | Ch         | ıВ.        |              |                   | Verfall  |            |       |
| Ν      | loch einzunehm. Mg. /        | Restmenge       | 204,00 Tro      | 4,00 Tro   | Zusatzi    | info       |              |                   |          |            |       |
| Dos    | sierung <u>B</u> listerinfor | mationen        |                 |            |            |            |              |                   |          |            |       |
| Absc   | hnitte                       |                 |                 |            |            |            |              |                   |          |            | 合     |
| Charle | C . d .                      | Designation     |                 |            |            |            |              |                   |          | Deatheast  |       |
| 05.12  | 2.2013 07.01.2014            | 0 Tro - 0 Tro - | 6 Tro - 0 Tro   | _          | _          | _          | _            | _                 |          | Residest   | and   |
| aben   | ds abends                    | täglich         |                 |            |            |            |              |                   |          |            | 4,00  |
|        |                              |                 |                 |            |            |            |              |                   |          |            |       |
|        |                              |                 |                 |            |            |            |              |                   |          |            |       |
|        | Wochentage                   |                 | •               | Tageszeite | en 🔘       | Uhrzeiten  |              |                   |          | 6          |       |
| [      | ✔Mo ✔Di ✔Mi                  | 🖊 Do 🖌 Fr       | 🖌 Sa 🖌 So       | Tageszeit  |            | Dosi       | 5            |                   |          |            |       |
|        | Start                        |                 | Ende            | nüchtern   |            | 0,00       | ) Tro        |                   |          |            |       |
|        | 🗸 Frü                        | ühestmöglich    | Reichweite      | morgens    | _          | 0.00       | Tro          |                   |          |            |       |
|        | Datum                        | 05.12.2013 -    | 07.01.2014 💌    | morgens    |            | 0,00       | / 110        |                   |          |            |       |
|        | Tageszeit aben               | ids 🔹           | abends 🔹        | mittags    |            | 0,00       | ) Tro        |                   |          |            |       |
|        | Bestand                      | 208,00 Tro      | 4,00 Tro        | abends     |            | 6,00       | ) Tro        |                   |          |            |       |
| aile   | ✓ Be                         | rechneter Star  | tbestand        | zur Nacht  |            | 0.00       | Tro          |                   |          |            |       |
| let l  |                              |                 |                 | Lan robert |            | 0,00       |              |                   |          |            |       |
|        |                              |                 |                 |            |            |            |              |                   |          |            |       |
| Strg   |                              | Neue            | Dosierung       |            | Vorgänger- | Aktuelle   |              | Folge-            | Letzte   | Übern      | ehmen |
| Alt    |                              | Dosierung<br>F3 | löschen         |            | medikation | Medikation |              | medikation<br>F10 | Medikati | on F       | 12    |

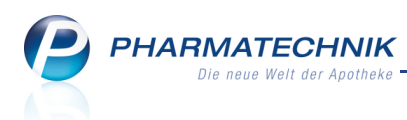

### 10.2 Medikationsverlauf stellt Mengen statt Bestand dar

#### Modul: Medikationsmanagement

Anwendungsfall: Medikationsverlauf einsehen

#### Neu/geändert:

Im Medikationsverlauf werden in den letzten beiden Spalten die einzunehmende Menge (**Einz. Mg.**) und die abgegebene Menge (**Abg. Mg.**) dargestellt. Diese Information ist an dieser Stelle interessanter als der Bestand, welcher an anderen Stellen eingesehen werden kann. (Sie können den Bestand per Tabellenkonfiguration jedoch wieder hinzufügen, wie im nächsten Kapitel beschrieben wird.)

Ob Restmengen vom Vorgänger übernommen wurden, kann im Medikationsverlauf daran abgelesen werden, dass die einzunehmende Menge größer ist als die abgegebene Menge. Im Beispiel wäre das bei der zweiten und der vierten Medikation der Fall.

| Medikationsverlauf bearbeiten                                                                                                    |                                                 |                     |                                            |           | 2         |
|----------------------------------------------------------------------------------------------------|-------------------------------------------------|---------------------|--------------------------------------------|-----------|-----------|
| Sie können<br>• die Reihenfolge der Medikationen in diesem Verla<br>• Medikationen loschen.<br>• Medikationen aus diesem Verlauf entfermen (ohne<br>• andere Medikationen in diesen Verlauf einfügen.<br>Medikationen dieses Medikationsverla | uf festlegen.<br>e sie zu lösche<br><b>aufs</b> | en).                |                                            |           | 5         |
| Artikel / DAR / ABDA-WGS                                                                                                    | Start                                           | Ende                | Dosierung                                  | Einz. Mg. | Abg. Mg.  |
| PARACETAMOL 500MG HEUMANN TAB /<br>AN02BE01                                                                                                    | 06.11.2013<br>18:00                             | 11.11.2013<br>18:00 | 0 St - 0 St - 3 St - 0 St (täglich)        | 18 St     | 20 St     |
| PARACETAMOL 500MG HEUMANN TAB /<br>AN02BE01                                                                                                    | 12.11.2013<br>18:00                             | 18.11.2013<br>18:00 | 0 St - 0 St - 3 St - 0 St (täglich)        | 21 St     | 20 St     |
| PARACETAMOL AL LSE / AN02BE01                                                                                                    | 19.11.2013<br>18:00                             | 04.12.2013<br>18:00 | 0 ml - 0 ml - 6 ml - 0 ml (täglich)        | 96 ml     | 100 ml    |
| PARACETAMOL AL LSE / AN02BE01                                                                                                    | 05.12.2013<br>18:00                             | 07.01.2014<br>18:00 | 0 Tro - 0 Tro - 6 Tro - 0 Tro (täglich)    | 204 Tro   | 200 Tro   |
| PARACETAMOL 500MG HEXAL TAB / AN02BE01                                                                                                    | 08.01.2014<br>18:00                             | 13.01.2014<br>07:00 | mehrere Dosierungsabschnitte<br>vorhanden. | 18 St     | 20 St     |
| Potenzielle Folgemedikationen                                                                                                    |                                                 |                     |                                            |           |           |
| Artikel / DAR / ABDA-WGS                                                                                                    | Start                                           | Ende                | Dosierung                                  | Einz. Mg. | Abg. Mg.  |
| BEN-U-RON 75MG ZAEPFCHEN SUP / AN02BE01                                                                                                    | 06.11.2013<br>07:00                             | 15.11.2013<br>07:00 | 1 St - 0 St - 0 St - 0 St (täglich)        | 9 St      | 10 St     |
|                                                                                                    |                                                 |                     |                                            |           |           |
| Löschen Aus Verlauf Details Einstellu                                                                                                    | ngen                                            |                     |                                            |           | Schließen |
| F4 F5 F8 F11                                                                                                    | L                                               |                     |                                            |           | F12       |

### 10.3 Darstellung des Medikationsverlaufs konfigurierbar

**Modul:** Medikationsmanagement

**Anwendungsfall:** Darstellung des Medikationsverlaufs konfigurieren **Neu/geändert:** 

Die Darstellung des Medikationsverlaufs ist konfigurierbar, wie bereits aus der Artikel- und der Kontaktsuche bekannt. Nutzen Sie dazu die Funktion **Einstellungen - F11**.

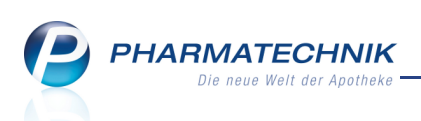

| Tabell | enkonfiguration                        |            |          |                   |           |
|--------|----------------------------------------|------------|----------|-------------------|-----------|
| Gült   | ig für                                 | Aktuelle A | nsicht   | Konfiguration     | Aktiv     |
| IXOS   | -Standard                              |            |          | IXOS-Standard     | ~         |
| diese  | e Apotheke                             | ✓          |          | IXOS-Standard     | <b>~</b>  |
| diese  | en Arbeitsplatz                        |            |          |                   |           |
| diese  | en Benutzer                            |            |          |                   |           |
| Med    | ikationsverlauf ordnen Nicht angezeigt |            | Angeze   | igt               |           |
|        | Anzahl Packungen                       |            | Verkaufs | art               |           |
|        | PZN                                    |            | Start    | DAR / ADDA-WGS    |           |
|        | Arzt                                   |            | Ende     |                   |           |
|        | Verfall                                |            | Dauerm   | edikation (Icon)  |           |
|        | Charge                                 |            | Dosierur | ng                |           |
|        | Abgegeben                              |            | Noch eir | nzunehmende Menge |           |
| N      | Zusatzinfo                             |            | Abgege   | bene Menge        |           |
| tai    | Dosiersystem                           |            |          |                   |           |
| ۵      | Aktueller Bestand                      |            |          |                   |           |
|        |                                        |            |          |                   |           |
| D      | KOS- Deaktivieren                      |            |          | ОК                | Abbrechen |
| Sta    | F4 F5                                  |            |          | F12               | Esc       |

### 10.4 Darstellung der Medikationsübersicht konfigurierbar

Modul: Medikationsmanagement

Anwendungsfall: Darstellung der Medikationsübersicht konfigurieren Neu/geändert:

Die Darstellung der Medikationsübersicht ist ebenfalls konfigurierbar. Nutzen Sie dazu in der Medikationsübersicht die Funktion **Einstellungen - Alt + F12**.

| elle Ansicht Konfiguration Aktiv                                                                                                    |
|----------------------------------------------------------------------------------------------------|
| 🖌 IXOS-Standard 🗹                                                                                                    |
| IXOS-Standard                                                                                                    |
|                                                                                                    |
|                                                                                                    |
| Angezeigt<br>Verkaufsart<br>MedikationsStart<br>Artikel / DAR / ABDA-WGS<br>Dauermedikation<br>ProblemIcon<br>Dosierung<br>aktueller Bestand |
| F12 Esc                                                                                                    |
|                                                                                                    |

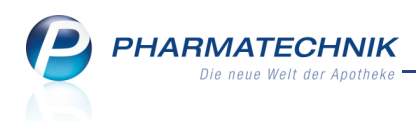

In diesem Zusammenhang wurde auch die Darstellung der Medikationsübersicht wie folgt angepasst:

- Sie sehen bei Medikationsverläufen jetzt den Artikel und die Dosierung der aktuellen Medikation.
- Zudem wird in der Spalte **akt. Bestand** der aktuelle medikationsrelevante Gesamtbestand angezeigt.

D.h. es werden alle Bestände des Präparats beim Kunden aufaddiert, sofern sie die gleiche M2-Nummer haben oder Sie die Übernahme vom Vorgänger aktiviert haben. Bereits eingenommene Mengen sind abgezogen. Im Fall, dass eine Medikation bspw. wegen Unverträglichkeit mit einer Restmenge des Medikaments beendet wurde, fließt diese Restmenge nicht in den aktuellen Bestand ein.

 Bei einem Medikationsverlauf mit unterschiedlichen Darreichungsformen oder der Verwendung von alternativen Einheiten ist die Darstellung des aktuellen Bestandes nicht ohne weiteres möglich. Deshalb wird ein ? Fragezeichen angezeigt. Wechseln Sie in dem Fall bitte in die Medikationsdetails oder zur Bestandsliste, um die Bestände detailliert pro Präparat einzusehen.

| 🥩 Kontakte > Kunde   | > Medikationsmanag  | gement                 |                      |            | ß                                  | ₽?@                 | 4   | × |
|----------------------|---------------------|------------------------|----------------------|------------|------------------------------------|---------------------|-----|---|
| Name                 | Vorname             | GebDatum               | PLZ                  | Ort        | Telefonnumme                       | er                  |     | 1 |
| Faber                | Dolores             | 31.08.1983             | 24256                | Schlesen   |                                    |                     |     | 2 |
| <u>Ü</u> bersicht    | Objektiver Eine     | druck                  |                      |            |                                    |                     |     |   |
| Objektiver Eindruck  | Medikationsübersich | ht Medikationsprofil   | Problem <u>d</u> oku | Verhalten, | Mess <u>w</u> erte <u>C</u> ·A·V·E |                     |     | _ |
| Subjektiver Eindruck | Anwendungszeitra    | um von 06.08.2013 bis  | 06.02.2014           |            |                                    |                     |     |   |
|                      | Filterkriterien     | Artikel ( DAR / ARDA-V | VGS                  | Dos        | ierupa                             | akt Bests           | and |   |
| Analyse              | 06.11.2013          | PARACETAMOL 500MG      | HEXAL                | 0 St       | - 0 St - 3 St - 0 St               | ?                   |     |   |
| <u>P</u> lan         | 06.11.2013          | FLUTIDE 250 DISKUS     |                      | (tag)      | - 0 Sp - 3 Sp - 0 Sp               | ?                   |     |   |
| Heim/Verblisterung   | 06.11.2013          | BEN-U-RON 75MG ZA      | EPFCHEN              | 1 St       | - 0 St - 0 St - 0 St               | 9 9                 | St  |   |
|                      | 06.11.2013          |                        |                      | 1 St       | - 1 St - 1 St - 0 St               | 48                  | St  |   |
|                      |                     |                        |                      |            |                                    |                     |     |   |
| Strg Speichern       | Neu Lösch           | nen Filtern Da<br>medi | uer-<br>katon        | Details    | Medikat<br>verlauf                 | Muster<br>eintragen |     |   |
| Alt F1               | F3 F4               | F5 F                   | 6                    | F8         | F10                                | F11                 |     |   |

# 10.5 Reichweitenberechnung berücksichtigt Pausentage

### Modul: Medikationsmanagement

Anwendungsfall: Medikation mit Pausentagen eingeben

### Neu/geändert:

Wenn die Medikation Pausentage vorsieht, dann werden auch die Pausentage am Ende der Medikation in die Berechnung der Reichweite einbezogen.

Dadurch kann eine anschließende Medikation korrekt, d.h. nach Einhaltung der Pause, begonnen werden.

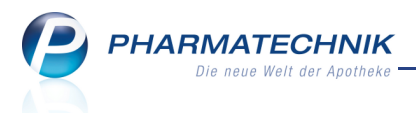

Ein fiktives Beispiel: Der Abgabetag ist der 06.11.2013, ein Mittwoch. Die Verordnung sieht eine Medikation am Montag, Samstag und Sonntag vor.

Deshalb ist der frühestmögliche Beginn am Samstag, dem 09.11.2013. Es werden pro Medikationstag morgens 3 Tabletten eingenommen, so dass nach der Einnahme am Montag dem 11.11.2013 noch eine Tablette übrig ist. Das Ende der Medikation wäre jedoch am Freitag, dem 15.11.2013, entsprechend der Pausentage. Am Samstag könnte sich eine neue Medikation anschließen.

| Kasse            | > Medikationsdetails               |                  |           |            |            |               | ð <u>L</u> ?      | @ 🗄 🗙         |
|------------------|------------------------------------|------------------|-----------|------------|------------|---------------|-------------------|---------------|
| Name             | Vorname                            | Artikelbezeichr  | nung      | DA         | R Einheit  | PZN           | ABDA-WGS          | ▲ 0           |
| Haag             | Nicky                              | AMOXI 750 1      | A PHARMA  | FTA        | 10St       | 0065877       | 4 AJ01CA04        | • 0           |
| Medikations      | sdetails                           |                  |           |            |            |               |                   |               |
| Abgegeb          | en am* 06.11.2013 👻                | 17:32 Kein Dosie | rsystem   | •          | Da         | uermedikation |                   |               |
| Abge             | egebene Menge / Packungen          | 10,00 St         | 8         | 1 .        | Arzt       |               |                   |               |
|                  | Übertrag von Vorgänger             | 0,00 🗸 ü         | bernehmen | Ch         | В.         |               | Verfa             | II            |
| Noch e           | einzunehm. Mg. / Restmenge         | 9,00 St          | 1,00 St   | Zusatzi    | nfo        |               |                   |               |
| <u>D</u> osierun | g Blisterinformationen             |                  |           |            |            |               |                   |               |
| Abschnitte       | e                                  |                  |           |            |            |               |                   |               |
| Start            | Ende Dosierung                     |                  |           |            |            |               |                   | Restbestand   |
| 09.11.2013       | 15.11.2013 3 St - 0 St - 0         | ) St - 0 St      |           |            |            |               |                   | 1,00          |
| morgens          | morgens Mo, Sa, So                 |                  |           |            |            |               |                   |               |
|                  |                                    |                  |           |            |            |               |                   |               |
| Woch             | nentage                            | •                | Tageszeit | en 🔘       | Uhrzeiten  |               |                   |               |
| ✓ Mo             | Di 🦰 Mi 🧮 Do 🔜 Fr                  | 🗸 Sa 🖌 So        | Tageszeit |            | Dosi       | s             |                   |               |
|                  | Start                              | Ende             | nüchtern  |            | 0,0        | 0 St          |                   |               |
|                  | <ul> <li>Frühestmöglich</li> </ul> | Reichweite       | morgens   |            | 3,0        | Ø St          |                   |               |
|                  | Datum 09.11.2013                   | • 15.11.2013 •   | mittage   | ł          | 0.0        | 0.5+          |                   |               |
|                  | Tageszeit morgens                  | morgens 🔻        | mittags   |            | 0,0        | U SI          |                   |               |
| <u>~</u>         | Bestand 10,00 St                   | 1,00 St          | abends    |            | 0,0        | 0 St          |                   |               |
| ai.              | Berechneter Sta                    | artbestand       | zur Nacht |            | 0,0        | Ø St          |                   |               |
| Ľ۵               |                                    |                  |           |            |            |               |                   |               |
| Star             | Neue                               | Dosierung        |           | Vorgänger- | Aktuelle   |               | Folge- Letz       | te Übernehmen |
| Strg             | Dosierung                          | löschen          |           | medikation | Medikation |               | medikation Medika | ation         |
| An               | F3                                 | F4               |           | F7         | F8         |               | F10 F1:           | F12           |

Zur Orientierung die Datumsübersicht für das Beispiel:

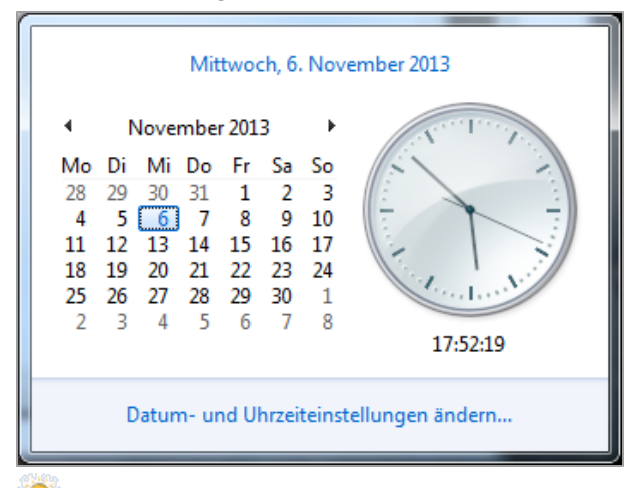

Die Monatsserie und der Einnahmezyklus berücksichtigen diese Pausentage analog zur Wochenserie.

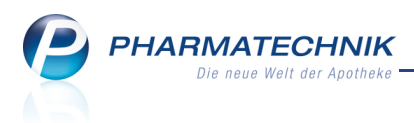

# 11 Kundenrabattmodelle

### 11.1 Kundenrabattmodellverwaltung und -bearbeitung optimiert

#### Modul: Kundenrabattmodelle

Anwendungsfall: Kundenrabattmodellverwaltung einsehen

#### Neu/geändert:

Die Anzeigeelemente im Fenster **Rabattmodellverwaltung** wurden ergänzt durch folgende Informationen:

- Gültigkeitsbeginn
- Anwendung des Modells:
  - Spalte **Standard** kennzeichnet, ob das Rabattmodell bei Neuanlage eines Kunden standardmäßig zugewiesen wird.
  - Spalte Bevorzugt kennzeichnet, ob der Preis des Kundenrabattmodells verwendet wird, auch wenn ein Preis über das Modul Preise und Kalkulation berechnet werden konnte.
  - Im Infobereich sehen Sie Detailinformationen zum oben markierten Kundenrabattmodell.
  - Mit der Funktion **Suchen F2** wird der Fokus ins Suchfeld **Rabattmodell** gesetzt, so dass Sie gleich einen Suchbegriff eingeben können.

| Rabattmode         | ellverwaltung |     |         |            |         |   |        |            | ₿₽?      | @ 광 ×           |
|--------------------|---------------|-----|---------|------------|---------|---|--------|------------|----------|-----------------|
| Rabattmo           | odell         |     |         |            |         | Q |        |            |          |                 |
| Rabattmodell       |               |     |         |            |         |   | Gült   | ig ab      | Standard | Bevorzugt       |
| Filiale Burg Apoth | heke          |     |         |            |         |   | 08.1   | 1.2013     |          | ~               |
| Rabatt 10%         |               |     |         |            |         |   | 08.1   | 1.2013     |          |                 |
| Standardrabattm    | odell         |     |         |            |         |   | 01.0   | 1.2006     | ~        |                 |
| Standardrabattm    | odell auf UV  | P   |         |            |         |   | 01.0   | 5.2013     |          | ~               |
|                    |               |     |         |            |         |   |        |            |          |                 |
|                    |               |     |         |            |         |   |        |            |          |                 |
|                    |               |     |         |            |         |   |        |            |          |                 |
|                    |               |     |         |            |         |   |        |            |          |                 |
| Sortimentaus       | swahl         |     |         | Anwend     | ung auf |   | Berech | nungsbasis | Auf      | -/Abschlag in % |
| Alle Artikel       |               |     |         | Normalv    | erkauf  |   | Apo-Vi | ĸ          |          | -10,00          |
|                    |               |     |         |            |         |   |        |            |          |                 |
| Info               |               |     |         |            |         |   |        |            |          |                 |
| Strg               | Suchen        | Neu | Löschen | Bearbeiten | Neue    |   |        |            |          |                 |
| Alt                | F2            | F3  | F4      | F5         | F6      |   |        |            |          |                 |

Die Bearbeitung von Kundenrabattmodellen wurde dahingehend optimiert, dass Sie nun beim Bearbeiten eines Rabattmodells über die Auswahlleiste oben im Fenster **Rabattmodell bearbeiten** Zugriff auf alle Kundenrabattmodelle haben, welche im Fenster **Kundenrabattmodellverwaltung** angezeigt (ggf. gefiltert) werden. Damit müssen Sie nach der Änderung eines Rabattmodells nicht wieder zurück in die Übersicht, um ein weiteres Rabattmodell zu ändern.

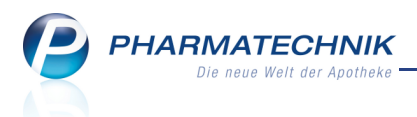

Zudem verändern Sie die Priorität der Rabattregeln nun, indem Sie eine Regel markieren und die Buttons bzw. auswählen, um diese nach oben (höhere Priorität in der Abarbeitung im Verkauf) bzw. nach unten zu verschieben. Der Fokus bleibt nach der Verschiebung auf dem markierten Rabattmodell, so dass Sie bspw. ein neu angelegtes Modell, welches mit niedrigster Priorität einsortiert wird, ganz bequem weiter oben bzw. an erster Stelle einordnen können.

| Rabattmodellverwaltur                           | ig > Rabattmodell bear          | beiten |                                   |                          |        | ß                        | ₽?         | @          | ×    |
|-------------------------------------------------|---------------------------------|--------|-----------------------------------|--------------------------|--------|--------------------------|------------|------------|------|
| Rabattmodell                                    |                                 |        | Gültig                            | keitsbegin               | n      | Standard                 | Bevorzugt  |            | 2    |
| Rabatt 10%                                      |                                 |        | 08.1                              | 1.2013                   |        |                          |            | -          | 8    |
| Bezeichnung* Rab<br>Gültigkeitsbeginn*<br>Zweck | att 10%<br>08.11.2              | 013 •  | Standardzuweisu Preis des Rabattr | ing bei Ku<br>nodells be | ndenno | euanlage<br>en           |            |            |      |
| Continuente                                     |                                 |        | - duran and                       |                          | 0      |                          | A(         |            |      |
| Sortimentauswahl                                |                                 | Anwe   | ndung aut                         |                          | Bered  | chnungsbasis             | Aut-/      | Abschlag I | n %  |
| weieda und wara                                 |                                 |        | alverkaul                         |                          | Eiger  | er-vk                    |            | -10        | 0,00 |
|                                                 |                                 |        |                                   |                          |        |                          |            |            |      |
| Beschreibung des Sortin                         | nents                           |        |                                   |                          |        |                          |            |            |      |
| Weleda oder Wala                                |                                 |        |                                   |                          |        |                          |            |            |      |
| Strg Speichern<br>Alt F1                        | NeuePositionPositionlöschenF3F4 |        |                                   |                          |        | Wechs<br>Spezialv<br>F10 | el<br>ers. |            |      |

# **11.2 Sortimentsauswahl und -zusammenstellung für Kundenrabattmodell**

Modul: Kundenrabattmodelle

Anwendungsfall: Kundenrabattmodellverwaltung anlegen und ändern

### Neu/geändert:

Neben den bereits bekannten fremdgepflegten, nicht veränderbaren Teilsortimenten können Sie nun eigene Teilsortimente für die Anwendung in Kundenrabattmodellen erstellen.

Bei der **Sortimentsauswahl** (Klick auf Browse-Button) öffnet sich nun das Fenster **Sortiment auswählen**. Hier können Sie ein fremd- oder ein selbst gepflegtes (Teil-)Sortiment auswählen, sowie Teilsortimente anlegen.

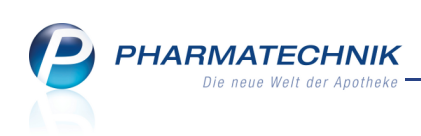

| ortiment auswählen          |         |            |   |     |             |
|-----------------------------|---------|------------|---|-----|-------------|
| Bezeichnung                 |         |            |   | Fre | emdgepflegt |
| Alle Artikel                |         |            |   |     | ~           |
| Dr. Loges                   |         |            |   |     |             |
| Freiwahl- oder Sichtwahlart | ikel    |            |   |     | ~           |
| Freiwahlartikel             |         |            |   |     | ~           |
| Rezeptpflichtige Artikel    |         |            |   |     | ~           |
| Sichtwahlartikel            |         |            |   |     | ~           |
| WGS Familienplanung         |         |            |   |     |             |
| Wala                        |         |            |   |     |             |
| Weleda                      |         |            |   |     |             |
| Weleda und Wala             |         |            |   |     |             |
|                             |         |            |   |     |             |
|                             |         |            |   |     |             |
|                             |         |            |   |     |             |
|                             |         | <b>D</b>   | 1 |     |             |
| Abfrage Sortiment           | Löschen | Bearbeiten |   | OK  | Abbrechen   |
| F2 F3                       | F4      | F5         |   | F12 | Esc         |

Sie haben zwei Möglichkeiten, um Teilsortimente anzulegen:

• Neue Abfrage - F2 - Öffnet das Modul Reports in der Ergebniskategorie Artikel.

Erstellen Sie hier die Abfrage und wählen Sie anschließend **Abfrage übernehmen**, um die Artikel der Abfrage als Teilsortiment für ein Kundenrabattmodell zur Verfügung zu stellen.

Gehen Sie vor, wie beim Erstellen einer Artikelselektion im Modul **Preise und Kalkulation**.

Bspw. können Sie Teilsortimente bestimmter Anbieter erstellen oder mit dem komplexen Modus gezielt Anbieter, Artikel usw. aus einem Teilsortiment ausschließen.

| rtikel auswählen                                              |                |                                                 |                  |              |          |              |          |              |        |      |
|---------------------------------------------------------------|----------------|-------------------------------------------------|------------------|--------------|----------|--------------|----------|--------------|--------|------|
| artikelb 🖇                                                    | D 🗸 Ve         | erschreibungspflicht:                           | Entspricht Nei   | ı            |          |              |          |              | ×      | -    |
| <ul> <li>Artikel-Identifikation</li> </ul>                    | 🖌 A            | BDA-Warengruppe (S                              | chlüssel): Entsj | oricht BC04  | Sonner   | nschutzmit   | tel      |              | ×      |      |
| Artikelbezeichnung                                            | ✓ Pa           | ✓ Packungsgröße: Entspricht 100                 |                  |              |          |              |          |              | ×      |      |
| Kurzbezeichnung                                               |                | Feld aus der Feldliste in diesen Bereich ziehen |                  |              |          |              |          |              |        |      |
| <ul> <li>Preisinformationen</li> </ul>                        | Und            | lauch                                           |                  |              |          |              |          |              |        |      |
| Aufschlag in % (artikelbezogen)<br>Rohertrag (artikelbezogen) |                | Feld aus der Feldliste in diesen Bereich ziehen |                  |              |          |              |          |              |        |      |
| Spanne (artikelbezogen)                                       | Abe            | r nicht                                         |                  |              |          |              |          |              |        |      |
|                                                               | ✓ Ro           | ohertrag (artikelbezog                          | en): ab 0,01€    | und kleiner  | (Anbiet  | terpreis (Aj | oU) + 30 | ,00%)        | ×      |      |
|                                                               |                |                                                 | Feld aus der     | Feldliste in | diesen l | Bereich zie  | hen      |              |        |      |
|                                                               | und            | auch nicht                                      |                  |              |          |              |          |              |        |      |
|                                                               | 🖌 Ai           | Anbieter: Entspricht DermoPro                   |                  |              |          |              |          |              |        |      |
|                                                               |                | Feld aus der Feldliste in diesen Bereich ziehen |                  |              |          |              |          |              |        |      |
|                                                               | und            | und auch nicht                                  |                  |              |          |              |          |              |        |      |
|                                                               | 🖌 Ai           | Artikelbezeichnung: Entspricht insectfree       |                  |              |          |              |          |              |        |      |
|                                                               |                | Feld aus der Feldliste in diesen Bereich ziehen |                  |              |          |              |          |              |        |      |
|                                                               | und auch nicht |                                                 |                  |              |          |              |          |              |        | Ŧ    |
|                                                               | Gliede         | erung: 🕂 Artikel                                |                  |              | _        |              |          |              |        |      |
|                                                               |                | Artikelbezeichnung                              | <b>A</b>         | PZN          | DAR      | Pack.Gr      | Status   | Verschr.pfl. | Rohert | rag€ |
|                                                               |                | BRONZ EXPRESS LO                                | T AUTO-BRO       | 09204170     | LOT      | 100 ml       |          | Nein         |        |      |
|                                                               |                | BUEBCHEN BABY SI                                | ENS LSF50+       | 10018917     | LOT      | 100 ml       |          | Nein         |        |      |
|                                                               |                | SKINCEUTICALS AD                                | VANC UV 30       | 08810974     | CRE      | 100 ml       |          | Nein         |        |      |
|                                                               |                |                                                 |                  |              |          |              |          |              |        |      |
|                                                               |                |                                                 | T                | T            | T        | T            | T        | T            |        |      |
|                                                               |                |                                                 |                  |              |          |              |          |              |        |      |

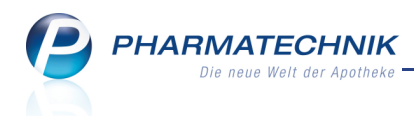

• Komplexes Sortiment - F3 - Öffnet das Fenster Komplexes Sortiment anlegen (Komplexes Sortiment bearbeiten).

Erstellen Sie als Vorbereitung mit **Neue Abfrage - F2** die zu verknüpfenden Teilsortimente!

| Komplexes Sortiment be | arbeiten        |     | 2         |
|------------------------|-----------------|-----|-----------|
| Bezeichnung*           | Weleda und Wala |     |           |
| 1. Sortiment*          | Weleda          |     |           |
| Verknüpfung*           | oder -          |     |           |
| 2. Sortiment*          | Wala            |     |           |
|                        |                 |     |           |
|                        |                 | ОК  | Abbrechen |
|                        |                 | F12 | Esc       |

Gehen Sie wie folgt vor:

- 1. Geben Sie eine Bezeichnung ein.
- Wählen Sie im Feld **1.Sortiment** den <sup>→</sup> Browse-Button.
   Das Fenster **Sortiment auswählen** öffnet sich.
- 3. Wählen Sie das gewünschte (ggf. selbst erstellte) Sortiment aus und bestätigen mit **OK F12**.
- 4. Wählen Sie in der Liste Verknüpfung eine Verknüpfungsoperation aus.

Beachten Sie, dass bei einer **oder**-Verknüpfung **alle Artikel beider Teilsortimente** addiert werden. Bei einer **und**-Verknüpfung muss ein **Artikel in beiden Teilsortimenten vorkommen**, um ausgewählt zu werden. Bei einer **außer**-Verknüpfung wird ein Teilsortiment aus dem ersten Sortiment ausgeschlossen.

- 5. Wählen Sie im Feld 2.Sortiment den <sup>™</sup> Browse-Button.
   ➡ Das Fenster Sortiment auswählen öffnet sich.
- 6. Wählen Sie das gewünschte (ggf. selbst erstellte) Sortiment aus und bestätigen mit **OK F12**.
- 7. Wählen Sie **OK F12**, um das komplex zusammengesetzte Sortiment zu erstellen bzw. zu ändern.

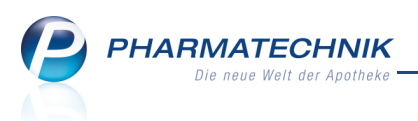

# **12 Preise und Kalkulation**

# 12.1 Kalkulationsregeln aufräumen

Modul: Preise und Kalkulation

Anwendungsfall: Kalkulationsregeln aufräumen

### Neu/geändert:

Beim Umstieg der Preiskalkulation auf die Ermittlung der Artikel durch Report-Abfragen ist es sinnvoll, die Kalkulationsregeln für Einzel-Artikelselektionen zu bereinigen, so dass Artikel nicht gleichzeitig in Einzel-Artikelselektionen und Reportabfragen vorkommen. Denn sollte dies der Fall sein, greift immer die ggf. veraltete Einzel-Artikelselektion, da diese in der Preisliste immer vor der Reportabfrage einsortiert sein muss.

Im Reiter **Kalkulationsregeln** sehen Sie in der Liste oben alle Regeln mit Einzel-Artikelselektionen und darunter alle Regeln aus Reportabfragen. Sollten Einzel-Artikelselektionen durch mindestens eine der unteren Reportabfragen abgedeckt werden können, dann ist die Löschung der Einzel-Artikelselektion zu empfehlen. Dieses Vorgehen wird hier beschrieben.

Dies ist insbesondere nach einer Umstellung Ihrer Warenwirtschaft von XT zu IXOS hilfreich, wenn Sie mit XT sehr viele Einzel-Artikel mit Rechenregeln kalkuliert hatten, welche als Kalkulationsregel in IXOS übernommen werden.

Beim Bereinigen stellen Sie fest, ob und welche Einzelartikel durch eine der enthaltenen Reportabfragen abgedeckt wären, welche Artikel nicht erfasst würden und bei welchen Artikeln mit keiner der in der Preisliste enthaltenen Reportabfragen ein Preis ermittelbar wäre. Mit dieser Information können Sie entscheiden, ob Sie die Preisermittlung weiterhin durch die Einzelartikel-Selektion oder über eine Reportabfrage laufen lassen möchten, sofern die Artikel überhaupt mit einer Reportabfrage erfasst werden.

Beachten Sie, dass die Preispflege über Reportabfragen wesentlich komfortabler ist und im Gegensatz zur Pflege von Einzel-Artikelpreisen nur wenig Pflegeaufwand benötigt.

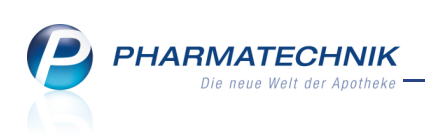

| Kalkul                                     | alkulationsregel aufräumen 🔤 🕐                      |                      |                                 |                |                |              |                  |                 |              |       |
|--------------------------------------------|-----------------------------------------------------|----------------------|---------------------------------|----------------|----------------|--------------|------------------|-----------------|--------------|-------|
| Kalkulationsregel (einzelne Artikel)* Alle |                                                     |                      |                                 |                |                |              |                  |                 | 💼            |       |
|                                            | Artikel, die in einer Report-Abfrage vorkommen (2)  |                      |                                 |                |                |              |                  |                 |              |       |
|                                            | Artikel, die in keiner Report-Abfrage vorkommen (1) |                      |                                 |                |                |              |                  |                 |              |       |
|                                            |                                                     |                      | <ul> <li>Artikel, de</li> </ul> | eren Preis aus | s Report-Abfra | ge nicht ern | nittelbar ist (1 | .)              |              |       |
|                                            | Zusätzliche                                         | Filterkriterien      |                                 |                |                |              |                  |                 |              |       |
|                                            |                                                     |                      |                                 |                |                | (Preise le   | tztmalig aktu    | alisiert am 2   | 25.11.2013 1 | 4:42) |
| 1                                          | Artikelbezeichnung                                  | DAR                  | Einheit                         | VK-Einzel      | VK-Report      | Diff. VK     | Rohertrag        | Spanne          | Mehrverk.    |       |
| I                                          | ASPIRIN 0.5                                         | ТАВ                  | 20St                            | 5,25           | 5,20           | -0,05        | 1,86             | 42,56%          | 1%           | 5     |
| E                                          | BAMBUSA D 1                                         | GLO                  | 10g                             | 7,54           |                |              |                  |                 |              | ?     |
| E                                          | BUEBCHEN SONNEN MIL                                 | KI50+ MIL            | 150ml                           | 0,00           | 0,00           |              |                  |                 |              | ?     |
| V                                          | WICK MEDINAIT 146900                                | SIR                  | 90ml                            | 9,57           | 9,47           | -0,10        | 2,47             | 31,03%          | 2%           | 5     |
|                                            |                                                     |                      |                                 |                |                |              |                  |                 |              |       |
|                                            |                                                     |                      |                                 |                |                |              |                  |                 |              |       |
|                                            |                                                     |                      |                                 |                |                |              |                  |                 |              |       |
|                                            | <u>A</u> rtikelpreise <u>D</u> etails zu            | um VK <u>S</u> taffe | lung                            |                |                |              |                  |                 |              |       |
|                                            | PZN                                                 | 0007859              | 7                               | Effektiver EK  | 2,             | 95           | ABDA-            | VK              | 5,47         |       |
|                                            | ABDA-EK                                             | 2,8                  | 4 Durc                          | hschnitts-EK   | 2,             | 51           | Eigener          | VK              |              |       |
|                                            | Eigener EK                                          | 2,9                  | 95 A                            | nbieterpreis   | 2,             | 38           | UVP              |                 |              |       |
| life                                       | Buchungs-EK                                         | 2,9                  | 5 Kran                          | ikenhaus-EK    |                |              |                  |                 |              |       |
|                                            | L                                                   |                      |                                 |                |                |              |                  |                 |              |       |
| 1                                          | Alle Filter                                         | Abfrage              | Rechenrege                      | el Preise      | e              |              | Γ                | Reportregel     | Schlief      | Ben   |
| mar                                        | F5 F6                                               | bearbeiten<br>F7     | bearbeiter<br>F8                | aktualisie     | eren           |              |                  | zuweisen<br>F12 | Esc          |       |

Wählen Sie zunächst die **Kalkulationsregel für einzelne Artikel** mit Klick auf den Browse-Button aus.

Selektieren 🗹 Sie dann die Anzeigeoptionen für Artikel.

Selektieren 🗹 Sie in der Tabelle diejenigen Artikel, deren Einzel-Artikelselektion Sie verwerfen, d.h. löschen möchten, damit die Reportabfrage für sie greift.

Artikel, welche in keiner Kalkulationsregel vorkommen, oder für welche mit keiner Kalkulationsregel ein Preis ermittelt werden kann, sind initial für weitere Aktionen deselektiert.

💱 Legen Sie besonderes Augenmerk auf folgende Artikel:

- Artikel, für welche mit keiner Reportabfrage ein Preis ermittelt werden kann. Diese Artikel würden nach einer evtl. Löschung aus ihrer Einzel-Regel einen Preis von 0,- € haben.
- Artikel, die in keiner Report-Abfrage vorkommen, sollten Sie ebenfalls gesondert behandeln, da diese bei Löschung aus ihrer Einzel-Regel ganz aus dieser Preisliste herausfallen würden.

Wählen Sie für alle Artikel, deren Preis künftig mit einer der vorhandenen Reportregeln berechnet werden soll, **Reportregel zuweisen - F12**.

Die Artikel werden aus ihrer Einzel-Artikelselektion gelöscht, so dass die Reportregel greift.

Um eine Reportabfrage zu bearbeiten, markieren Sie den Artikel, welcher mit der Abfrage erfasst wird und wählen Sie **Abfrage bearbeiten - F7**.

➡ Die Reportabfrage wird im Modul **Reports** geöffnet.

Auf diese Weise können Sie die Reportabfrage ggf. erweitern, so dass die bisher nicht erfassten Artikel auch mit erfasst werden.

Um die Rechenregel der Reportabfrage zu bearbeiten, markieren Sie den Artikel, welcher mit der Abfrage erfasst wird und wählen Sie **Rechenregel bearbeiten - F8**.

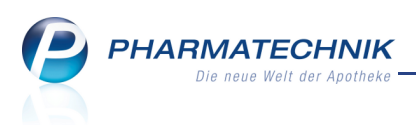

➡ Die Rechenregel wird zum Bearbeiten geöffnet.

Auf diese Weise können Sie die Rechenregel ggf. erweitern, so dass auch für Artikel, für die mit keiner Reportregel ein Preis ermittelt werden konnte, nun bspw. mit einem '**sonst**'-Kriterium ein Preis ermittelt werden kann.

## 12.2 Filter zum Aufräumen der Kalkulationsregel

Modul: Preise und Kalkulation

Anwendungsfall: Filter zum Aufräumen der Kalkulationsregel einstellen

### Neu/geändert:

Um gezielt bestimmte Artikel zum Aufräumen bzw. Harmonisieren einer Kalkulationsregel anzuzeigen, können Sie die Anzeige einschränken. Dabei stehen verschiedene Filtermöglichkeiten zur Auswahl, z.B. Artikel, Lagerartikel, Abgabebestimmung, EK, das Vorkommen der Artikel in einer Reportabfrage und Angaben zu Veränderungsspannen (Abweichungen) und absoluten Werten des VK, des Rohertrags und der Spanne.

| Kalkulationsregel aufräumen f    | ïltern                                                                                                    |                                                                                                    |                                                           |              |      | 2 ?       |
|----------------------------------|----------------------------------------------------------------------------------------------------|----------------------------------------------------------------------------------------------------|-----------------------------------------------------------|--------------|------|-----------|
| Artikel                          |                                                                                                    |                                                                                                    |                                                           |              |      |           |
| Nur Lagerartikel                 |                                                                                                    |                                                                                                    |                                                           |              |      |           |
| Abgabebestimmung                 | Alle                                                                                                    |                                                                                                    | •                                                         |              |      |           |
| EK                               | keine Einschrän                                                                                                    | kung                                                                                                    | •                                                         |              |      |           |
|                                  | Anzeige der Än<br>Artikel, die in<br>Preiserhöf<br>Preissenku<br>hinzukom<br>Artikel ohi<br>Artikel, die in<br>Artikel, deren | derung<br>einer Report-Abfra<br>ung<br>mender Preis<br>ne Preisänderung<br>keiner Report-Abf<br>Preis aus Report-A | age vorkommen<br>rage vorkommen<br>ıbfrage nicht ermittel | bar ist      |      |           |
| <u>A</u> bweichung <u>P</u> reis |                                                                                                    |                                                                                                    |                                                           |              |      |           |
| Abw                              | eichung %                                                                                                    |                                                                                                    |                                                           | Abweichung € |      |           |
| VK min.                          | % ma                                                                                                    | ах. %                                                                                                    | VK min.                                                   | €            | max. | €         |
| Rohertrag min.                   | % ma                                                                                                    | ах. %                                                                                                    | Rohertrag min.                                            | €            | max. | €         |
| Spanne min.                      | % ma                                                                                                    | ax. %                                                                                                    |                                                           |              |      |           |
|                                  |                                                                                                    |                                                                                                    |                                                           |              |      |           |
| Filter                           |                                                                                                    |                                                                                                    |                                                           |              | ОК   | Abbrechen |
| F4                               |                                                                                                    |                                                                                                    |                                                           |              | F12  | Esc       |

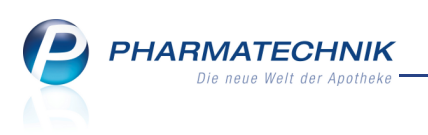

# 13 (Nev) Arbeitsplatzschutz

# 13.1 Optimierung der Berechtigungsverwaltung: Module 'Arbeitsplatzschutz' und 'Mein Profil'

**Modul:** Arbeitsplatzschutz **Anwendungsfall:** Arbeitsplatzschutz verwalten **Neu/geändert:** 

Das ehemalige Modul 'Berechtigungsverwaltung' wurde in das Modul 🔛 Arbeits-

**platzschutz** und den Eintrag **Mein Profil** aufgesplittet, welche Sie im Menü **Systempflege** an der gleichen Stelle finden wie vorher die Berechtigungsverwaltung.

- Im Modul **Arbeitsplatzschutz** stellen Sie für Arbeitsplätze und Benutzer ein, ob und mit welcher Sicherheitsstufe der Zugriff auf IXOS durch einen **Kennwortschutz** abgesichert werden soll. Zusätzlich können Sie dem konkreten Arbeitsplatz Berechtigungen zuweisen, die für jeden Benutzer ohne Authentifizierung gelten.
- Der Eintrag **Mein Profil** führt direkt zu den Kontaktdetails des angemeldeten Mitarbeiters, mit der Möglichkeit zum Wechsel auf die Seite **Benutzerkonto**. Diese Daten wurden aus der Berechtigungsverwaltung ins Modul **Kontakte** zu den Mitarbeiterkontakten auf die neue Seite **Benutzerkonto** verlagert. Hier können Sie das Benutzerkonto aktivieren, den Bedienerreiter zuweisen und benennen und dem Benutzer die Berechtigung zum Zugriff auf berechtigungsgeschützte Funktionen erteilen. Mehr Informationen dazu erhalten Sie im Kapitel **Kontakte - Mitarbeiter-Benutzerkonten**.

Wenn (an irgendeinem Arbeitsplatz) ein Kennwortschutz eingestellt wurde, dann gelten an jedem Arbeitsplatz die Benutzerberechtigungen des angemeldeten Benutzers sowie die ggf. für diesen konkreten Arbeitsplatz eingestellten Arbeitsplatzberechtigungen (für jeden Benutzer) **additiv**.

Initial sind die Benutzerkonten und der Arbeitsplatz immer berechtigungsgeschützt, unabhängig von einem Kennwortschutz. Die Berechtigung hat nur der **Leiter** und der **Benutzerverantwortliche**, sofern vor Installation der neuen IXOS-Version der Berechtigungsschutz umgesetzt war. Falls kein Berechtigungsschutz umgesetzt war, muss ein *PHARMATECHNIK* -Mitarbeiter den Zugriff auf die Benutzerkonten für eine Person in der Apotheke freischalten, d.h. einer Person die Berechtigungsrolle **Leiter** geben. Diese Person kann dann, wenn nötig weitere Benutzer autorisieren.

Auf diese Weise werden die Berechtigungen für den Zugriff auf berechtigungsgeschützte Module und Funktionen transparent voneinander getrennt - in Arbeitsplatzberechtigungen und Benutzerberechtigungen - wodurch sich eine Vielzahl von Kombinationsmöglichkeiten ergibt.

Beispielsweise könnten Sie jedem Kassenarbeitsplatz die Berechtigungsrolle **PTA** zuweisen, so dass jeder Bediener die Abschlussbons erzeugen kann, ohne sich vorher zu authentifizieren.

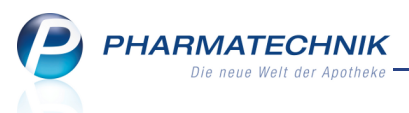

Der Zugriff auf andere berechtigungsgeschützte Module und Funktionen wäre an diesen Kassenarbeitsplätzen dann nur denjenigen Benutzern erlaubt, welche eine Berechtigung dazu in ihrem Benutzerkonto haben. An frei zugänglichen Beratungsplätzen würde bspw. gar keine Berechtigungsrolle (für den Arbeitsplatz) freigeschaltet, damit wirklich nur autorisierte Benutzer Zugriff auf geschützte Module oder überhaupt auf IXOS haben.

Oder Sie verhindern den Zugriff auf umsatzrelevante Daten an Arbeitsplätzen in der Offizin für nicht berechtigte Personen, während Sie ihn in Ihrem Büro für alle Benutzer unabhängig von deren Benutzerrechten freischalten.

## 13.2 Modul 'Arbeitsplatzschutz'

**Modul:** Arbeitsplatzschutz

Anwendungsfall: Arbeitsplatzschutz verwalten

### Neu/geändert:

Mit dem Modul **Arbeitsplatzschutz** stellen Sie im Feld **Kennwortschutz** ein, ob IXOS oder nur berechtigungsgeschützte Funktionen vor unberechtigtem Zugriff geschützt werden soll. Wenn Sie keinen Zugriffsschutz verwenden möchten, kann jede Person an allen Arbeitsplätzen alle Module und Funktionen benutzen, bis auf die Benutzerkontenverwaltung und das Modul **Arbeitsplatzschutz**. Wenn Sie einen Zugriffsschutz einrichten, dann können Sie sowohl den Zugriff auf IXOS insgesamt als auch auf berechtigungsgeschützten Module und Funktionen in IXOS reglementieren. Der Zugriff auf nicht geschützte Module wie bspw. die Kasse und die Faktura ist nicht eingeschränkt.

Ein Zugriffsschutz ist in drei Ausprägungen einstellbar:

- deaktivierter Kennwortschutz Der Zugriff auf IXOS ist an diesem Arbeitsplatz nicht geschützt, bis auf das Modul **Arbeitsplatzschutz** und die Benutzerkonten der Mitarbeiter.
- eingeschränkter Kennwortschutz Der Zugriffsschutz wird in vollem Umfang auf Benutzer angewendet. Jeder Benutzer hat Zugriff auf jeden Bedienerreiter. Nur der Zugriff auf geschützte Module und Funktionen ist berechtigungsgeschützt. Beim Aufrufen dieser Funktionen muss er sich einmalig authentifizieren.
- aktivierter Kennwortschutz Der Zugriffsschutz wird in vollem Umfang auf Arbeitsplätze und Benutzer angewendet. Jeder Benutzer muss sich an seinem Bedienerreiter authentifizieren. Danach hat er Zugriff auf alle für ihn und den aktuellen Arbeitsplatz zugelassenen berechtigungsgeschützten Module und Funktionen. Auf Module und Funktionen, für die er keine Berechtigungen hat, kann er nicht zugreifen. Bei einem Benutzerwechsel wird der bisherige Benutzer automatisch gesperrt.

Penutzer sind in diesem Zusammenhang Mitarbeiter, für welche ein Benutzerkonto aktiviert wurde.

Außerdem können Sie mit dem **Arbeitsplatzschutz** und vollständig aktiviertem Kennwortschutz einstellen, ob und mit welcher Verzögerungszeit IXOS für alle Benutzer gesperrt werden soll, wenn nicht mehr an diesem Arbeitsplatz gearbeitet wird.

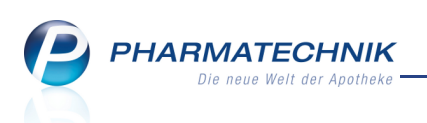

Sie finden das Modul **Arbeitsplatzschutz** auf dem IXOS Desktop und in der IXOS-Menüleiste im Menü **Systempflege**.

| Arbeitsplatzschutz                                                                                                    |                                                                          | 한 브 ? @ 평 ×                                                        |
|----------------------------------------------------------------------------------------------------|--------------------------------------------------------------------------|--------------------------------------------------------------------|
| Arbeitsplatz                                                                                                    | letzte Ä                                                                 | nderung 54                                                         |
| kas134                                                                                                    | 20.11.2                                                                  | 2013 85                                                            |
| Kennwortschutz: Deaktiviert                                                                                                    | •                                                                        |                                                                    |
| Für alle Benutzer an diesem Arbeitsplatz automat                                                                                                    | isch vergebene Berechtigung                                              | jen .                                                              |
| Rollen                                                                                                    |                                                                          | Rechte                                                             |
| Leiter                                                                                                    |                                                                          | Arbeitsplatzschutz starten                                         |
| Apotheker                                                                                                    |                                                                          | Artikel: Bestand und Status bearbeiten                             |
| PTA                                                                                                    |                                                                          | Artikel: Dubletten bearbeiten                                      |
| РКА                                                                                                    |                                                                          | Artikel: PZN eines selbst angelegten oder vorerfassten Artikels än |
| Artikelstamm Plus V - Verantwortlicher                                                                                                    |                                                                          | Artikel: Selbst angelegten Artikel auf Verbund ausweiten           |
| Benutzerverantwortlicher                                                                                                    |                                                                          | Artikelstamm Plus V: Vertrag bearbeiten                            |
| BtM-Verantwortlicher                                                                                                    |                                                                          | Auswertungen: "IBV" durchführen                                    |
| Kassenverantwortlicher                                                                                                    | =                                                                        | Auswertungen: "Lieferantenumsätze" durchführen                     |
| Konditionsverantwortlicher                                                                                                    |                                                                          | Auswertungen: "NotdienstfondsSelbsterklärung" durchführen          |
| Konfigurationsverantwortlicher                                                                                                    |                                                                          | Auswertungen: "Rezeptabrechnung (ARZ)" durchführen                 |
| Kundenbonuskonten-Berechtigter                                                                                                    |                                                                          | Cockpit starten                                                    |
| Kundenbonusmodell-Verantwortlicher                                                                                                    |                                                                          | Cockpit: Filialapotheke sehen                                      |
| Kundensonderbonusvergabe-Berechtigter                                                                                                    |                                                                          | DATEV-Export starten                                               |
| Parenteraliaverantwortlicher                                                                                                    |                                                                          | Dokumentationsverwaltung: BtM-Dokumentation sehen und bear         |
| Report-Verantwortlicher                                                                                                    |                                                                          | GDPdU-Export starten                                               |
| Reportergebnis-Verantwortlicher                                                                                                    |                                                                          | Kasse: Verkauf vom Typ Testrezept erstellen                        |
| Schulungsverantwortlicher                                                                                                    |                                                                          | Kasse>Abschluss-/Summenbon: J-Bon erstellen, sehen und drucke      |
| Sortimentsverantwortlicher                                                                                                    | -                                                                        | Kasse>Abschluss-/Summenbon: M-Bon erstellen, sehen und druck       |
| Beschreibung: Der Leiter einer Apotheke (al<br>Filialapotheke) ist sowohl kaufmännisch als a<br>für die Apotheke verantwortlich. Apotheken<br>Apothekengesetz nur von einem stadlich ge<br>geführt werden. An erster Stelle definiert die | so auch einer<br>uch pharmazeutisch<br>dürfen gemäß<br>prüften Apotheker | Enthalten in den Rollen: Leiter, Benutzerverantwortlicher          |
| Strg Speichern<br>Alt F1                                                                                                    |                                                                          |                                                                    |

Beachten Sie, dass in diesem Zusammenhang der Konfigurationsparameter **Schutztyp der Apotheke** entfernt wurde.

### Was bedeutet das für Sie?

Wenn Sie bisher das Berechtigungskonzept zum Schutz bestimmter Module und Funktionen noch nicht angewendet hatten, d.h. der Konfigurationsparameter **Schutztyp der Apotheke** stand auf **Offen**, dann wird mit den neuen IXOS-Version auch kein genereller Berechtigungsschutz eingestellt. Im neuen Modul **Arbeitsplatzschutz** ist das Feld **Kennwortschutz** mit **Deaktiviert** belegt.

Da jedoch der Zugriff auf die Benutzerkonten und das Modul **Arbeitsplatzschutz** immer als berechtigungsgeschützte Funktionen betrachtet werden, sind nur Personen mit der Berechtigungsrolle **Leiter** oder **Benutzerverantwortlicher** zugriffsberechtigt. Wenn Sie diese Funktionen benutzen möchten und vor Installation der neuen Version keine Person als **Leiter** oder **Benutzerverantwortlicher** festgelegt hatten, wenden Sie sich bitte an Ihre *PHARMATECHNIK* -Hotline. Nach Festlegung der berechtigten Person in Ihrer Apotheke wird für diese der Zugriff auf die Benutzerkonten und das Modul **Arbeitsplatzschutz** freigeschaltet. Diese Person kann dann, wenn nötig weitere Benutzer autorisieren.

Wenn Sie jedoch das Berechtigungskonzept angewendet hatten, d.h. der Konfigurationsparameter **Schutztyp der Apotheke** stand auf **Geschützt**, dann wird der eingeschränkte Kennwortschutz, welcher den Zugriff auf berechtigungsgeschützte Module und Funktionen regelt, eingestellt.

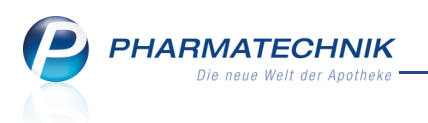

Im neuen Modul Arbeitsplatzschutz ist das Feld Kennwortschutz mit Eingeschränkt

belegt und die für die Arbeitsplätze eingestellten Berechtigungen werden übernommen. (Wenn der Kennwortschutz in der Apotheke eingestellt war (also auch für den Server mit APL001 oder/und Apl002 und/oder APL003), dann wird diese Einstellung direkt für alle drei APL001,APL002 und APL003 eingetragen.)

# 13.3 Menüeintrag 'Mein Profil'

Modul: Mein Profil Anwendungsfall: Eigenes Benutzerkonto verwalten Neu/geändert:

Um Ihr Benutzerprofil einsehen und ggf. ändern zu können, wählen Sie im Menü 💭 Syst-

### empflege den Eintrag 🖤 Mein Profil.

Sie gelangen ins Modul **Kontakte** auf die Seite **Stammdaten** und können auf die Seite **Benutzerkonto** wechseln, um Ihr Benutzerkonto einzusehen. Mehr Informationen dazu erhalten Sie im Kapitel **Kontakte**.

| 🥩 Kontakte > Mit            | arbeiter                                                                                                    |                                                                                                    |                                                                   |             |                                                                                                    | Þ                                                                                                    | ₽ ?                                                                                          | @ 🗄 🗙                                                                          |
|-----------------------------|----------------------------------------------------------------------------------------------------|----------------------------------------------------------------------------------------------------|-------------------------------------------------------------------|-------------|----------------------------------------------------------------------------------------------------|----------------------------------------------------------------------------------------------------|----------------------------------------------------------------------------------------------|--------------------------------------------------------------------------------|
| Name                        | Vorname                                                                                                    | Berufsbezeichnung                                                                                                    | F                                                                 | PLZ         | Ort                                                                                                    | Telefonnumme                                                                                                    | er                                                                                           | ▲ 1                                                                            |
| Hampel                      | Gerold                                                                                                    |                                                                                                    | 9                                                                 | 99706       | Sondershausen                                                                                                    |                                                                                                    |                                                                                              | ▼ 1                                                                            |
| <u>S</u> tammdaten          | Konto al                                                                                                    | tiv 🖌                                                                                                    |                                                                   |             |                                                                                                    | Letzte Ä                                                                                                    | nderung                                                                                      | 26.11.2013                                                                     |
| Spezifische <u>D</u> aten   | Bedienerreiter<br>Positi                                                                                                    | on 3 - Neongrün                                                                                                    | •                                                                 |             |                                                                                                    |                                                                                                    |                                                                                              |                                                                                |
| <u>Z</u> ahlungsverkehr     | Nan                                                                                                    | e* Hampel                                                                                                    |                                                                   |             |                                                                                                    |                                                                                                    |                                                                                              | <u></u>                                                                        |
| Anschriften                 | Rollen                                                                                                    | I                                                                                                    |                                                                   |             | Rechte                                                                                                    |                                                                                                    |                                                                                              | <b></b>                                                                        |
| <u>B</u> enutzerkonto ◀     | Leiter<br>Apotheker<br>PTA<br>PKA<br>Artikel: Dub<br>Artikel: Dub<br>Artikel: Sub<br>Auswertung<br>Auswertung<br>Benutzerver<br>BtM-Verant<br>Cockpit Fill | letten bearbeiten<br>n Plus V - Verantwortliche<br>en: "IBV" durchführen<br>en: "NotdienstfondsSelbst<br>en: "NotdienstfondsSelbst<br>en: "Rezeptabrechnung (A<br>antwortlicher<br>wortlicher<br>ten<br>alanotheke seben | r<br>durchführen<br>terklärung" durch<br>(RZ)" durchführer        | E<br>F      | <ul> <li>Arbeitsplatzsc</li> <li>Artikel: Bestan</li> <li>Artikel: Dublet</li> <li>Artikel: ZN ei</li> <li>Artikel: Selbst</li> <li>Artikel: Selbst</li> <li>Artikel: Selbst</li> <li>Artikel: Selbst</li> <li>Artikel: Subst</li> <li>Auswertungen</li> <li>Auswertungen</li> <li>Auswertungen</li> <li>Cockpit starter</li> <li>Cockpit: Filiala</li> <li>DATEV-Export</li> <li>DotTEV-Export</li> </ul> | hutz starten<br>d und Status be<br>ten bearbeiten<br>nes selbst angel<br>angelegten Arti<br>Plus V: Vertrag b<br>"TBV" durchfüh<br>c "Lieferantenum<br>"Notdienstfond<br>"Rezeptabrech<br>n<br>potheke sehen<br>starten<br>moverwaltung". B | arbeiten<br>egten ode<br>kel auf Ver<br>ren<br>ren<br>isätze" du<br>isSelbsteri<br>nung (ARZ | er vorerfaste<br>rbund auswei<br>rchführen<br>Klärung" dure<br>2)" durchführen |
|                             | Beschreib<br>einer Filial<br>auch phan<br>verantwort<br>Apotheker                                                                                          | Ingolitike schen<br>Ing: Der Leiter einer Apot<br>apotheke) ist sowohl kaufr<br>nazeutisch für die Apothe<br>lich. Apotheken dürfen ge<br>gesetz nur von einem staa                                                      | heke (also auch<br>männisch als<br>ke<br>emäß<br>atlich geprüften | •           | Beschreibung:<br>Sie für jeden Ar<br>alle Benutzer ge<br>Enthalten in de<br>Benutzerverant                                                                                                    | Im Modul Arbei<br>beitsplatz die Ro<br>elten vergeben.<br>en Rollen: Leiter<br>wortlicher                                                                                                    | tsplatzsch<br>ollen und                                                                      | utz können<br>Rechte, die für                                                  |
| Strg Speichern Su<br>Alt F1 | chen Neu<br>F2 F3                                                                                                    | Löschen<br>F4                                                                                                    | Info Kor<br>ä<br>F6                                               | ndern<br>F7 | Finger- Druck<br>abdrücke<br>F8 F9                                                                                                    | ken Kennwort<br>vergeben<br>F10                                                                                                    |                                                                                              |                                                                                |

# 13.4 Automatisches Sperren von IXOS bei Inaktivität

**Modul:** Arbeitsplatzschutz

**Anwendungsfall:** Automatisches Sperren von IXOS bei Inaktivität **Neu/geändert:** 

Bei Aktivierung des (vollständigen) Kennwortschutzes, d.h. **Kennwortschutz** ist gleich **aktiviert**, wählen Sie aus der Liste **Automatisches Sperren von IXOS bei Inaktivität** aus, ob und nach welcher Verzögerungszeit der Zugriff auf IXOS gesperrt werden soll, wenn an dem Arbeitsplatz nicht mehr gearbeitet wird.

Nach der eingestellten Zeit sind alle Module weiterhin geöffnet, man muss sich jedoch zum

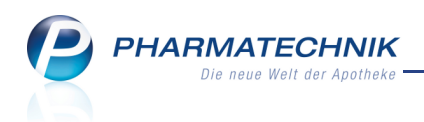

### Weiterarbeiten wieder authentifizieren.

| S                                                                                                    | Arbeitsplatzschutz                                                                                                    |                                                                                                    | ß                                                                                        | ₽ ?                                                                      | @                                | 라 | ×       |
|----------------------------------------------------------------------------------------------------|----------------------------------------------------------------------------------------------------|----------------------------------------------------------------------------------------------------|------------------------------------------------------------------------------------------|--------------------------------------------------------------------------|----------------------------------|---|---------|
| Ar                                                                                                    | rbeitsplatz                                                                                                    | letzte Änderung                                                                                                    |                                                                                          |                                                                          |                                  | • | 60      |
| ka                                                                                                    | as140                                                                                                    | 14.11.2013                                                                                                    |                                                                                          |                                                                          | •                                | • | 85      |
| Ker<br>Für                                                                                                    | Invortschutz: Aktiviert<br>alle Benutzer an diesem Arbeitsplatz automati<br>Rollen<br>Leiter<br>Apotheker<br>PTA<br>PKA<br>Artikelstamm Plus V - Verantwortlicher<br>Benutzerverantwortlicher<br>Kdm-Verantwortlicher<br>Kassenverantwortlicher<br>Konfigurationsverantwortlicher<br>Konfigurationsverantwortlicher<br>Kundenbonuskonten-Berechtigter<br>Kundenbonusmodell-Verantwortlicher<br>Kundenbonusmodell-Verantwortlicher | Automatisches Sperren des Benutzer bei Inaktivität: Nic<br>sch vergebene Berechtigungen<br>Rechte<br>Angebotskonditionen vei Na<br>Artikelstamm Plus V - Ver Na<br>Berechtigungen andern Na<br>Bestand und Status änder Na<br>Bestand und Status änder Na<br>BtM-Dokumentation<br>Cockpit starten<br>Datev-Export<br>Details Abschlussbon anzeige<br>Dubletten bearbeiten<br>Gdpdu-Export<br>IBV-Auswertung<br>J-Bon erstellen<br>Kassenbuch                                                                                                    | e<br>ch 1 Min.<br>ch 3 Min.<br>ch 3 Min.<br>ch 10 Min.<br>ch 10 Min.<br>ch 30 Min.       | ysieren                                                                  |                                  |   | 85<br>E |
| The second second | Parenteraliaverantwortlicher<br>Report-Verantwortlicher<br>Reportergebnis-Verantwortlicher<br>Schulungsverantwortlicher<br>Sortimentsverantwortlicher<br>Beschreibung: Der Artikelstamm Plus V - Ver<br>die Verwaltung der Artikelstamm Plus V - Ver<br>verantwortlich. In dieser Eigenschaft darf er V<br>beigetreten, nicht beigetreten oder nicht bea<br>Enthält die Rechte: Artikelstamm Plus V - Ver                         | Kundenbonusmodell - Kunde<br>Kundenbonusmodell - Sonde<br>Kundenbonusmodell - Sonde<br>Kundenbonusmodell erstelle<br>Lieferantenkonditionen verwa<br>Lieferantenkonditionen verwa<br>Lieferantenkonditionen verw | nkonten be<br>rbonus ma<br>n und ände<br>alten<br>'Kontakte<br>ebotslisten'<br>Kondition | earbeiten<br>nuell verge<br>rn<br>> Lieferan<br>aufzurufer<br>sverantwor | eben<br>t' den<br>n.<br>rtlicher |   |         |

## 13.5 Authentifizieren an IXOS oder berechtigungsgeschützter Funktion

#### Modul: alle

**Anwendungsfall:** Authentifizieren an IXOS oder berechtigungsgeschützter Funktion **Neu/geändert:** 

Um sich an IXOS oder einer berechtigungsgeschützten Funktion zu authentifizieren, geben Sie wie bisher Ihr Kennwort ein oder Sie legen den Finger auf einen Fingerabdruck-Scanner. Die Möglichkeit, das Kennwort an dieser Stelle zu ändern, wurde ins Modul **Kontakte** auf die Seite **Benutzerkonto** in die Funktion **Kennwort vergeben - F10** verlagert.

| Benutzer anmelden |            |  |  |  |  |  |
|-------------------|------------|--|--|--|--|--|
|                   |            |  |  |  |  |  |
| Benutzerkonto (   | Beatrice • |  |  |  |  |  |
| Kennwort*         |            |  |  |  |  |  |
|                   |            |  |  |  |  |  |
|                   | Anmelden   |  |  |  |  |  |

Bei vollständig aktiviertem Kennwortschutz wird bei einem Benutzerwechsel der bisherige Benutzer automatisch gesperrt.

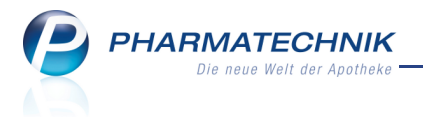

Informationen zum Einrichten des Fingerabdruck-Scanners finden Sie im Kapitel Kontakte.

## 13.6 Sperren des Zugriffs auf IXOS

Modul: alle Anwendungsfall: Sperren des Zugriffs auf IXOS Neu/geändert:

Im **PT-Menü** können Sie mit dem Eintrag **Sperren** den Zugriff auf IXOS für den aktuellen Benutzer sperren. Diese Funktion steht nur dann zur Verfügung, wenn im Modul **Arbeitsplatzschutz** für diesen Arbeitsplatz der **Kennwortschutz** auf **aktiviert** eingestellt wurde.

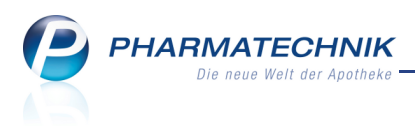

# 14 Druckeinstellungen

## 14.1 Druckeinstellungen pro Arbeitsplatz und pro Druckformular vornehmen

Modul: Druckeinstellungen

**Anwendungsfall:** Druckeinstellungen pro Arbeitsplatz und pro Druckformular vornehmen **Neu/geändert:** 

Mit den **Druckeinstellungen** haben Sie Zugang zur Anpassung der Druckeinstellungen jedes Druckformulars in Ihrer Warenwirtschaft an jedem Arbeitsplatz.

Die Druckeinstellungen regeln, welches ggf. angepasste Druckformular verwendet wird, an welchem Drucker ausgedruckt werden soll, wie viele Exemplare, ob ein- oder beidseitig und ob zusätzlich in eine PDF-Datei ausgedruckt werden soll. Außerdem stellen Sie ein, ob Sie vor dem Ausdrucken eine Druckvorschau einblenden möchten.

Die Seite Druckeinstellungen können Sie wie folgt öffnen:

- Im Modul Druckformulare nutzen Sie die Funktion Druckeinstellungen F10.
- In allen Hauptfenstern, in denen das Drucken mit **Drucken F9** angeboten wird, nutzen Sie die Funktion **Druckeinstellungen Strg+F9**.

Einen Zugang zu den Druckeinstellungen der einzelnen Druckformulare haben Sie wie bisher außerdem über die Druckvorschau mit der Funktion **Einstellungen - F5**.

Die Druckeinstellungen werden in folgenden drei Übersichten angezeigt:

• Arbeitsplatz - Diese Ansicht zeigt die Druckeinstellungen für den aktuellen Arbeitsplatz.

| Iruckeinstellun  | gen                                   |              |                  |         | ð l    | ?   | @ 🖾      | × |
|------------------|---------------------------------------|--------------|------------------|---------|--------|-----|----------|---|
| APL002 D         | ruck <u>f</u> ormular <u>D</u> rucker | 1            |                  |         |        |     |          |   |
| Nur angepasste   | Alle                                  |              |                  |         |        |     |          |   |
| Bereich          | Druckformular                         |              | Drucker          | Exempl. | Duplex | PDF | Vorschau |   |
| Faktura          | Rechnung                              |              | Canon MX520      |         |        |     | ✓        |   |
| Heim Etikett     | Heim Etikett                          |              |                  | 1       |        |     |          |   |
| Heim Etikett     | Heim Etikett Dymo                     | 57x32        |                  | 1       |        |     |          |   |
| Heim Etikett     | Heim Etikett Dymo                     | 89x36        |                  | 1       |        |     |          |   |
| Heim Etikett     | Kunden Etikett                        |              |                  | 1       |        |     |          |   |
| Heim Etikett     | Kunden Etikett Dym                    | o 57x32      |                  | 1       |        |     |          |   |
| Heim Etikett     | Kunden Etikett Dym                    | o 89x36      |                  | 1       |        |     |          |   |
| Medikationsmanac | ement Bestandsliste                   |              | IXOS PDF-Drucker | 1       |        |     | ~        |   |
| Warenlogistik    | Rückmeldungen                         |              |                  | 1       |        | ~   | ~        |   |
| Warenlogistik    | Bestellprotokoll                      |              |                  | 1       |        | ~   | ~        |   |
|                  |                                       |              |                  |         |        |     |          |   |
| Strg             | Anpassur                              | g Bearbeiten |                  |         |        |     |          | _ |
| 616              | löschen                               |              |                  |         |        |     |          |   |
| AIL              | F4                                    | F5           |                  |         | _      |     |          |   |

Mit **Bearbeiten - F5** können Sie die Druckeinstellungen für das ausgewählte Druckformular bearbeiten und für den aktuellen oder eine Auswahl an Arbeitsplätzen speichern.

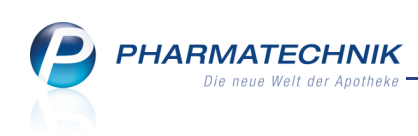

| Druckeinstellungen | Heim Etikett                        |     | 2         |
|--------------------|-------------------------------------|-----|-----------|
| Drucker            | <standarddrucker></standarddrucker> |     | •         |
| Papierquelle       |                                     |     | -         |
| Seite              |                                     | bis |           |
| Exemplare          | 1                                   |     |           |
|                    |                                     |     |           |
| Doppelseitig dr    | ucken (Duplex)                      |     |           |
| Zusätzlich als P   | DF-Dokument speichern               |     |           |
| Druckvorschau      | anzeigen                            |     |           |
|                    |                                     |     |           |
| Änderungen spei    | chern für                           |     |           |
| Arbeitsplatz KA    | S137                                |     |           |
| Alle Arbeitsplät   | ze                                  |     |           |
| Alle Kassen        |                                     |     |           |
| Alle Nebenarbe     | itsplätze                           |     |           |
|                    |                                     |     |           |
|                    |                                     | ОК  | Abbrechen |
|                    |                                     | F12 | Esc       |

 Mit diesem Zugang über das Modul Druckformulare bzw. mit Druckeinstellungen
 Strg+F9 können Sie bspw. eine einmal (aus dem Zugang in der Druckvorschau) ausgeblendete Druckvorschau wieder einblenden.

Mit **Anpassung löschen - F4** löschen Sie die Anpassung für das ausgewählte Druckformular, so dass wieder die Standardeinstellungen gelten.

- Druckformular Diese Ansicht zeigt pro Druckstück, an welchem Arbeitsplatz dieses angepasst wurde und welcher Drucker verwendet wird. Diese Liste enthält also im Gegensatz zum Reiter Arbeitsplatz die geänderten Druckstücke aller Arbeitsplätze. Mit Details - F8 können Sie zu einem ausgewählten Druckformular die arbeitsplatzspezifischen Einstellungen einsehen und über die Funktionsbuttons bearbeiten bzw. zurücksetzen.
- **Drucker** Diese Ansicht zeigt eine Gruppierung nach Druckern mit Ausweisung des Druckformulars und der Arbeitsplätze, an denen der Drucker umgestellt wurde. Es werden nur die Einstellungen aufgeführt, bei denen ein anderer Drucker als der Standarddrucker eingestellt ist.

Mit **Details - F8** können Sie für einen ausgewählten Drucker in eine druckerbezogene Liste der veränderten Druckformulare verzweigen, die auf diesem Drucker ausgegeben werden.

Detaillierte Informationen zu den Übersichten und Möglichkeiten von Druckeinstellungen sowie Informationen zur Ermittlung des Standarddruckers und zu Anwendungsfällen lesen Sie bitte in der Onlinehilfe nach.

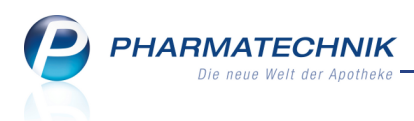

# 14.2 Druckeinstellungen aus der Druckvorschau speichern

#### Modul: alle

Anwendungsfall: Druckeinstellungen aus der Druckvorschau speichern

Wenn Sie die **Druckeinstellungen** aus der Druckvorschau eines Druckformulars mit **Einstellungen - F5** öffnen, haben Sie die Möglichkeit, diese Einstellungen mit **Als Standard speichern - F1** für dieses Druckformular und für den aktuellen Arbeitsplatz zu speichern. Beim darauffolgenden Druck werden diese Einstellungen verwendet.

| Druckeinstellungen | Rechnung                                                                            |          |     |     | 2         |
|--------------------|-------------------------------------------------------------------------------------|----------|-----|-----|-----------|
|                    |                                                                                     |          |     |     |           |
| Drucker            | <standarddruck< td=""><td>(er&gt;</td><td></td><td></td><td>•</td></standarddruck<> | (er>     |     |     | •         |
| Papierquelle       |                                                                                     |          |     |     | -         |
| Seite              |                                                                                     |          | bis |     |           |
| Exemplare          | 1                                                                                   |          |     |     |           |
|                    |                                                                                     |          |     |     |           |
| Doppelseitig o     | irucken (Duplex)                                                                    |          |     |     |           |
| Zusätzlich als     | PDF-Dokument s                                                                      | peichern |     |     |           |
| Druckvorschau      | ı anzeigen                                                                          |          |     |     |           |
|                    |                                                                                     |          |     |     |           |
| Als Standard       |                                                                                     |          |     | ОК  | Abbrechen |
| speichern<br>F1    |                                                                                     |          |     | F12 | Esc       |
|                    |                                                                                     |          |     |     |           |

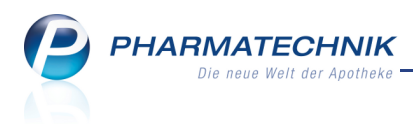

# **15 Sonstiges**

# 15.1 Umstellung der Daten für den Zahlungsverkehr

Modul: Firmenstamm

Anwendungsfall: Bankverbindungen verwalten

### Neu/geändert:

Im Zuge der Umstellung des Zahlungsverkehrs auf SEPA (**S**ingle **E**uro **P**ayments **A**rea - Einheitlicher Euro-Zahlungsverkehrsraum) werden für die Daten der Apotheke die IBAN und die BIC ermittelt und im Firmenstamm angezeigt. Internationale Kontodaten werden nicht umgestellt.

Auf allen Druckformularen in IXOS, welche Bankdaten ausweisen, werden nun die IBAN und BIC in leicht lesbaren 4er-Blöcken aufgedruckt.

| 🥩 Firmenstamm       |                                        |                              |                  |         |               | ß | 8     | ? (  | <u>م</u> | × |
|---------------------|----------------------------------------|------------------------------|------------------|---------|---------------|---|-------|------|----------|---|
| Name                |                                        |                              |                  |         |               |   |       |      |          |   |
| Adler Apotheke      |                                        |                              |                  |         |               |   |       |      |          |   |
| <u>S</u> tammdaten  | Finanzen                               |                              |                  |         |               |   |       |      |          |   |
| <u>F</u> inanzen    | Allgemeine Daten Pa                    | rameter für <u>D</u> ATEV-Ex | port             |         |               |   |       |      |          | _ |
| FiveRX Vorprüfung   |                                        | Inhaber                      | Dr. IXOS         |         |               |   |       |      |          |   |
| There top and any   | Id                                     | lentifikationsnummer         | 1010101          |         |               |   |       |      |          |   |
| Secur <u>P</u> harm |                                        | Handelsregister              | AG B 11 235      |         |               |   |       |      |          |   |
|                     |                                        | Eintragnummer                | HRA00000         |         |               |   |       |      |          |   |
| <u>L</u> ogos       |                                        | Steuernummer                 | 0000011110000    |         |               |   |       |      |          |   |
| Öffnungszeiten      |                                        | USt-ID                       | DE00000000       |         |               |   |       |      |          |   |
|                     | Geschäf                                | tsjahresende (MMTT)          | 1231             |         |               |   |       |      |          |   |
| <u>A</u> nschriften | Mona                                   | atliche Betriebskosten       |                  |         |               |   |       |      |          |   |
|                     | Gläubiger - Identifik                  | ationsnummer (Sepa)          |                  |         |               |   |       |      |          |   |
| Kommunikation       | Bankverbindungen                       |                              |                  |         |               |   |       |      |          |   |
| MMR-Daten           | Geldinstitut                           | BIC                          | IBAN             |         | Kontoinhaber  |   |       | IK   | Standar  | d |
|                     | Bank für Sozialwirt<br>BHE BANK Borlin | SCH BESWDE33BER              | DE1/100205000000 | 000045  | Germar Kluge  |   | 90000 | 0000 |          |   |
|                     | Dexia Berlin                           | DXIADEBBXXX                  | DE34100196100000 | 000084  | Donata Laufer |   | 30123 | 4561 | ~        |   |
|                     |                                        |                              |                  |         |               |   |       |      |          |   |
|                     |                                        |                              |                  |         |               |   |       |      |          |   |
|                     |                                        |                              |                  |         |               |   |       |      |          |   |
|                     |                                        |                              |                  |         |               |   |       |      |          |   |
|                     |                                        |                              |                  |         |               |   |       |      |          |   |
|                     |                                        |                              |                  |         |               |   |       |      |          |   |
| Strg Speichern      | Neu Löse                               | hen Auswählen                |                  | Details |               |   |       |      |          |   |
| Alt F1              | F3 F                                   | 4 F5                         |                  | F8      |               |   |       |      |          |   |

Zum Anlegen einer neuen Bankverbindung mit **Neu - F3** und zum Ändern einer bestehenden Bankverbindung mit **Details - F8** benutzen Sie nun das Fenster **Finanzen > Bankverbindung anlegen/bearbeiten**.

| Finanzen > Bankverbinde | ung anlegen/bearbeiten | 2                       |
|-------------------------|------------------------|-------------------------|
| Kontonummer             |                        |                         |
| Bankleitzahl            |                        |                         |
| BIC*                    |                        |                         |
| Geldinstitut            |                        |                         |
| IBAN*                   |                        |                         |
| Kontoinhaber            |                        |                         |
| IK                      |                        |                         |
|                         | OK /                   | Abbrechen<br><b>Esc</b> |

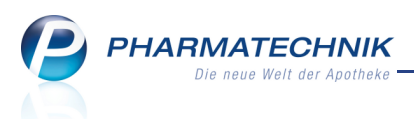

Beachten Sie in diesem Zusammenhang auch Folgendes:

Die **Identifikationsnummer** einer Apotheke ist ein verpflichtend einzugeben, um die Aktualisierung der Angebotslisten und Angebotsteilnehmer zu gewährleisten.

# 15.2 GDPdU-Exportverzeichnis enthält PDF-Datei mit Erklärung der Felder der exportierten Dateien

Modul: GDPdU-Export Anwendungsfall: GDPdU-Daten einsehen Neu/geändert:

Zur Interpretation der Felder der beim GDPdU-Export erzeugten CSV-Dateien wird wie bisher die Datei *index.xml* bereitgestellt. Da die Handhabung dieser Datei schwierig ist, wird nun zusätzlich aus dieser eine druck- und lesbare PDF-Version **index.pdf** erzeugt. Sie finden beide Dateien (sowie die CSV-Dateien und das Begleitdokument) im Originalverzeichnis **Z:\GDPdU-Daten\GDPdU-Daten<Jahreszahl\_Monat\_Tag**>sowie im von Ihnen angegebenen Zielverzeichnis des Entpack-Vorgangs mit der Datei *impgdpdu.bat*.

# 15.3 PT-Desktop vereinfacht

Modul: alle Anwendungsfall: Arbeiten mit dem PT-Desktop Neu/geändert:

Die Darstellung im PT-Desktop wurde wie vereinfacht:

 Um einen anderen Bediener auszuwählen, klicken Sie auf das Bedienerbild oder drücken Shift + F1.

Die Schaltflächen zum Bedienerwechsel und Abmelden eines Bedieners entfallen. Wenn Sie die Schaltfläche zum Bedienerwechsel wieder einblenden möchten, dann aktivieren Sie den Konfigurationsparameter **Schaltfläche "Bediener wechseln" anzeigen**. Sie finden ihn in den Systemeinstellungen der **Systempflege**, Gültigkeitsbereich 'Mandant' auf der Seite **Benutzeroberfläche**.

• Um zum vorher geöffneten Modul zurückzukehren, drücken Sie die **Esc**-Taste.

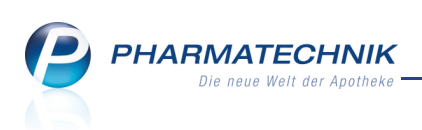

| Adler Apo<br>Service-Hotline: 08151/55 | vtheke<br><sup>09.295</sup> | is                               | <i>聞</i> IXOS 2014.2.0.406   KAS136 | Mo. 18.11.2023   34:21 Uhr . | Flohr       |
|----------------------------------------|-----------------------------|----------------------------------|-------------------------------------|------------------------------|-------------|
| AM-HERSTELLUNG                         | КООРЕАЛОМ                   | VERKAUF                          |                                     | O LING BŪRO                  | SYSTEMPILIE |
|                                        | 💭 Artikelverwaltung         | Warenlogistik U Kommissionierung | 🔎 Kontakte 🥜 Artikelstamm Plus V    | ्रम्से Lagerausgleich        |             |
|                                        |                             |                                  |                                     |                              |             |

# 15.4 Ausweisung des Wirkstoffs auf BtM-Monatsausdruck

Modul: Dokumentationsverwaltung

Anwendungsfall: BtM-Monatsausdruck erstellen

### Neu/geändert:

Laut BfArm zur Nachweisführung von BtM und der BtMVV ist gefordert, dass neben der FAM-Bezeichnung auch die Wirkstoffe aufgedruckt werden.

Auf dem BtM-Monatsausdruck und dem entsprechenden Entwurf werden nun unter der Artikelbezeichnung auch die Wirkstoffbezeichnung inklusive Wirkstoffmenge aufgeführt.

Auch bereits gedruckte Monatsausdrucke können damit über das Druckarchiv (**Funktion Druckarchiv - F9** im Druckauswahl-Fenster) aktualisiert und rechtskonform abgelegt werden.

| wfalcolm Apotheke - Kirchweg 48 - 00088 Hirschberg Datum:<br>Uhrzeit:                         |                                                       |        |               |         |                 |                                                                |  |  |  |
|-----------------------------------------------------------------------------------------------|-------------------------------------------------------|--------|---------------|---------|-----------------|----------------------------------------------------------------|--|--|--|
| Ausdruck der Betäubungsmitteldokumentation von:19.11.2013 bis:19.11.2013                      |                                                       |        |               |         |                 |                                                                |  |  |  |
| DUROGE<br>Fentanyl 4                                                                          | SIC SMAT 25 A 4.2MG PFT 10St                          |        |               | F       | PZN: 00575108   |                                                                |  |  |  |
| Datum                                                                                         | Herkunft/Verbleib                                     | Zugang | Abgang        | Bestand | Belegnummer     | Arztdaten                                                      |  |  |  |
| 19.11.2013                                                                                    | Bartlett, Bula<br>Hirschberger Str. 135<br>00741 Hof  | (      | ) 10          | 20      | 5851615         | Baines, Bryanna<br>Amtsgerichtsweg 68<br>00732 Unterwellerborn |  |  |  |
| EFFENTORA 100UG BUCCALTABL TAB 4St<br>Fentanyl dihydrogencitrat 0,157 mg<br>= Fentanyl 0,1 mg |                                                       |        | PZN: 01712777 |         |                 |                                                                |  |  |  |
| Datum                                                                                         | Herkunft/Verbleib                                     | Zugang | Abgang        | Bestand | Belegnummer     | Arztdaten                                                      |  |  |  |
| 19.11.2013                                                                                    | Noweda<br>Am Hochheimer See 11<br>99192 Neudietendorf | 4      | 4 0           | 4       | 3w43242432<br>4 |                                                                |  |  |  |
| 19.11.2013                                                                                    | Bartlett, Bula<br>Hirschberger Str. 135<br>00741 Hof  | (      | ) 4           | 0       | 5851615         | Baines, Bryanna<br>Amtsgerichtsweg 68<br>00732 Unterwellerborn |  |  |  |

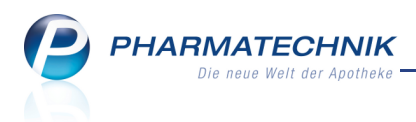

# 15.5 Artikelklassifikation: Aufzählung muss immer mindestens einen Wert enthalten

**Modul:** Artikelklassifikation **Anwendungsfall:** Aufzählung bearbeiten

Neu/geändert:

Innerhalb der Artikelklassifikation muss eine Aufzählung immer mindestens einen Wert enthalten. Aufzählungen ohne Wert können nicht gespeichert werden.

# 15.6 WinClient: Anstoßen eines automatischen Softwareupdates

### Modul: nicht anwendbar

**Anwendungsfall:** Anstoßen eines automatischen Softwareupdates für den WinClient **Neu/geändert:** 

Den WinClient können Sie wie bisher auf apothekeninternen Rechnern laufen lassen, um damit auf IXOS zugreifen zu können.

Nun können einige Software-Komponenten automatisch aktualisiert werden, d.h. das Herunterladen und die Installation kann nach der Bestätigung durch Sie automatisch erfolgen. Wählen Sie dazu **Aktionen durchführen**.

Innerhalb einer gewissen Vorlaufzeit haben Sie auch die Möglichkeit, diese Aktualisierung noch zu verschieben. Wählen Sie dazu **IXOS starten**.

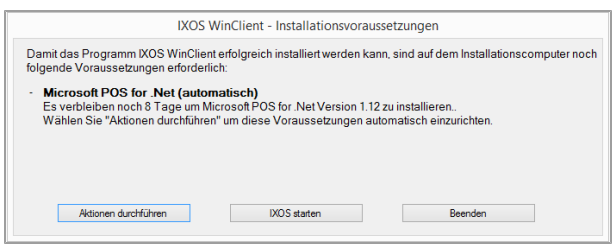

Wenn jedoch mindestens eine Software-Komponente manuell aktualisiert werden muss, dann wählen Sie für diese nach wie vor den Link <u>IXOS Online Hilfe</u>, um die Komponente manuell herunterzuladen und danach zu installieren. Die Funktion **IXOS starten** wird in dem Fall nicht angeboten.

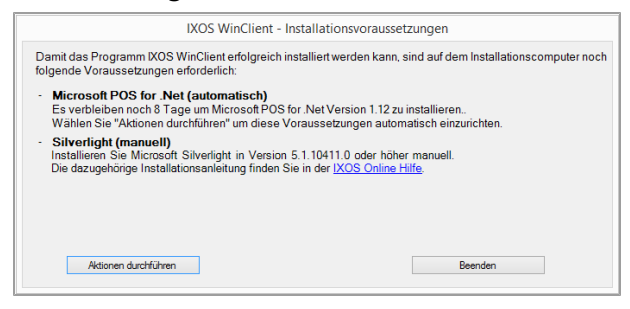

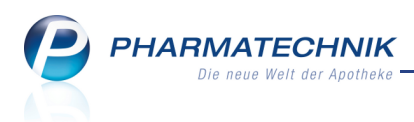

# 15.7 Große Bildschirme im Vollbildmodus starten

#### **Modul:** nicht anwendbar

Anwendungsfall: Große Bildschirme im Vollbildmodus starten

### Neu/geändert:

Um Bildschirme mit großen Auflösungen (horizontal > 1280 und vertikal > 1024) beim Hochfahren sofort im Vollbildmodus zu starten, können Sie den Konfigurationsparameter **Immer im Vollbildmodus starten** aktivieren.

Sie finden ihn in den Systemeinstellungen der **Systempflege**, Gültigkeitsbereich 'Arbeitsplatz' auf der Seite '**Benutzeroberfläche**.

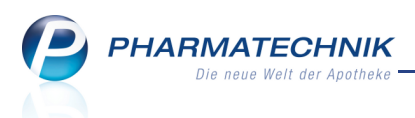

# 16 Unterstützung beim Arbeiten mit IXOS

# 16.1 Die IXOS Service-Hotline: 08151 / 55 09 295

Als **IXOS**-Anwender erreichen Sie die Service-Hotline unter der Rufnummer **08151 / 55 09 295**. Damit Sie die Rufnummer jederzeit griffbereit haben, wird diese auf dem IXOS Desktop links oben - unter dem Namen Ihrer Apotheke - angezeigt.

### 16.2 Web-Portal des Online-Supports: www.pharmatechnik.de/online-support

Sie erhalten Hilfestellungen und Informationen, damit Ihr Anliegen schnellstmöglich geklärt werden kann. Sie finden hier die Kontaktdaten der **Hotline**, Formulare für **Supportanfragen**, **F**requently **A**sked **Q**uestions, die **IXOS-Onlinehilfe**, **Support-Dokumente**, den **Release-Plan**, Informationen zu **Produktschulungen** sowie ein Bestellformular für **Verbrauchsmaterialien**. Das Web-Portal des Online-Supports können Sie direkt in IXOS jederzeit über das Icon in der Titelleiste von Hauptfenstern, sowie im Menü **Büro** über den Eintrag **@ Online-Support** erreichen.

# 16.3 Schnelle Hilfe - einfach das Hilfe-Icon oder 'Alt + F1 - Onlinehilfe' wählen

Die **IXOS** Onlinehilfe liefert Ihnen Beschreibungen und Informationen für alle neuen sowie häufig verwendeten Funktionen.

Wenn Sie sich z.B. beim Arbeiten nicht sicher sind, wie der aktuelle Vorgang weiter bearbeitet werden soll, wählen Sie das Hilfe-Icon ? am rechten Rand der Navigationsleiste bzw. ? rechts in der Titelleiste von Fenstern oder **Alt + F1 - Hilfe**.

➡ Die Onlinehilfe öffnet sich in einem neuen Fenster.

Sie erhalten dann automatisch Informationen zur laufenden Anwendung. In den meisten Fällen sind diese kontextsensitiv, d.h. sie beziehen sich direkt auf die Funktion, die Sie gerade verwenden.

# 😯 Informationen zu den Neuerungen der aktuellen Version abrufen

Sie können sich in der Onlinehilfe schnell über die neuesten Funktionen der aktuellen Version informieren. Rufen Sie zunächst mit **Alt + F1 - Hilfe** die Onlinehilfe auf. Klicken Sie dann im Inhaltsverzeichnis links auf das Buch **Das ist neu**. ➡ Das Hilfethema mit den aktuellen Neuerungen öffnet sich.

Sie haben hier folgende Möglichkeiten:

- Versionsbeschreibung aufrufen.
- Direkt zu den ausführlichen Beschreibungen der wichtigsten Neuerungen springen.
- **Versions-Historie** aufrufen. Hier finden Sie die Neuerungen der letzten Versionen und können direkt auf deren Beschreibungen zugreifen.